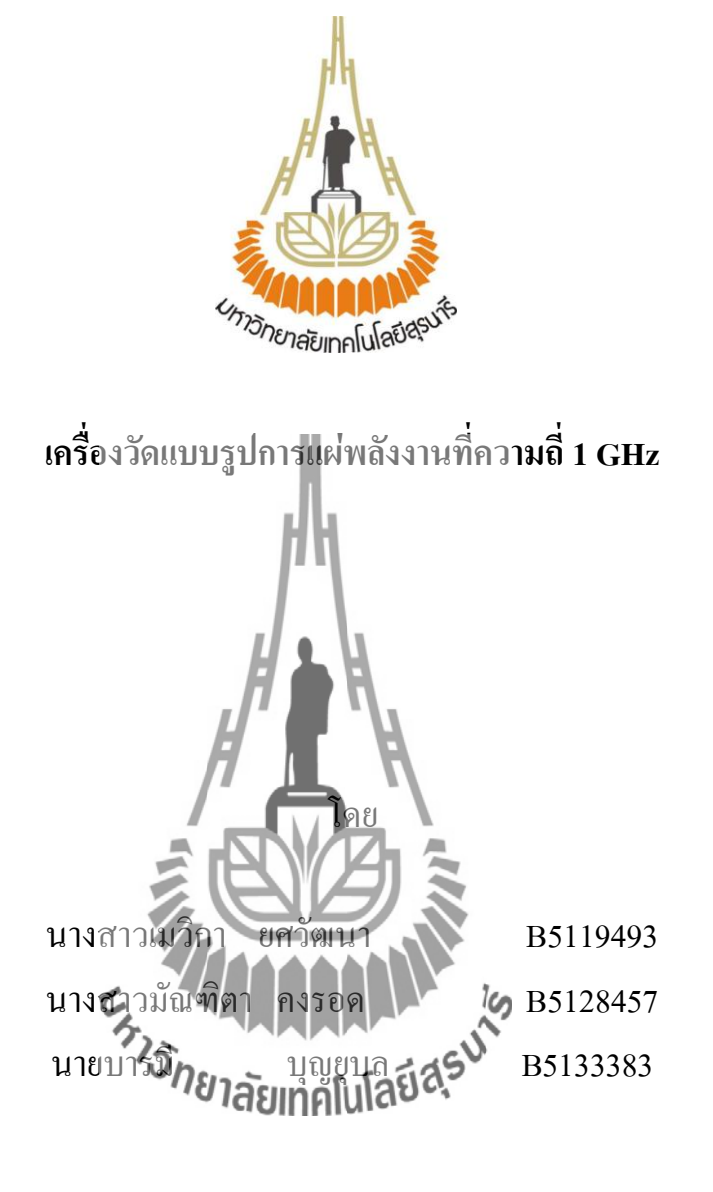

รายงานนี้เป็นส่วนหนึ่งของการศึกษาวิชา 427499 โครงงานวิศวกรรมโทรคมนาคม และวิชา 427494 โครงงานวิศวกรรมโทรคมนาคม หลักสูตรวิศวกรรมศาสตรบัณฑิต สาขาวิชาวิศวกรรมโทรคมนาคม หลักสูตรปรับปรุง พ.ศ. 2546 สำนักวิชาวิศวกรรมศาสตร์ มหาวิทยาลัยเทคโนโลยีสุรนารี ประจำภาคการศึกษาที่ 3 ปีการศึกษา 2554 เครื่องวัดแบบรูปการแผ่พลังงานที่ความถี่ 1 GHz

คณะกรรมการสอบ โครงงาน

(ผู้ช่วยศาสตราจารย์ คร. ปียาภรณ์ กระฉอคนอก) กรรมการ/อาจารย์ที่ปรึกษาโครงงาน (ผู้ช่วยศาสตราจารย์ คร. ชาญชัย ทองโสภา) กรรมการ วยศาสตราจารย์ คร. รังสรรค์ ทองทา) กรรมการ

มหาวิทยาลัยเทคโนโลยีสุรนารี อนุมัติให้นับรายงานโครงงานฉบับนี้ เป็นส่วนหนึ่งของ การศึกษาระดับปริญญาตรี สาขาวิชาวิศวกรรมโทรคมนาคม รายวิชา 427499 โครงงานวิศวกรรม โทรคมนาคม และรายวิชา 427494 โครงงานศึกษาวิศวกรรมโทรคมนาคม ประจำปีการศึกษา 2554

| โครงงาน เครื่องวัดแบบรุ | 1 GHz                     |               |          |
|-------------------------|---------------------------|---------------|----------|
| โดย                     | นางสาวเมวิกา              | ยศวัฒนา รหัส  | B5119493 |
| นางสาวมัณฑิตา           |                           | คงรอด รหัส    | B5128457 |
| นายบารมี บุญยุบล รห์    | ์ส                        |               | B5133383 |
| อาจารย์ที่ปรึกษา        | ผู้ช่วยศาสตราจารย์ คร. วิ | ไขาภรณ์ กระฉอ | งคนอก    |
| สาขาวิชา                | วิศวกรรมโทรคมนาคม         |               |          |
| ภาคการศึกษาที่          | 3/ 2554                   |               |          |

## บทคัดย่อ

โครงงานนี้นำเสนอการออกแบบและการสร้างเครื่องวัดแบบรูปการแผ่ พลังงานของ สายอากาศ โดยทำการออกแบบและสร้างวงจรรับคลื่นความถี่ที่แผ่ออกมาจากสายอากาศภาคส่งที่ ความถี่ 1 GHz เพื่อนำมาวิเคราะห์ในรูปของค่าแรงดันแล้วแปลงให้เป็นสัญญาณดิจิตอล เพื่อทำ การแสดงผลทางคอมพิวเตอร์ โดยการใช้โปรแกรม Visual Basic Studio เพื่อใช้แสดงผล ค่าการ วัดแบบรูปการแผ่ พลังงานของสายอากาศ ซึ่งการหมุนของมอเตอร์จะถูกควบคุมด้วยวงจร ใมโครคอนโทรลเลอร์

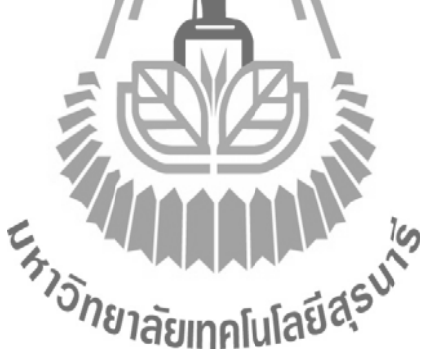

### กิตติกรรมประกาศ

้โครงงานฉบับนี้สามารถสำเร็จอุล่วงไปได้ด้วยดี เนื่องด้วยได้รับความกรุณาจากอาจารย์ ที่ปรึกษา ผู้ช่วยศาสตราจารย์ คร. ปียาภรณ์ กระฉอคนอก ผู้ที่เป็นเจ้าของแนวกิค ในโครงงานเรื่อง เครื่องวัดแบบรูปการแผ่พลังงานที่ความถี่ 1 GHz ซึ่งได้ให้ความช่วยเหลือเกี่ยวกับแนวคิด การดูแล เอาใจใส่ติดตามงาน ชี้แนะข้อ บกพร่อง ตลอดจน ช่วยฝึกฝนและให้การ สนับสนุนคณะผู้จัดทำให้มี ความสามารถในการทำโครงงานจนเสนอผลงานให้เป็นที่รู้จักและยอมรับได้ ขอขอบพระคุณคณาจารย์และบุคลากรสาขาวิชาวิศวกรรมโทรคมทุกท่าน ที่ให้ความ ช่วยเหลือแก่คณะผู้จัดทำมาโดยตลอด พี่นักศึกษาปริญญาโท และเอกวิศวกรรมโทรคมนาคมและ เพื่อนนักศึกษาสาขาวิศวกรรมโทรคมนาคมทุกคนที่เป็นกำลังใจให้มาโดยตลอด คณะผู้จัดทำใคร่ขอขอบพระคุณทุกๆท่านที่ได้กล่าวมาข้างต้นไว้ ณ ที่นี้

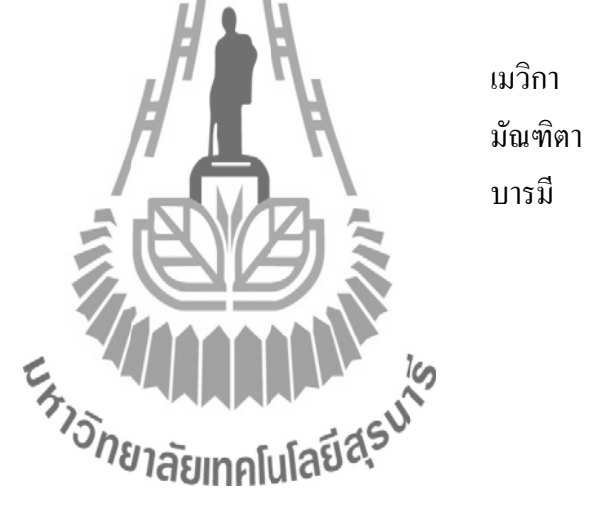

ยศวัฒนา มัณฑิตา คงรอด ນຸญຼູຍູນດ

สารบัญ

|                                                                       | หน้า |
|-----------------------------------------------------------------------|------|
| บทคัดย่อ                                                              | ก    |
| กิตติกรรมประกาศ                                                       | ข    |
| สารบัญ                                                                | ค    |
| สารบัญตาราง                                                           | ฉ    |
| สารบัญรูปภาพ                                                          | ୟ    |
| บทที่ 1 บทนำ                                                          | 1    |
| 1.1 ความเป็นมา                                                        | 1    |
| 1.2 วัตถุประสงค์ของโครงงาน                                            | 2    |
| 1.3 ขอบเขตการทำงาน                                                    | 2    |
| 1.4 ขั้นตอนการคำเนินงาน                                               | 2    |
| บทที่ 2 ทฤษฎีที่เกี่ยวข้อง 🥢 💻 🕅                                      | 3    |
| 2.1 ความรู้เบื้องต้นและหลักการทำงานของสเต็ปมอเตอร์                    | 3    |
| 2.1.1 โครงสร้างภายในของสเต็ปมอเตอร์                                   | 4    |
| 2.1.2 การสั่งงานควบกุมการหมุนของสเต็ปมอเตอร์แบบครึ่งสเต็ป (Half Step) | 4    |
| 2.1.3 วงจรขับสเต็ปมอเตอร์ (Drive Circuit)                             | 5    |
| 2.2 บอร์คขับมอเตอร์ <sup>7</sup> วิกยาอัญกอโปโลยีไลร์                 | 6    |
| 2.3 บอร์คควบคุมการขับวงจรมอเตอร์                                      | 9    |
| 2.3.1 การใช้งาน AVR ATmegal128                                        | 9    |
| 2.3.2 กุณสมบัติของบอร์ด                                               | 9    |
| 2.3.3 โครงสร้างของบอร์ค                                               | 10   |
| 2.3.4 ขั้วต่อสัญญาณต่างๆ                                              | 11   |
| 2.4 วงจรขยายสัญญาณ (Amplifier) ที่ย่านความถี่ 1 GHz                   | 15   |
| 2.5 วงจรขยายสัญญาณด้วย Op-amp ที่ความถี่ 1 kHz                        | 15   |
| 2.6 วงจรเรียงกระแส (Rectifier)                                        | 18   |
| 2.7 วงจร Envelop Detector                                             | 18   |
| 2.8 การอ่านค่าแรงคันจากภาครับผ่านพอร์ต ADC                            | 19   |
| 2.9 तรุป                                                              | 19   |

# สารบัญ (ต่อ)

|                                                                     | หน้า |  |  |
|---------------------------------------------------------------------|------|--|--|
| บทที่ 3 การออกแบบและสร้างวงจรวัดแบบรูปการแผ่พลังงานที่ความถี่ 1 GHz | 20   |  |  |
| 3.1 เครื่องกำเนิดสัญญาณ (RF Generator)                              | 20   |  |  |
| 3.2 สายอากาศภาคส่ง                                                  | 21   |  |  |
| 3.3 สายอากาศภาครับ                                                  | 21   |  |  |
| 3.4 วงจรควบคุมการหมุนของสายอากาศด้วยสเต็ปมอเตอร์                    | 22   |  |  |
| 3.4.1 วงจรขับสเต็ปมอเตอร์ 23                                        |      |  |  |
| 3.4.2 ชุดควบกุมการหมุน สายอากาศภาครับและสเต็ปมอเตอร์ 24             |      |  |  |
| 3.5 วงจรขยายสัญญาณ (Amplifier) ที่ความถี่ 1 GHz                     | 25   |  |  |
| 3.6 7105 self-biased detector                                       | 25   |  |  |
| 3.7 วงจรขยายสัญญาณด้วย Op-Amp ที่ความถี่ 1 kHz                      | 28   |  |  |
| และวงจรเรียงกระแส (Rectifier)                                       |      |  |  |
| 3.8 การอ่านค่าแรงดันจากภาครับ                                       | 33   |  |  |
| 3.9 การออกแบบและสร้างโปรแกรมวัดแบบรูปการแผ่พลังงานที่ความถี่ 1 GHz  | 35   |  |  |
| บทที่ 4 การทดสอบ<br>4.1 การติดตั้งอุปกรณ์และ โปรแกรม 40             |      |  |  |
| 4 2 ทำการรับโปรแกรม 42                                              |      |  |  |
| 4.3 ขั้นตอนการใช้งาน 43                                             |      |  |  |
| 4.4 ผลการวัดแบบรปการแผ่พลังงานของสายอากาศ                           | 47   |  |  |
| 4.5 สรปการทคสอบเครื่องวัดแบบรปการแผ่พลังงานของสายอากาศ 5            | 4    |  |  |
| บทที่ 5 บทสรป และข้อเสนอแนะ                                         | 59   |  |  |
| 5.1 กล่าวนำ                                                         | 55   |  |  |
| 5.2 ปัญหาที่พบในระหว่างการทำโครงงานและวิธีแก้ปัญหา                  | 55   |  |  |
| 5.3 ข้อเสนอแนะ                                                      | 56   |  |  |
| 5.4 แนวทางการพัฒนาต่อไป                                             | 56   |  |  |
| 5.5 สิ่งที่ได้รับจากโครงงาน                                         | 57   |  |  |
| 5.6 บทสรุป                                                          | 57   |  |  |
| บรรณานุกรม                                                          | 59   |  |  |

# สารบัญ (ต่อ)

|                                             | หน้า |
|---------------------------------------------|------|
| ภาคผนวก ก                                   | 60   |
| โปรแกรม CodeVisionAVR C Compiler Evaluation | 60   |
| โปรแกรม Visual Basic Studio 2010            | 64   |
| ภาคผนวก ข                                   | 74   |
| Datasheet                                   |      |
| -ET-BASE AVR AT mega64/128 r3               | 78   |
| ประวัติผู้เขียน<br>และ เกิด เปลี่ยสุรมน์    | 98   |

# สารบัญตาราง

| ตารางที่ 2.1 การสังงานควบคุมการหมุนของสเต็ปมอเตอร์แบบ Half Step                   | 5  |
|-----------------------------------------------------------------------------------|----|
| <b>ตารางที่ 3.1</b> แสดงการเชื่อมต่อพอร์ตของใมโครคอนโทรลเลอร์กับบอร์ดขับมอเตอร์   | 23 |
| ตารางที่3.2 ผลการทดสอบระดับแรงดันที่ค่า Power ต่าง ๆ ของวงจรดีเทคเตอร์            | 28 |
| <b>ตารางที่3.3</b> แสดงผลการทดสอบระดับแรงดันที่ก่า Power ต่าง ๆ ของวงจรดีเทกเตอร์ | 33 |
| วงจรขยายสัญญาณด้วยออปแอมป์ และวงจรเรียงกระแส                                      |    |
| ตารางที่ 3.4 แสดงการเชื่อมต่อพอร์ต ADC กับ เอาท์พุตของวงจรภาครับ                  | 34 |
| ตารางที่ 4.1 แสดงผลการทดสอบพลังงานของสายอากาศ                                     | 50 |
| <b>ตารางที่ 5.1</b> แสดงรายละเอียดของปัญหาที่พบ และวิธีแก้ปัญหาของโครงงาน         | 55 |

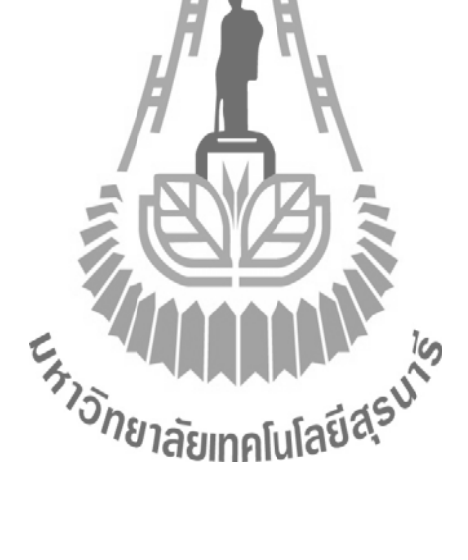

# สารบัญรูปภาพ

|   | Y   |
|---|-----|
| ห | น้า |

| <b>รูปที่ 1.1</b> แผนผังไดอะแกรมของโครงงาน 1                               |    |
|----------------------------------------------------------------------------|----|
| รูปที่ 2.1 แผนผังไคอะแกรมของโครงงาน                                        | 3  |
| <b>รูปที่ 2.2</b> มอเตอร์แบบมีสาย 4 เส้น                                   | 4  |
| <b>รูปที่ 2.3</b> โครงสร้างของสเต็ปมอเตอร์                                 | 4  |
| <b>รูปที่ 2.4</b> การกระตุ้นเฟสแบบฟูลสเต็ป                                 | 5  |
| <b>รูปที่ 2.5</b> การกระตุ้นเฟสแบบครึ่งสเต็ป                               | 6  |
| ร <b>ูปที่ 2.6</b> แสคงบอร์ค ET-SMCC V2.0(R2)                              | 7  |
| รูปที่ 2.7 แสดง CN1 เป็นขั้ว Connector แถวเดียวแบบ CPA ขนาด 8 PIN          | 8  |
| รูปที่ 2.8 CN2 เป็นขั้ว Connector ขนาด 2 PIN                               | 8  |
| รูปที่ 2.9 CN3 เป็นขั้ว Connector ขนาด 2 PIN                               | 8  |
| รูปที่ 2.10 CN4 เป็นขั้ว Connector ขนาด 4 PIN                              | 9  |
| รูปที่ 2.11 โครงสร้างบอร์ด AVR ATmegal28                                   | 10 |
| รูปที่ 2.12 วงจรส่วนที่เชื่อมต่อกับ AVRISP                                 | 13 |
| รูปที่ 2.13 รายละเอียดของพอร์ตเชื่อมต่อ ET-CLCD                            | 13 |
| รูปที่ 2.14 วงจรส่วนที่เชื่อมต่อกับ RS232                                  | 14 |
| รูปที่ 2.15 วงจรภายใน MMIC เปอร์ (125)                                     | 15 |
| รูปที่ 2.16 สัญลักษณ์และชื่อขาใช้งานพื้นฐานของออปแอมป์                     | 15 |
| <b>รูปที่ 2.17</b> วงจรขยายออปแอมป์                                        | 17 |
| <b>รูปที่ 2.18</b> วงจรเรียงกระแสแบบบริดจ์และเอาท์พุท: ไฟกระแสตรงเต็มคลื่น | 18 |
| รูปที่ 2.19 แสดงวงจร Envelope Detector                                     | 19 |
| <b>รูปที่ 3.1</b> เครื่องกำเนิคสัญญาณ (RF Generator)                       | 20 |
| ร <b>ูปที่ 3.2</b> สัญญาณ AM จากเครื่องส่ง                                 | 20 |
| รูปที่ 3.3 สายอากาศภาคส่ง                                                  | 21 |
| <b>รูปที่ 3.4</b> สายอากาศภาครับ                                           | 22 |
| <b>รูปที่ 3.5</b> แบบรูปการแผ่ในระนาบสนามไฟฟ้า: E-Plane (y-z) 22           |    |
| และระนาบสนามแม่เหล็ก: H-Plane (x-y) ของสายอากาศไคโพล                       |    |

# สารบัญรูปภาพ (ต่อ)

|             |                                                                      | หน้า |
|-------------|----------------------------------------------------------------------|------|
| รูปที่ 3.6  | ใมโครคอนโทรลเลอร์และชุดวงจรขับมอเตอร์                                | 23   |
| รูปที่ 3.7  | การเชื่อมต่อระหว่างไมโครคอนโทลเลอร์ ATMEGA 128 และบอร์คขับมอเตอร์ 24 |      |
| รูปที่ 3.8  | (ก) วงจรขับมอเตอร์                                                   | 24   |
|             | (บ) วงจรควบคุมวงจรขับมอเตอร์                                         |      |
| รูปที่ 3.9  | <b>ชุดควบคุมการห</b> มุนของสายอากาศด้วยสเต็ปมอเตอร์                  | 25   |
| รูปที่ 3.10 | วงจรขยายสัญญาณ (Amplifier) ที่ความถี่ 1 GHz                          | 26   |
| รูปที่ 3.11 | วงจร self-biased detector                                            | 26   |
| รูปที่ 3.12 | สัญญาณข่าวสารที่ถูกคืมอดูเลตแล้ว 28                                  |      |
| รูปที่ 3.13 | กราฟแสดงความสัมพันธ์ระหว่างพลังงาน และแรงดัน                         | 29   |
| รูปที่ 3.14 | สัญญาณอินพุตของวงจรบยายสัญญาณด้วยออปแอมป์                            | 29   |
| รูปที่ 3.15 | วงจรขยายสัญญาณด้วย Op-Amp มาบบ Non-inverting                         | 29   |
| รูปที่ 3.16 | สัญญาณเอาท์พุต 🧟 🕰 🏹                                                 | 30   |
| รูปที่ 3.17 | วงจรเรียงกระแส                                                       | 31   |
| รูปที่ 3.18 | ลายวงจรขยายสัญญาณด้วยออปแอมป์ และวงจรเรียงกระแส                      | 31   |
| รูปที่ 3.19 | วงจรขยายสัญญาณด้วยออปแอมป์ และวงจรเรียงกระแส 31                      |      |
| รูปที่ 3.20 | สัญญาณเอาท์พุตเมื่อผ่านจงกลายขอญญาณด้วย Op-Amp 33                    |      |
|             | และวงจรเรียงกระแส                                                    |      |
| รูปที่ 3.21 | แสดงความสัมพันธ์ระหว่างกำลังงานส่งและแรงคันหลังผ่านวงจรเรียงกระแส 34 |      |
| รูปที่ 3.22 | วงจรย่อยต่างๆ บรรจุรวมชุคอุปกรณ์ภาครับสัญญาณ                         | 35   |
| รูปที่ 3.23 | Flow Chart ควบคุมการหมุนจากไมโครคอนโทรลเลอร์ (AVR ATmega 128)        | 36   |
| รูปที่ 3.24 | Flow Chart การทำงานของโปรแกรม Visual Basic Studio 2010               | 37   |
| รูปที่ 3.25 | การออกแบบโปรแกรมวัดแบบรูปการแผ่พลังงานที่ความถี่ 1 GHz               | 37   |
| รูปที่ 4.1  | แสดงระบบการทดสอบทั้งหมด                                              | 39   |
| รูปที่ 4.2  | แสดงอุปกรณ์ภาคส่ง                                                    | 40   |
| รูปที่ 4.3  | แสดงอุปกรณ์ภาครับ                                                    | 40   |
| รูปที่ 4.4  | แสดงการเลือกใช้ความถี่บนเครื่องส่ง (Generator)                       | 41   |

# สารบัญรูปภาพ (ต่อ)

|                     |                                                  | หน้า |
|---------------------|--------------------------------------------------|------|
| รูปที่ 4.5          | แสดงการพร้อมใช้งานของอุปกรณ์ทั้งภากส่งและภาครับ  | 41   |
| รูปที่ 4.6          | เปิดโปรแกรม Visual Basic Studio 2010             | 42   |
| รูปที่ 4.7          | โปรแกรมวัครูปแบบการแผ่พลังงานที่ความถี่1 GHz     | 42   |
| รูปที่ 4.8          | การเปิดโปรแกรม My Computer                       | 43   |
| รูปที่ 4.9          | แสดงการเชื่อมต่อของ COM PORT กับ COMPUTER        | 43   |
| รูปที่ 4.1(         | ) แสดงการเชื่อมต่อโปรแกรมพร้อมใช้งาน             | 44   |
| <b>รูปที่ 4.1</b> 1 | l แสดงการเริ่มใช้งานโปรแกรม                      | 44   |
| รูปที่ 4.12         | 2 แสดงการหยุดโปรแกรมชั่วคราว                     | 45   |
| รูปที่ 4.13         | 3 เสร็จสิ้นการทำงาน                              | 45   |
| รูปที่ 4.14         | 4 แสดงการบันทึกข้อมูล                            | 46   |
| รูปที่ 4.15         | 5 แสดงการเคลียร์ ค่าข้อมูล                       | 46   |
| รูปที่ 4.10         | 6 แสดงค่าพลังงานและมุม (องศา)                    | 47   |
| รูปที่ 4.17         | 7 แสดงก่าพถังงานในหน่วย dB และหาพถังงานสูงสุด    | 47   |
| รูปที่ 4.18         | 3 แสดงการเลือกข้อมูลที่ใช้ในการพล๊อตกราฟ         | 48   |
| รูปที่ 4.19         | 9 แสดงแบบรูปการแผ่พลังงานที่ได้จากการพล๊อตกราฟ   | 48   |
| รูปที่ 4.2(         | ) ผลการทดสอบแบบรูปการแล้วสังหานับอิสารอากาศไดโพล | 50   |
|                     | เมื่อมอเตอร์ทำงานเสต็ปละ 0.9°                    |      |
| รูปที่ 4.21         | l ผลการทคสอบแบบรูปการแผ่พลังงานของสายอากาศไคโพล  | 51   |
|                     | เมื่อมอเตอร์ทำงานเสต็ปละ 1.8°                    |      |
| รูปที่ 4.22         | 2 ผลการทคสอบแบบรูปการแผ่พลังงานของสายอากาศใคโพล  | 52   |
|                     | เมื่อมอเตอร์ทำงานเสต็ปละ 3.6°                    |      |
| รูปที่ 4.23         | 3 ผลการทคสอบแบบรูปการแผ่พลังงานของสายอากาศไคโพล  | 53   |
|                     | เมื่อมอเตอร์ทำงานเสต็ปละ 7.2°                    |      |

### บทนำ

### 1.1 ความเป็นมา

เนื่องจากห้องปฏิบัติการวิศวกรรมโทรคมนาคม มหาวิทยาลัยเทคโนโลยีสุรนารี ไม่มีชุด อุปกรณ์สำหรับวัดแบบรูปการแผ่พลังงาน ดังนั้นในการทดลองจึงใช้คนในการหมุนปรับองศาเพื่อ หาค่าแบบรูปการแผ่พลังงาน แล้วนำค่าที่ได้มาพล๊อตกราฟ โดยในการทำการทดลองดังกล่าวนั้นมี ดวามยุ่งยากและเสียเวลา คณะผู้จัดทำจึงได้จัดทำโครงงานขึ้นมาเพื่อช่วยในการทำการทดลองให้มี กวามสะดวกสบายและมีความรวดเร็วมากขึ้น

เมื่อทำการจ่ายสัญญาณจากเครื่องส่งสัญญาณ (Generator) มาที่สายอากาศภากส่ง ดังแสดง ในรูปที่ 1.1 สายอากาศจะทำหน้าที่แปลงสัญญาณทางไฟฟ้า ให้เป็นคลื่นแม่เหล็กไฟฟ้า และแผ่ กระจายคลื่นออกมา ซึ่งภาครับจะมีสายอากาศ ทำหน้าที่ คอยรับสัญญาณ ในทิศทางต่าง ๆ ดั้งแต่ 0 - 360 องศา และส่งค่าสัญญาณมาที่เครื่องรับสัญญาณ ซึ่งประกอบด้วยวงจรงยายสัญญาณ ทำ หน้าที่เพิ่มระดับสัญญาณ จากนั้นใช้วงจรดีแมคเตอร์ (Detector) เพื่อดีมอตสัญญาณข่าวสาร และ ขยายสัญญาณด้วยวงจรออปแอมป์ จากนั้นวงจรเรียงกระแสจะทำการแปลงสัญญาณกระแสสลับให้ เป็นกระแสตรง เพื่อให้ทำงานกับบอร์ดไมโครคอนโทรณลอร์ ในการกำหนดสเตีปการหมุนนั้นใช้ คำสั่งที่ออกแบบจากไมโครคอนโทรลเลอร์หรือโปรแกรม Code Vision AVR C Complier Evaluation และทำการแสดงผลไปที่กอมพิวเตอร์โดยใช้ชุดคำสั่งที่ได้ทำการออกแบบโดย โปรแกรม Visual Basic Studio แฮลงค่าการวัดซึ่งจะออกมาในแบบรูปการแผ่พลังงาน

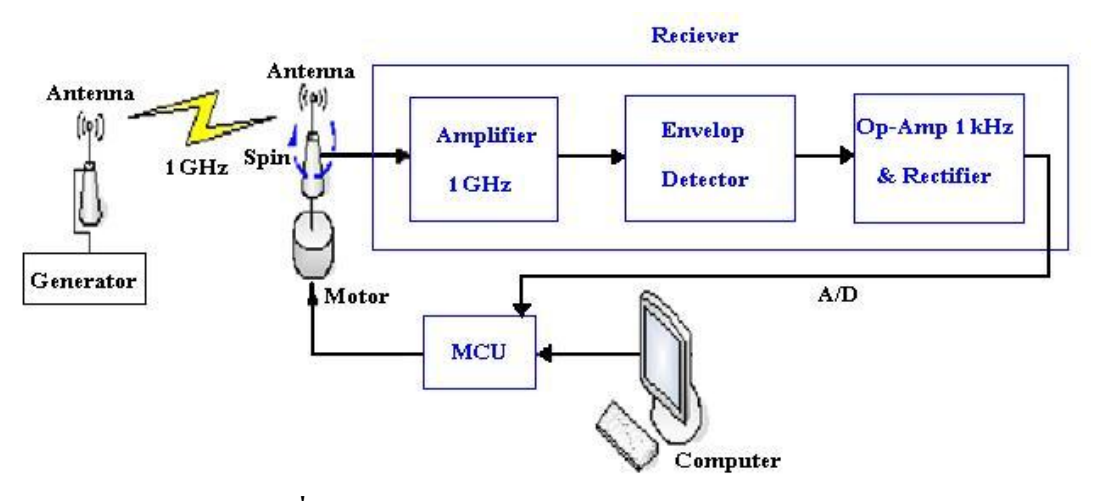

รูปที่ 1.1 แผนผังใดอะแกรมของโครงงาน

## 1.2 วัตถุประสงค์ของโครงงาน

- เพื่อศึกษาและออกแบบวงจรเพื่อใช้ในการออกแบบและสร้างวงจรรับคลื่นความถื่
  1 GHz
- เพื่อควบคุมการหมุนของมอเตอร์ด้วยโปรแกรม Code Vision AVR C Complier Evaluation
- 3. เพื่อแสดงผลการวัดแบบรูปการแผ่พลังงานด้วยโปรแกรม Visual Basic Studio 2010
- เพื่อนำอุปกรณ์มาอำนวยความสะดวกในการนำไปใช้ทดลองในห้องปฏิบัติการ สาขาวิชาวิสวกรรมโทรคมนาคม

#### 1.3 ขอบเขตการทำงาน

- ศึกษาแบบรูปการแผ่พลังงานของสายอากาศ
- ออกแบบและสร้างเครื่องวัดแบบรูปการแผ่พลังงานของสายอากาศ ให้เชื่อมต่อกับ เครื่องคอมพิวเตอร์เพื่อใช้งานได้ตามวัตถุประสงค์ที่กำหนด
- 3. ออกแบบและสร้างวงจรรับที่ความถี่ 1 GHz พร้อมวงจรประกอบอื่นๆ
- ออกแบบโปรแกรม Visual Basic Studio เพื่อรับค่าของแรงดันมาแสดงผลของแบบ รูปการแผ่พลังงานของสายอากาศที่วัดได้ทางลอมพิวเตอร์

## 1.4 ขั้นตอนการดำเนินงาน 💋

- ศึกษาค้นคว้าข้อมูลเอี่ยวกับการสร้างเครื่องวัดแบบรูปการแผ่พลังงานที่ความถี่ 1 GHz
- 2. วางแผนโครงงานในการสร้างเครื่องโคแบบรูปการแผ่พลังงานของสายอากาศ
- 3. เงียนโครงการและนำเสนอโครงงานกับอาจารย์ที่ปรึกษา
- 4. ทำการศึกษาการใช้งานโปรแกรม Visual Basic และ ไมโครคอนโทรลเลอร์
- 5. ทำการออกแบบเครื่องวัดและ โปรแกรมในการควบคุม
- 6. ทำการสร้างอุปกรณ์เครื่องรับสัญญาณสายอากาศ
- 7. นำเครื่องวัดแบบรูปการแผ่พลังงานที่ความถี่ 1 GHz มาเชื่อมต่อกับเครื่องคอมพิวเตอร์
- 8. ทำการทดสอบและแก้ไขการทำงานของชุดอุปกรณ์
- 9. สรุปผลการทคลอง ประเมินผลและจัคทำรายงานโครงงาน
- 10.นำเสนอโครงงาน

## บทที่ 2 ทฤษฎีที่เกี่ยวข้อง

โครงงานนี้ออกแบบเครื่องวัดแบบรูปการแผ่ พลังงานคลื่นที่ความถี่ 1 GHz โดยได้ทำการ ออกแบบและสร้างวงจรรับคลื่นความถี่ที่แผ่ออกมาจากสายอากาศภาคส่ง ที่ความถี่ 1GHzซึ่งวงจร ภาครับมืองค์ประกอบที่สำคัญ4 ส่วน ดังแสดงในรูปที่ 2.1

1. วงจรควบคุมการหมุนของสายอากาศด้วยสเต็ปมอเตอร์

- 2.วงจรขยายสัญญาณ(Amplifier) ที่ความถี่1 GHz
- 3. วงจร Envelop Detector
- 4. วงจรขยายสัญญาณด้วย Op-amp ที่ความถี่ 1 kHz และวงจรเรียงกระแส (Rectifier)

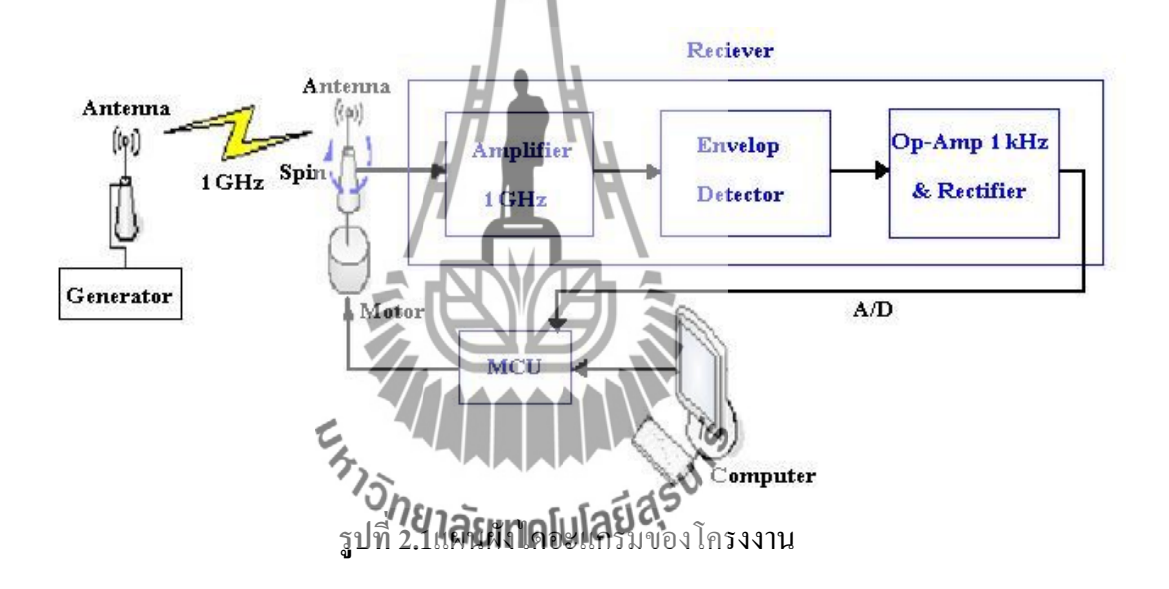

## 2.1ความรู้เบื้องต้นและหลักการทำงานของสเต็ปมอเตอร์

สเต็ปมอเตอร์ เป็นมอเตอร์ที่มีลักษณะคือ เมื่อ เราป้อนแรงดัน ไฟฟ้าให้กับมอเตอร์ทำใ ห้ หมุนเพียงเล็กน้อยตามเส้นรอบวงและหยุดซึ่ง ต่างจากมอเตอร์ทั่วไปที่จะหมุนทันทีและตลอดเวลา เมื่อป้อนแรงดันไฟฟ้าข้อดีของสเต็ปมอเตอร์คือสามารถกำหนดตำแหน่งของการหมุนได้ด้วยตัวเลข เป็นองศาหรือระยะทางอย่างละเอียดโดยใช้สัญญาณที่สร้างจา กคอมพิวเตอร์หรือ ไมโครคอนโทรลเลอร์

สเต็ปมอเตอร์เป็นมอเตอร์ที่ขับเค ลื่อนด้วยพัลส์ ลักษณะการขับเคลื่อนโดยจะหมุนรอบ แกนได้ 360° มีลักษณะไม่ต่อเนื่อง แต่มีลักษณะเป็นสเต็ป โดยแต่ละสเต็ปจะขับเคลื่อนได้ลักษณะ ต่าง ๆ เช่น 0.45°, 0.9°, 1.35° หรือ 1.8° ตามถำดับแล้วแต่ละ โครงสร้างของมอเตอร์ ลักษณะที่นำ มอเตอร์ไปใช้นั้นต้องการตำแหน่งที่แม่นยำ ดังรูปที่ 2.2เป็นภาพของสเต็ปมอเตอร์

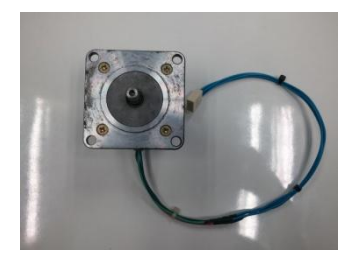

ร**ูปที่ 2.2**มอเตอร์แบบมีสาย 4 เส**้น** 

## 2.1.1โครงสร้างภายในของสเต็ปมอเตอร์

โครงสร้างของขั้วแม่เหล็ก บนสเตเตอร์ (Stator) ทำมาจากแผ่นเหล็กวงแหวนที่มีซี่ยื่น ออกมาประกอบกันเป็นชั้นๆ โดยที่แต่ละซี่นั้นจะมีขดลวดพันสวมอยู่ เมื่อมีการ ป้อนกระแสผ่าน ขดลวด ทำให้เกิดสนามแม่เหล็กไฟฟ้ ว (Electromagnetic) ถ้าเพิ่มจำนวนของขั้วแม่เหล็กมากขึ้นจะ เพิ่มจำนวนของสเต็ปต่อวงจรรอบมากขึ้นดังรูปที่ 2.3

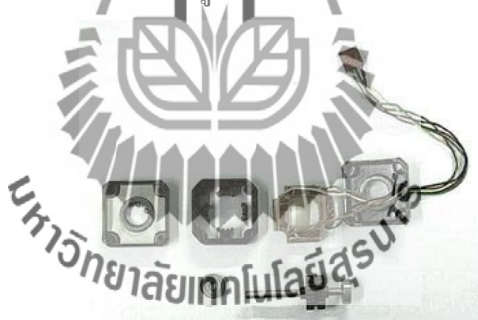

**รูปที่ 2.3** โครงสร้างของสเต็ปมอเตอร์

## 2.1.2การสั่งงานควบคุมการหมุนของสเต็ปมอเตอร์แบบครึ่งสเต็ป (Half Step)

การควบคุมการหมุนของสเต็ปมอเตอร์แบบครึ่งสเต็ปนี้จะทำให้เราสามารถเพิ่ม ความละเอียดในการควบคุมการหมุนของสเต็ปมอเตอร์ได้อีกเท่าตัวทำให้เราสามารถควบคุม ตำแหน่งในการหยุดของสเต็ปมอเตอร์ได้แม่นยำมากยิ่งขึ้น การควบคุมมอเตอร์แบบครึ่งสเต็ปนี้เป็น การผสมผสานระหว่าง การควบคุมแบบเต็มสเต็ป (Full Step) 1เฟส กับการควบคุมแบบเต็มสเต็ป 2 เฟส เข้าไว้ด้วยกันดังตารางที่ 2.1

| สเต็ปที่ | ขคลวดที่ 1 | ขคลวคที่ 2 | ขดถวดที่ 3 | ขคลวคที่ 4 |  |
|----------|------------|------------|------------|------------|--|
| 1        | ON         | -          | -          | -          |  |
| 2        | ON         | ON         | -          | -          |  |
| 3        | -          | ON         | -          | -          |  |
| 4        | -          | ON         | ON         | -          |  |
| 5        | -          | -          | ON         | -          |  |
| 6        | -          | -          | ON         | ON         |  |
| 7        | -          | -          | -          | ON         |  |
| 8        | ON         | - 1        | -          | ON         |  |

ตารางที่ 2.1 การสั่งงานควบคุมการหมุนของสเต็ปมอเตอร์แบบไฮบริคจ์ (Hybrid step)

## 2.1.3วงจรขับสเต็ปมอเตอร์(Drive Circuit)

วงจรขับมอเตอร์ เป็นส่วนหนึ่งของระบบที่รับเอาคำสั่งจาก ไมโครคอนโทรลเลอร์ ที่เป็น สัญญาณอะนาลีอกกระแสต่ำมาเพิ่มกระแสให้สูงขึ้นเพื่อขับมอเตอร์ โดยกุณสมบัติต่างๆ ของวงจร ขับมอเตอร์ก็จะขึ้นอยู่กับขนาดและชนิดของมอเตอร์ที่ใช้

## วิธีการขับสเต็ปมอเตอร์ให้หมุนโดยการกระตุ้นเฟล

ในการควบคุมสเต็ปมอเตอร์เพื่อที่จะให้ทำการหมุน มีวิธีการควบคุมกระแสไฟที่จ่ายให้กับ ขดถวดสเตเตอร์ในแต่ละเพศของสเต็ปมอเตอร์ อย่างเป็นลำดับกี่แน่นอน โดยถ้ำหากเราต้องการให้ กระแสไหลในเฟสใดๆ ก็จะทำให้สถานะของเฟสนั้นๆเป็นธาถานะลอจิก "1"และในการกระตุ้นเฟส ของสเต็ปมีอยู่ด้วยกัน2แบบคือ

1.การกระตุ้นเฟสแบบเต็มสเต็ป ( Full Step Drive) ซึ่งสามารถแบ่งการกระตุ้นเฟสออกได้ เป็นอีก2วิธีด้วยกันคือ

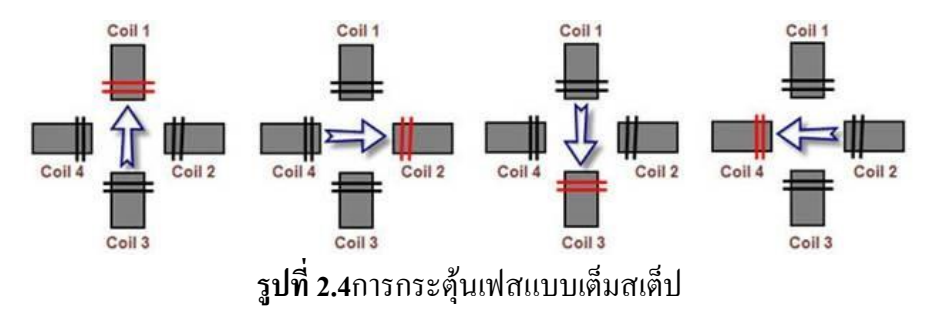

1.1การกระตุ้นเฟสแบบเต็มสเต็ป 1เฟส (Single-Phase Driver) จะเป็นการป้อน กระแสไฟให้กับขดลวด ของสเต็ปมอเตอร์ทีละขด โดยจะป้อนกระแสเรียงตามลำดับกันไป ดังนั้น กระแสที่ใหลในขดลวดจะทำการไหลในทิศทางเดียวกันทุกขดลักษณะเช่นนี้จึงทำให้แรงขับของ สเต็ปมอเตอร์มีน้อย

1.2 การกระตุ้นเฟสแบบเต็มสเต็ป 2เฟส (Two-Phase Driver) เป็นการป้อนกระแส ให้กับงคลวด2ง ด งองสเต็ปมอเตอร์พร้อมๆกันไป และจะกระตุ้นเรียงถัดกับไปเช่นเดียวกับแบบ หนึ่งเฟส ดังนั้นการกระตุ้นแบบนี้จึงต้องใช้กำลังไฟมากขึ้น และจะทำให้มีแรงบิดงองมอเตอร์ มากกว่าการกระตุ้นแบบ1เฟส

 การกระตุ้นเฟสแบบ ครึ่งสเต็ป (Half Step Drive) คือการกระตุ้นเฟสแบบเต็มสเต็ป1เฟ ส และ 2 เฟส เรียงลำคับกันไป แรงบิคที่ได้จากการกระตุ้นเฟสแบบนี้จะมีเพิ่มมากขึ้น เพราะช่วงของ สเต็ปมีระยะสั้นลง ในการกระตุ้นแบบนี้ เราจะต้องมีการกระตุ้นที่เฟสถึง 2ครั้ง จึงจะได้ระยะของส เต็ปเท่ากับการกระตุ้นเพียงครั้งเดียวของแบบเต็มสเต็ป 2แบบแรกความละเอียดของการหมุน ตำแหน่งองศาต่อสเต็ป ก็เป็นสองเท่าของแบบแรก ความถูกต้องของตำแหน่งที่กำหนดจึงมีมากขึ้น

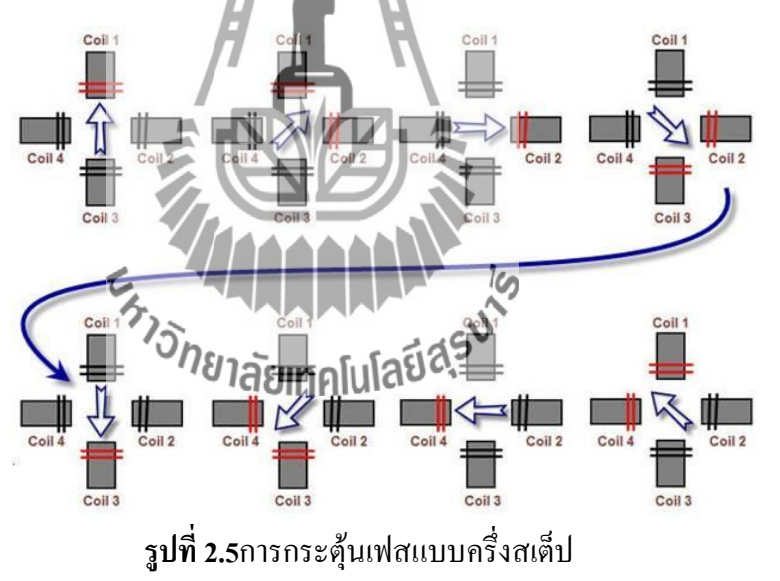

#### 2.2บอร์ดขับมอเตอร์

บอร์ด ET-SMCC V2.0 (R2) สามารถต่อใช้งานร่วมกับบอร์คไมโครโปรเซสเซอร์และ ใมโครคอนโทรลเลอร์ต่างๆ ได้อย่างง่ายคาย โดยที่ตัวบอร์คเองต้องการสัญญาณในการควบคุมการ ทำงานทั้งหมด 6 เส้นสัญญาณโดยสามารถรับสัญญาณ ลอจิกแบบ TTL มาตรฐานได้โดยตรง ซึ่ง บอร์คสามารถขับกระแสให้กับ สเต็ปมอเตอร์แบบ Bipolar Stepper Motor ได้ทันที โดยไม่ต้อง ดัดแปลงใดๆโดยในส่วนของวงจรขับกระแสให้กับมอเตอร์บนบอร์ค ET-SMCC V2.0 (R2) นั้นจะ ใช้ IC เบอร์ L298N ของ SGS-THOMSON และบอร์คET-SMCC V2.0 (R2) นี้จะใช้ได้กับสเต็ปมอ เตอร์แบบ2ขั้ว หรือมอเตอร์ที่มีสาย4เส้นคือBipolar Stepper Motorเท่านั้น

## คุณสมบัติของบอร์ค ET-SMCC V2.0 (R2)

| Channel Control       | : | 2 Channel (1 Bipolar Stepper Motor หรือ 2 DC Motor) |
|-----------------------|---|-----------------------------------------------------|
| Step Frequency        | : | สูงสุด 40 kHz                                       |
| Motor Control Type    | : | Bipolar Stepper Motor หรือ DC Motor                 |
| Output Driver Current | : | 4 A / Phase                                         |
| Input Logic Control   | • | Standard TTL Logic Level                            |
| Power Supply          |   |                                                     |
| Logic Supply          | • | +5 Vdc / 20mA                                       |
| Motor Supply          | : | Motor Supply (Maximum 50 Vdc / 4A)                  |
| PCB Size              | : | 7.6 Cm. X 8.4 Cm.                                   |
|                       |   |                                                     |

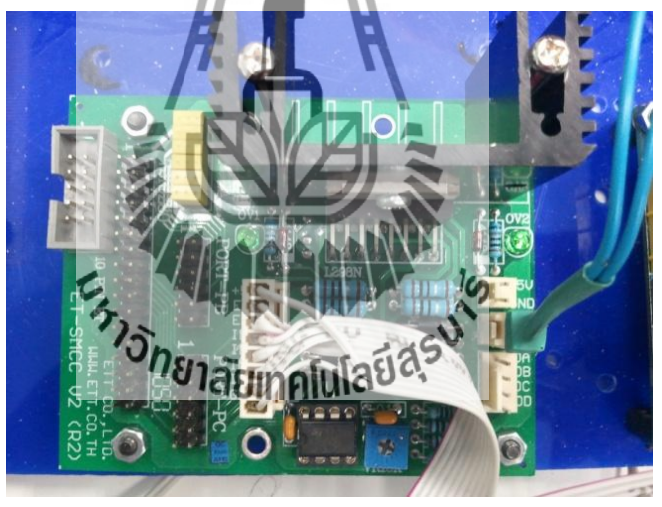

ร**ูปที่2.6**แสดงบอร์ค ET-SMCC V2.0(R2)

บอร์ด ET-SMCC V2.0 (R2) มีจุดเชื่อมต่อสัญญาณ INPUT/OUTPUT และแหล่งจ่ายไฟ เลี้ยงรวมกันทั้งหมด 4 ชุด โดยมีรายละเอียดดังนี้

CN1 เป็นขั้ว Connector แถวเดียวแบบ CPA ขนาด 8 PIN ใช้สำหรับเชื่อมต่อกับบอร์ด ใมโครคอนโทรลเลอร์ เพื่อส่งสัญญาณมาควบคุมการทำงานของบอร์ค ET-SMCC V2.0 (R2)

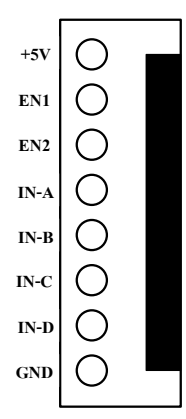

รูปที่2.7แสดง CN1 เป็นขั้ว Connector แถวเดียวแบบ CPA ขนาด 8 PIN

CN2 เป็นขั้ว Connector ขนาด 2 PIN ใช้สำหรับต่อแหล่งจ่ายไฟเลี้ยงให้กับบอร์ด ET-SMCC V2.0 (R2) ซึ่งแหล่งจ่ายไฟเลี้ยงนี้ต้องเป็นขนาด +5 Vdcสามารถจ่ายกระแสได้ประมาณ 20 mA. เป็นอย่างน้อย โดยแหล่งจ่ายไฟที่จุดนี้จะเชื่อมต่อเป็นจุดเดียวกับ +5 Vdcของ CN1 ดังนั้นใน การเชื่อมต่ออาจเลือกใช้ไฟเลี้ยงจากจุดใดจุดหนึ่งเพียงจุดเดียวก็ได้

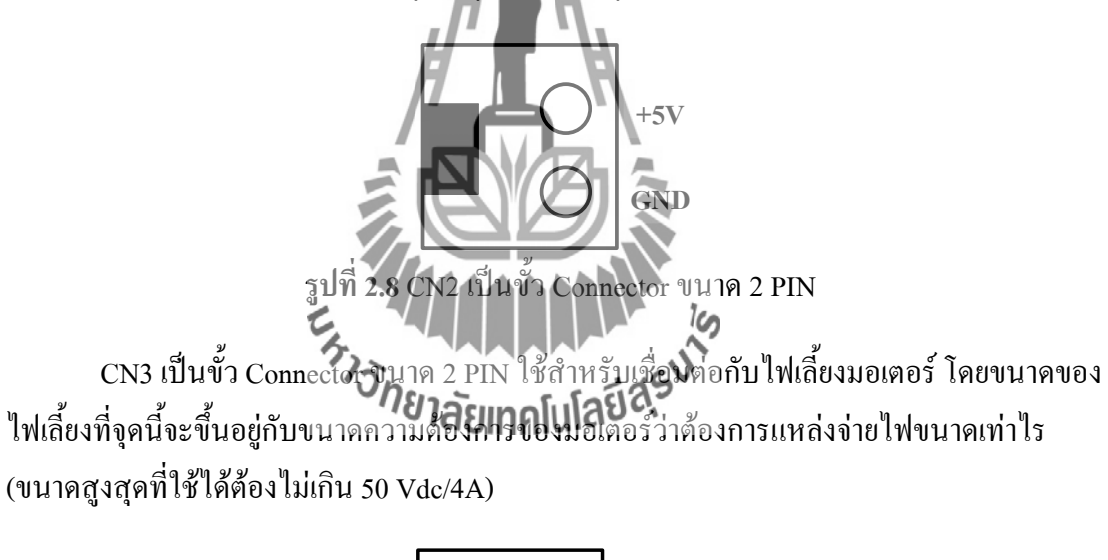

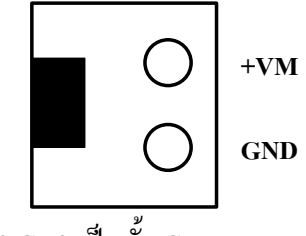

ร**ูปที่2.9** CN3 เป็นขั้ว Connector ขนาด 2 PIN

CN4เป็นขั้ว Connector ขนาด 4 PIN ใช้สำหรับต่อกับขดลวดของมอเตอร์ ซึ่งมอเตอร์ที่จะ ใช้กับบอร์ด ET-SMCC V2.0 (R2) นี้ จะต้องเป็น DC Motor หรือ Stepper Motor แบบ 2 ขั้ว (Bipolar Stepper Motor) เท่านั้น

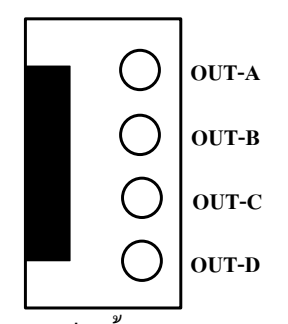

รูปที่2.10 CN4 เป็นขั้ว Connector ขนาด 4 PIN

ในกรณีที่เราค้องการต่อใช้งานกับ DC Motor นั้น จะสามารถใช้ได้กับ DC Motor2 ตัว โดยต่อขั้ว OUT-A และ OUT-B เข้ากับมอเตอร์ตัวที่ 1 ส่วนขั้ว OUT-C และ OUT-D จะใช้ต่อกับมอเตอร์ตัวที่ 2 ซึ่ง DC Motor ทั้ง 2 ตัวที่ใช้จะต้องเป็น DC Motor ที่ใช้แหล่งจ่ายไฟเท่ากันด้วย

Noteหากต้องการต่อใช้งานบอร์ด ET-SMCC V2.0 (R2) กับบอร์ด Basic Stampที่ชื่อ CP-BS2P40 และ CP-JRBS2P40 สามารถทำการเชื่อมต่อทางขั้ว 10 PIN ET ของทั้ง 2 บอร์ดได้ทันที และเมื่อทำการเขียนโปรแกรมเพื่อควบคุมมอเตอร์ให้ทำงานจะต้องใช้คำสั่งที่อ้างถึงขา AUXILIARY I/O ของ Basic StampBS2P40

# 2.3 บอร์ดควบคุมการขับวงจรมอเตอร์

2.3.1 การใช้งาน AVR ATmegal128

ET-BASE AVR ATmega64/128 r3 เป็นบอร์คไมโครคอนโทรลเลอร์ในตระกูล AVR ของ บริษัทAtmel ซึ่งบอร์คนี้เลือกใช้ MCU เบอร์ ATmega64 และเบอร์ ATmega128 ขนาค 64 Pin โดย ในบอร์ค ET-BASE AVR ATmega64/128 r3 นี้จะเน้นคารใช้งานทรัพยากรของตัว MCU เองเป็น หลักซึ่งจะมีการต่อขาสัญญาณ I/O ออกมาจัดเรียงให้เป็นพอร์ ต PA,PB,PC,PD,PE,PF และพอร์ต ET-CLCD เพื่อสะควกต่อการใช้งานพร้อมทั้งพอร์ตสำหรับคาวน์โหลคโปรแกรมนอกจากนี้ยังได้ เพิ่มวงจร Line Driver RS-232 เข้าไปด้วยเพื่อให้สามารถใช้งานทางด้านพอร์ตอนุกรม RS-232 ได้ ง่ายและสะควกยิ่งขึ้น

### 2.3.2 คุณสมบัติของบอร์ด

 1.เลือกใช้ MCU ตระกูล AVR เบอร์ ATmega64, ATmega128ของ Atmel ซึ่งเป็น MCU ขนาด 8–Bit โดยเลือกใช้แหล่งกำเนิดสัญญาณนาฬิกาแบบ XTAL ค่า 16 MHz ซึ่งคุณสมบัติเด่นๆ ของ MCU ได้แก่- มีหน่วยความจำ Flash สำหรับเขียนโปรแกรม 64 Kbytesสำหรับ ATmega64และ 128K Bytes สำหรับ ATmega128 และมี RAM 4 Kbytes และมีหน่วยความจำข้อมูลถาวรแบบ

EEPROM ขนาด 2K Bytes สำหรับATmega64และ 4K Bytesสำหรับ ATmega128 ซึ่งสามารถลบ และเขียนซ้ำได้กว่า 100.000ครั้ง

- จำนวน I/O สูงสุคถึง 53 I/O Pins

-มีวงจรสื่อสาร SPI จำนวน 1 ช่อง. I2C จำนวน 1 ช่อง. Programmable SerialUSARTs จำนวน 2 ช่อง

- มี ADC ขนาด 10-Bit จำนวน 8 ช่อง

- มี Timers/Counters 8-Bit จำนวน 2 ช่อง, Timers/Counters 16-Bit จำนวน 2ช่อง, 8-Bit PWM 2 ช่อง, Watchdog Timer, Real Time Counter

2. I/OPORT 10 PIN จำนวน 6 PORT ดั้งนี้ PA, PB, PC, PD, PE, PF

3.พอร์ต ISP LOAD สำหรับโปรแกรม MCU (ต้องใช้ร่วมกับ ET-AVR ISP หรือเครื่อง ้โปรแกรม ISP อื่นที่มีการจัดเรียงขาสัญญาณเหมือนกัน)

4.วงจร Line Driver สำหรับพอร์ตสื่อสารอนุกรม RS232 จำนวน 2 ช่องโดยเชื่อมต่อกับ สัญญาณPE0(RXD0) และ PE1(TXD0) จำนวน 1 ช่องส่วนที่เหลืออีก 1 ช่องจะต่อกับสัญญาณ PD2(RXD1) และ PD3(TXD1) เพื่อให้ผู้ใช้สามารถต่อทุดลองการติดต่อสื่อสารRS232

5.วงจรเชื่อมต่อจอแสดงผล LCD แบบ Character (ET-CLCD) พร้อม VR ปรับความเข้ม ของLCD ซึ่งใช้การเชื่อมต่อวงจรกับ LCD แบบ 4 Bit Interface

6.วงจร Regulate ขนาด +5V / 2A สำหรับใช้งานเป็นแหล่งจ่ายไฟเลี้ยงวงจรให้กับ จอแสดงผล LCD และอุปอรณ์ 1/0 ต่างๆที่ใช้กับแหล่งจ่ายานาดขนาด +5V พร้อม LEDแสดง สถานะสีแดง ใยงลัยมาคโนโลยีสุร<sup>บ</sup>์

7.ขนาด PCB Size เล็กเพีย

### 2.3.3 โครงสร้างของบอร์ด

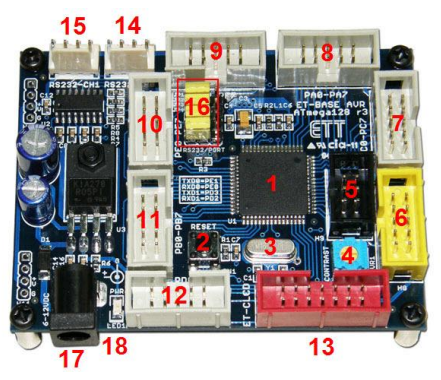

รูปที่ 2.11 โครงสร้างบอร์ค AVR ATmega128

- หมายเลข 1 คือ MCU เบอร์ ATmega64 หรือ ATmega128 ซึ่งเป็น MCU ตระกูล AVRจาก ATMEL
- หมายเลข 2 คือ Switch RESET ใช้สำหรับ Reset การทำงานของ MCU
- หมายเลข 3 คือCrystalค่า 16 MHz
- หมายเลข 4 คือตัวด้านทานสำหรับปรับค่าความเข้มให้ LCD
- หมายเลข 5 พอร์ต AVR ISP (6 PIN) ใช้สำหรับดาวน์โหลด Hex File ให้กับ MCU
- หมายเลข 6 พอร์ต AVR ISP (10 PIN) ใช้สำหรับดาวน์โหลด Hex File ให้กับ MCU
- หมายเลข 7 คือ PORTC มีขนาด 8 Bit คือ PC0-PC7
- หมายเลข 8 คือ PORTA มีขนาค 8 Bit คือ PA0-PA7
- หมายเลข 9 คือ PORTF มีขนาด 8 Bit คือ PF0-PF7
- หมายเลข 10 คือ PORTE มีขนาด 8 Bit คือ PE0-PE7
- หมายเลข 11 คือ PORTB มีขนาด 8 Bit คือ PB0-PB7
- หมายเลข 12 คือ PORTD มีขนาด 8 Bit คือ PD0-PD7
- หมายเลข 13 คือพอร์ต ET-CLCD สำหรับเชื่อมต่อกับ LCD ชนิด Character Type ซึ่ง ใช้การเชื่อมต่อแบบ 4 Bit
- หมายเลข 14 และ 15 คือขั้วต่อ RS232 สำหรับใช้งานทั่วไป
- หมายเลข 16 คืองั้มเปอร์สำหรับเลือกใช้งาน RS232 หรือพอร์ต IO
- หมายเลข 17 คือขั้วต่อแหล่งง่ายไฟสำหรับเลี้ยงวงจงของบอร์ค
- หมายเลข 18 คือ LED Power ใช้อากรับในกลุ่มสถานะของแหล่งจ่ายไฟ +5VDC

## 2.3.4 ขั้วต่อสัญญาณต่างๆ

สำหรับขั้วต่อสัญญาณของพอร์ต I/O จาก MCU นั้นจะถูกออกแบบและจัดเตรียมไว้ผ่าน ทางขั้วต่อแบบ IDC-Header ขนาด 10 Pin (2×5) จำนวน 6 ชุดคือ PA, PB, PC, PD, PE, PF ตามลำดับโดยที่ขั้วต่อสัญญาณแต่ละชุดจะประกอบไปด้วยสัญญาณของ I/O ที่เชื่อมต่อมาจาก ขาสัญญาณของ MCU โดยตรงทั้งหมดโดยจุดเชื่อมต่อกับสัญญาณภายนอกบอร์ดมีดังนี้

- ขั้วต่อแหล่งง่ายไฟสำหรับเลี้ยงวงจรของบอร์ค
- ขั้วต่อ PORTA มีขนาด 8 Bit คือ PA0-PA7
- ขั้วต่อ PORTB มีขนาด 8 Bit คือ PB0-PB7
- ขั้วต่อ PORTC มีขนาด 8 Bit คือ PC0-PC7

- ขั้วต่อ PORTD มีขนาค 8 Bit คือ PD0-PD7
- ขั้วต่อ PORTE มีขนาด 8 Bit คือ PE0-PE7
- ขั้วต่อ PORTF มีขนาด 8 Bit คือ PF0-PF7
- ขั้วต่อ ET-CLCD สำหรับเชื่อมต่อกับ LCD ชนิด Character Type
- ขั้วต่อ RS232 จำนวน 2 ช่อง โดยเชื่อมต่อกับสัญญาณ PE0(RXD0) และ PE1(TXD0)

12

จำนวน1 ช่องส่วนที่เหลืออีก 1 ช่องจะต่อกับสัญญาณ PD2(RXD1) และ PD3(TXD1) เพื่อให้ผู้ใช้ สามารถต่อทคลองการติคต่อสื่อสาร RS232

งั้วต่อAVR ISPใช้สำหรับดาวน์โหลด Hex File ให้กับ MCU

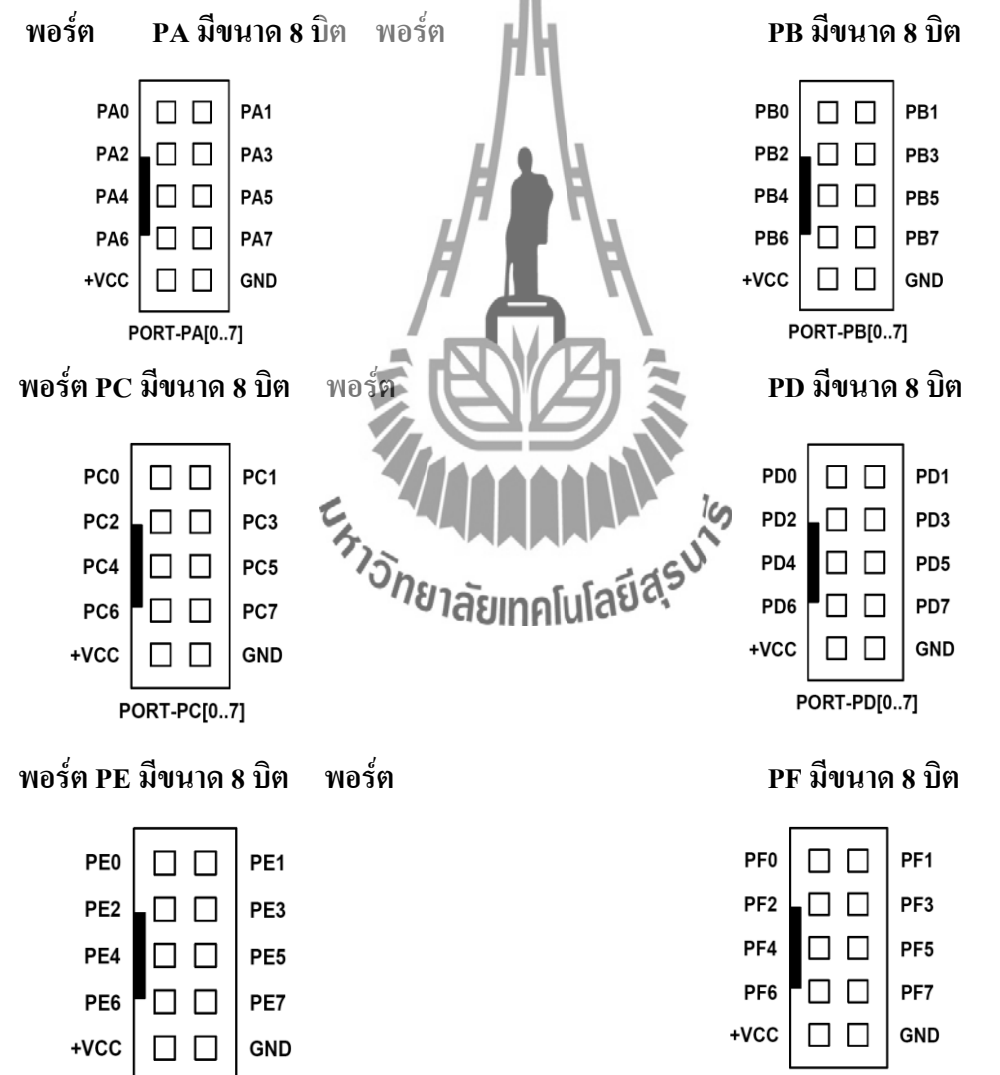

PORT-PE[0..7]

PORT-PF[0..7]

พอร์ต AVR ISP

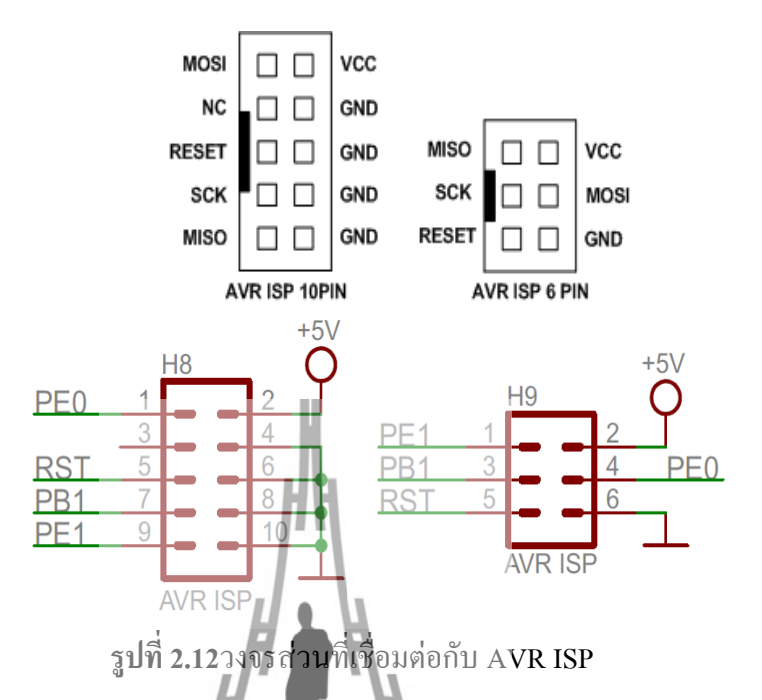

พอร์ต ET-CLCD ใช้กับ Character Type LCD โดยใช้การเชื่อมต่อแบบ 4 บิต โดยสัญญาณ ที่ใช้เชื่อมต่อกับ LCD จะเป็นสัญญาณจากพอร์ต PG และ PD (PD7) โดยในการเชื่อมต่อ สายสัญญาณจากขั้วต่อของพอร์ต LCD ไปยังจอแสดงผล LCD นั้นให้ยึดชื่อขาสัญญาณเป็น จุดอ้างอิงโดยให้ต่อสัญญาณที่มีชื่อตรงกันเข้าด้วยกันให้ครบทั้ง 14 เส้น

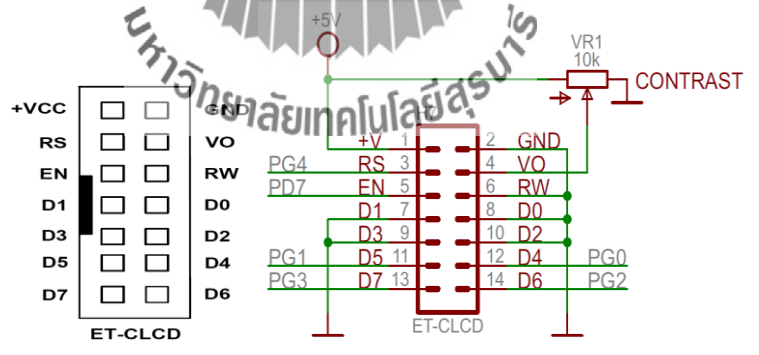

| 1   | 2    | 3  | 4  | 5  | 6  | 7  | 8  | 9  | 10 | 11 | 12 | 13 | 14 |
|-----|------|----|----|----|----|----|----|----|----|----|----|----|----|
| GND | +VCC | VO | RS | RW | EN | DO | D1 | D2 | D3 | D4 | D5 | D6 | D7 |

รูปที่ 2.13รายละเอียดของพอร์ตเชื่อมต่อ ET-CLCD

#### การจัดเรียงขาสัญญาณของ Character LCD มาตรฐาน

พอร์ต RS232จำนวน 2 ช่องโดยเชื่อมต่อกับสัญญาณ PE0(RXD0) และ PE1(TXD0) จำนวน 1 ช่องส่วนที่เหลืออีก 1 ช่องจะต่อกับสัญญาณ PD2(RXD1) และ PD3(TXD1)

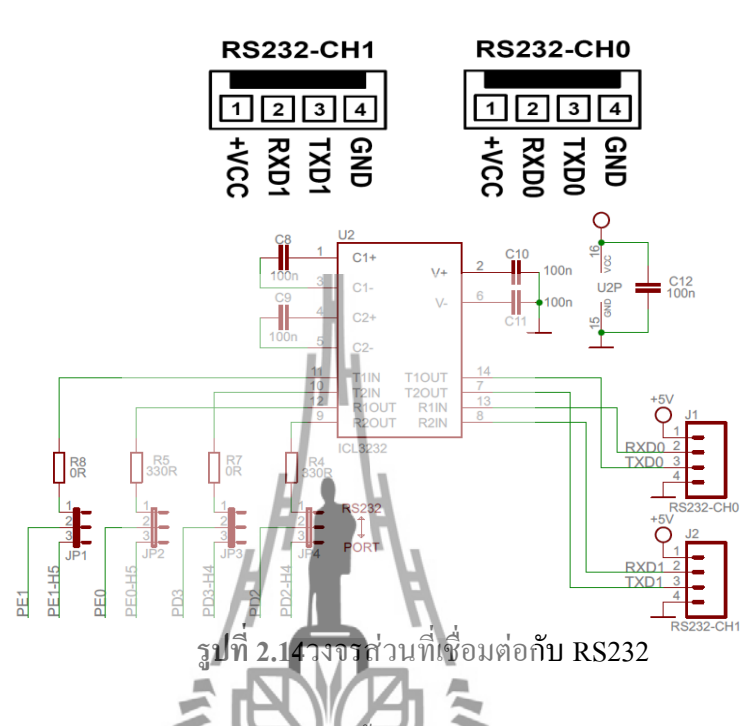

การคาวน์โหลด Hex File ให้กับ MCU นั้นจำเป็นจะต้องใช้ ET-AVR ISP หรือเครื่องโหลด โปรแกรมแบบ ISP อื่นๆเช่น AVRISP ของ ATMEL เพื่อใช้ในการคาวน์โหลด Hex File ให้กับ MCU ตระกูล AVR ของ Amel โดยใช้วิธีการแบบ Serial Programming ซึ่งการคาวน์โหลด Hex File ในกรณีที่ใช้ET-AVR ISP จะก**ระกำน**่านทางหอร์ยานานของคอมพิวเตอร์โดยที่จะต้องใช้งาน ร่วมกับ ETCAP10P ของอีทีทีและ Software ที่ใช้ร่วมกับ ET-AVR ISP ก็คือ PonyProg2000 ซึ่ง PonyProg2000 เป็นโปรแกรม Download ข้อมูลแบบ HEX File ให้กับ CPU ตระกูล AVR โดยใช้ วิธีการแบบ Serial Programming ซึ่งสามารถใช้งานกับบอร์คตระกูล AVR ของอีทีทีได้เป็นอย่างดี ซึ่งวิธีการใช้งานโปรแกรมโดยทั่วไปนั้นสามารถศึกษาได้จาก Help ของโปรแกรมได้เอง 2.4 วงจรขยายสัญญาณ(Amplifier) ที่ย่านความถื่1GHz

วงจรขยายสัญญาณ (Amplifier)ทำหน้าที่ขยายสัญญาณที่ออกมาจากสายอากาศภาค รับให้มี ค่าสูงมากเพียงพอที่จะใช้งาน กับวงจรดีเทคเตอร์เพื่อให้วงจรดีเทคเตอร์สามารถ แยกสัญญาณคลื่น พาหะความถี่ 1 GHz ออกให้เหลือเพียงสัญญาณข้อมูลความถี่ 1 kHz โดยใช้MMIC เบอร์ ADL5602 มีคุณสมบัติคือ จะทำงานที่แรงคันไฟฟ้า 4.75V – 5.25V กำลังงานไฟฟ้าขาเข้า ไม่เกิน 16 dBm อุณหภูมิ -40° c≤ Ta ≤+85°c และอัตราขยายเฉลี่ย 20.2 dB

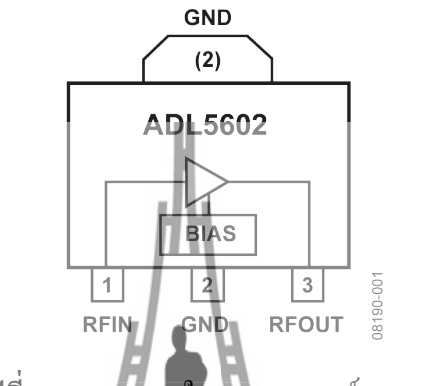

รูปที่ 2.15วงจรภายในMIMIC เบอร์ ADL5602

2.5วงจรขยายสัญญาณด้วย Op-ampที่ความถี่ 1 kHz

ออปแอมป์เป็นไอซีแบบหนึ่งของตระกูลไอซีแบบลิเนียร์ที่ทำหน้าที่ได้สารพัดประโยชน์ แต่โดยพื้นฐานแล้วออปแอมป์ถูกสร้างขึ้นมาเพื่อขยายสัญญาณออปแอมป์จะขยายความแตกต่าง ระหว่างแรงเคลื่อนหรือสัญญาณ (AC หรือ DC) ที่ป้อนเข้าที่อินพุตทั้งสองแรงเคลื่อนหรือสัญญาณ ที่ต้องการจะขยายสามารถป้อนเข้าทางอินพุตใดอินพุตหนึ่งหรือทั้งสองอินพุตก็ได้สัญลักษณ์และ ชื่อขาใช้งานพื้นฐานของออปแอมป์บตรงคังรูปที่216 โหยประกอบด้วย

- ขั้วอินพุตบวก(Non-inverting)
- ขั้วอินพุตลบ(Inverting)
- ขั้วเอาท์พุต(Output)
- งั้วแรงคันไฟเลี้ยงบวกและลบซึ่งปกติไม่ได้แสดงในสัญลักษณ์

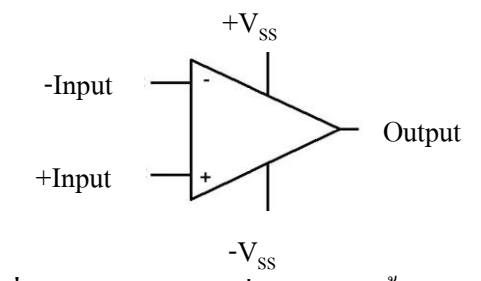

รูปที่2.16สัญลักษณ์และชื่องาใช้งานพื้นฐานของออปแอมป์

คุณสมบัติของออปแอมป์ในทางอุคมคติ

1.อัตราขยายมีค่าสูงมากเป็นอนันต์ (AV = ∞)
 2.อินพุทอิมพีแคนซ์มีค่าสูงมากเป็นอนันต์ (Zi= ∞)
 3.เอาท์พุทอิมพีแคนซ์มีค่าต่ำมากเท่ากับศูนย์ (Zo = 0)
 4.กวามกว้างของแบนด์วิคธ์ (Bandwidth) ในการขยายสูงมาก (BW = ∞)
 5.สามารถขยายสัญญาณได้ทั้งสัญญาณACและDC
 6.การทำงานไม่ขึ้นกับอุณหภูมิ

เมื่อศึกษากุณสมบัติของออปแอมป์ในอุดมดติแล้วพบว่า ออปแอมป์ได้รวมข้อดีของ วงจรงยายไว้ได้อย่างครบถ้วน เนื่องจากมีอัตรางยายเป็นอนันต์และสามารถงยายสัญญ าณได้ทั้ง ไฟฟ้ากระแสสลับและไฟฟ้ากระแสตรง การนำไปใช้งานในบางครั้งเมื่อต้องการลดอัตราการงยายกี สามารถกระทำได้โดยการป้อนกลับ (Feed Back) เพื่อมาลดอัตราการงยายลง และข้อดีอีกประการ หนึ่งก็คือ อินพุทมีอิมพีแดนซ์สูงมาก จึงทำให้เหมือนไม่มีกระแสอินพุทไหลเลยลักษณะเช่นนี้จึงทำ ให้วงจรทางอินพุทไม่โหลดวงจรส่งกำลังในส่วนหน้า เช่นเดียวกันที่เอาท์พุทมีอิมพีแดนซ์เป็นศูนย์ สามารถนำไปเชื่อมต่อกับวงจรอื่นได้ดี ดังแสดง วงจรงยายออปแอมป์แบบกลับเฟส (Inverting Amplifier)ในรูปที่2.17 (ก) และ วงจรงยายออบแอมป์แบบไม่กลับเฟส (Non-Inverting Op-amp)ใน รูปที่2.17 (ข)

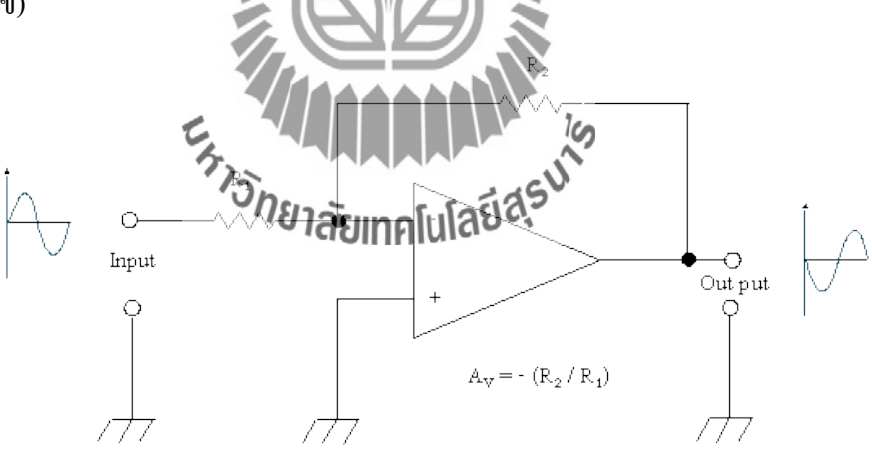

(ก) วงจรงยายออปแอมป์แบบกลับเฟส (Inverting Amplifier)

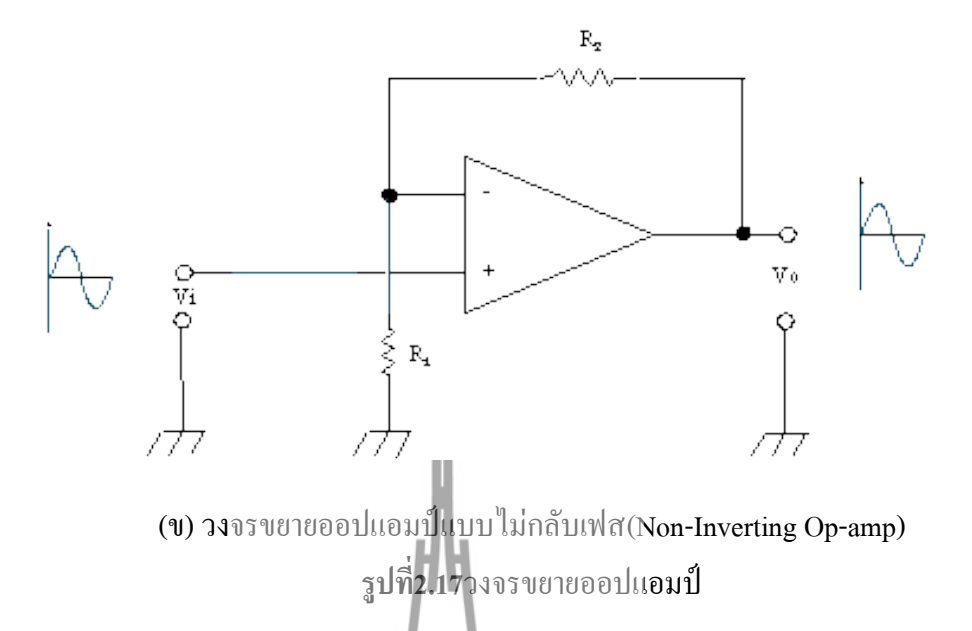

วงจรงขาขออปแอมป์แบบกลับเฟส (Inverting Amplifier)จากรูปที่ 2.17(ก) ในวงจรงขาข ออปแอมป์นั้นสามารถที่จะกำหนดอัตราการงขายงองวงจรได้โดยการใช้ วงจรเนกาทีฟฟิดแบ็ค (Negative Feedback) เมื่อเราป้อนสัญญาณเข้าทางงากลับเฟส (งา - ) แรงดันด้านทางออกจะมีมุม เฟสต่างไปจากแรงดันทางเข้า 180 องศา ซึ่งมีลักษณะตรงข้าม สัญญาณตรงกันข้ามนี้จะถูก ป้อนกลับผ่าน R<sub>2</sub> เข้ามายังงาอินเวอร์ติ้งอิกครั้งหนึ่ง ตรงจุดนี้จะทำให้สัญญาณเกิดการหักล้างกัน อัตราการงขายก็จะลดลง ถ้าตัวด้านทานที่เป็นตัวป้อนกลับมีก่ามาก จะทำให้สัญญาณป้อนกลับมี งนาดเล็กอัตราการงขายออกจึงสูง ก้าตัวด้านทานที่เป็นตัวป้อนกลับมีค่าน้อยสัญญาณป้อนกลับไปได้มาก อัตราการงขายก็จะลดลง ฉะนั้นอัตราส่วนของความด้านทานหิป้อนกลับมีค่าน้อยสัญญาณป้อนกลับไปได้มาก อัตราการงขายก็จะลดลง ฉะนั้นอัตราส่วนของความด้านทานหินี้จะการงะเป็นตัวกำหนดอัตราการ งขายงองวงจรโดยไม่ขึ้นกับอัตราการงยายไม่องปลายไม่อมป์ ซึ่งสามารถหาอัตราการงขายแรงดันได้ จากสูตร

$$A_{\nu} = -\frac{R_2}{R_1} \tag{2.1}$$

วงจรงขาขออปแอมป์แบบไม่กลับเฟสNon-Inverting Op-amp จากรูปที่ 2.17(ข) วงจรงขาย นี้เป็นวงจรงขาขอีกแบบหนึ่งที่ต้องการเฟสในการงขายเป็นเฟสเคียวกัน ดังนั้นการป้อนสัญญาณ อินพุทจึงต้องป้อนเข้าที่ขาอินพุทไม่กลับเฟส (+) ซึ่งเมื่องขาขออกที่เอาท์พุทแล้วจะได้สัญญาณ เอาท์พุทที่มีเฟสเหมือนเดิม ดังนั้นในวงจรงขายแบบไม่กลับเฟสนี้การป้อนกลับเพื่อลดอัตราการ งขายจึงยังกงต้องป้อนไปยังขาอินเวอร์ติ้ง (-) เพื่อให้เกิดการหักล้างของสัญญาณกันภายในตัวไอซี ออปแอมป์ โดยสามารถหาอัตราการงขายของวงจรได้จากสูตร

$$A_{\rm v} = \frac{R_f}{R_i} + 1 \tag{2.2}$$

#### 2.6วงจรเรียงกระแส (Rectifier)

วงจรเรียงกระแสแบบบริดจ์ (Bridge rectifier)สามารถใช้ไดโอดเดี่ยวสี่ตัวมาต่อกันหรือ สามารถใช้ไดโอดบริดจ์แบบแพ็กเกจสำเร็จรูปก็ได้ เรียกว่าการเรียงกระแสแบบเต็มกลิ่นเพราะใช้ กลื่นไฟฟ้ากระแสสลับทั้งหมด(ทั้งด้านบวกและด้านลบ) ตัวเรียงกระแสแบบบริดจ์จะเกิดแรงดันตก กร่อม1.4Vเพราะไดโอดแต่ละตัวจะตกกร่อมเท่ากับ 0.7Vขณะนำกระแสและบริดจ์มีการนำกระแส สองตัวพร้อมกันดังแสดงในรูปที่ 2.18ตัวเรียงกระแสแบบบริดจ์จัดแบ่งตามกระแสสูงสุดที่สามารถ ผ่านได้และแรงดันกลับสูงสุดที่ทนได้ (ในการเลือกใช้งานอย่างน้อยต้องสูงเป็นสามเท่าของแรงดัน แหล่งจ่าย rmsนั้นกือวงจรเรียงกระแสจะสามารถทนแรงดันขอดได้) วงจรเรียงกระแสแบบบริดจ์ ไดโอดสลับกู่กันนำกระแสเปลี่ยนกลับตลอดการต่อ ดังนั้นทิศทางสลับกันของไฟฟ้ากระแสสลับจึง ถูกแปลงเป็นไฟกระแสตรงทิศทางเดียว โดยเอาท์พุท:ไฟกระแสตรงเต็มกลิ่น (ใช้กลื่นไฟฟ้า กระแสสลับทั้งหมด)

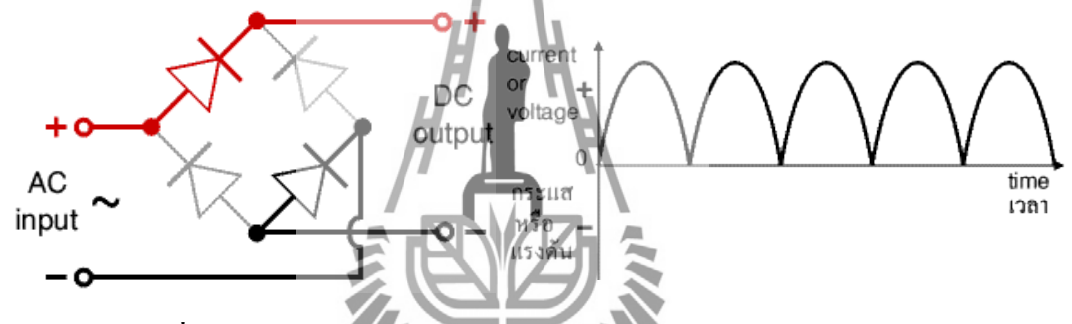

รูปที่2.18วงจรเรียงกระแสแบบบริคจ์และเอาท์พุท: ไฟกระแสตรงเต็มคลื่น

2.7 รงจร Envelope Detector ในสินเป็นโปล์เมือดูเลตสัญญาณ AM ซึ่งทำหน้าที่ตัด สัญญาณพาหะออก เหลือเฉพาะ สัญญาณข่าวสาร ส่งต่อไปยังภาคขยายสัญญาณด้วยออปแอมป์และ วงจรเรียงกระแส ต่อไป โดยวงจร Envelop Detector ประกอบด้วย ไดโอด และวงจรกรองสัญญาณ กวามถี่ต่ำ (Low Pass Filter) ดังแสดงในรูป2.19

สำหรับวงจรกรองความถี่ต่ำ เป็นวงจรกรองสัญญาณไฟฟ้าที่ยอมให้ความถี่ตั้งแต่ 0 Hz ถึง ความถี่ f (ความถี่ Cutoff คือความถี่ที่วงจรกรองยอมให้กำลังของสัญญาณผ่านได้ครึ่งหนึ่งของ กำลังที่ยอมให้ผ่านได้สูงสุด) ผ่านไปยังขั้วเอาท์พุตของวงจรได้ ส่วนความถี่ที่สูงกว่า f ความถี่จะไม่ ผ่านไปยังขั้วเอาท์พุตของวงจร

วงจรกรองสัญญาณไฟฟ้าแบบพาสซีฟจะประกอบไปด้วยอุปกรณ์ทางพาสซีฟ (Passive Device) เป็นหลักได้แก่ ตัวเก็บประจุ และตัวเหนี่ยวนำ (บางครั้งอาจจะมีตัวด้านทานประกอบร่วม อยู่ด้วย) ข้อดีของวงจรกรองสัญญาณไฟฟ้าแบบพาสซีฟคือ สามารถตอบสนองความถี่ได้สูงมาก

<sup>2.73995</sup> Envelop Detector

และสามารถใช้งานได้โดยไม่ต้องใช้แหล่งจ่ายไฟใดๆทั้งสิ้น ในความเป็นจริงแล้ว สัญญาณที่ ออกมาจากเอา ท์พุตของวงจรกรองสัญญาณไฟฟ้าแบบพาสซีฟจะเกิดการสูญเสียขึ้นเนื่องจากค่า อิมพีแดนซ์ของวงจรและเมื่อพิจารณาถึงการส่งผ่านของแถบความถี่จะบ่งบอกได้อย่างชัดเจนว่า เป็นวงจรที่มีการส่งผ่านไม่ดีนัก อย่างไรก็ตามสามารถแก้ไขปรับปรุงได้ โดยเพิ่มอุปกรณ์เข้าไปแต่ สิ่งที่จะตามมากือการออกแบบที่ซับซ้อนยุ่งยากมากยิ่งขึ้น

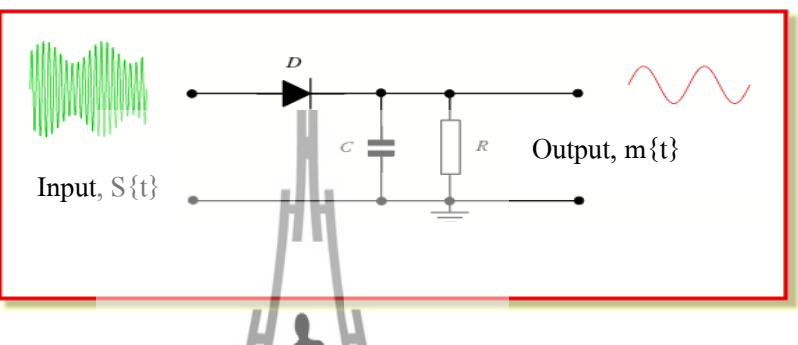

รูปที่ 2.19แสดงวงจร Envelope Detector

### 2.8 การอ่านค่าแรงดันจากภาครับผ่านพอร์ต ADC

การสั่งงานมอเตอร์โดยไมโครคอนโทรณลอร์ AVR เบอร์ ATmega128 ซึ่งมีโมคูลแปลง สัญญาณแอนาลอกเป็นคิจิตอล หรือ ADC(Analog to Dignal Converter) ความละเอียดขนาด 10 บิต (10-bit Resolution) ที่แรงดัน +5V หมายฉึงเมื่อแปลงสัญญาณคิจิตอลแล้วจะได้ค่าตัวเลขอยู่ระหว่าง 0-1024 โดยมีรูปแบบการแปลงสัญญาณแอนาลอกเป็นคิจิตอลไปบ Successive Approximation (ADC)คือการแปลงแบบประมาณก่า โดยการสุ่มค่าคิจิตอลนล้วแปลงเป็นแรงดันแอนาลอกภายใน โมคูล เพื่อใช้เปรียบเทียบกับแรงคันแอนาลอกด้านอินพุต เมื่อเปรียบเทียบได้ค่าแรงคันเท่ากัน โมคูล ADC จะให้ผลลัพธ์ออกมาเป็นค่าคิจิตอล ซึ่งการใช้วิธีการนี้เป็นที่นิยมเพราะมีความเที่ยงตรง สูงและทำงานได้อย่างรวดเร็ว

#### 2.9สรุป

เครื่องวัดแบบรูปการแผ่กระจาย พลังงานของสายอากาศที่ความถี่ 1GHz โดยวงจรภาครับมี องค์ประกอบที่สำคัญคือ วงจรควบคุมการหมุนของสายอากาศด้วยสเต็ปมอเตอร์ วงจร Envelope Detectorวงจรขยายสัญญาณด้วย Op-ampและวงจรเรียงกระแส

# บทที่3

## การออกแบบและสร้างวงจรวัดแบบรูปการแผ่พลังงานที่ความถี่ 1GHz

เนื้อหาในบทนี้จะกล่าวถึงการออกแบบและการสร้าง วงจรวัคสัญญาณที่ความถี่ 1GHz โดย จะพิจารณาแยกทีละวงจรแล้วทำการทคสอบการใช้งานได้จริงของวงจรนั้นๆก่อนที่จะนำมา ประกอบกัน

## 3.1เครื่องกำเนิดสัญญาณ (RF Generator)

เครื่องกำเนิดสัญญาณซึ่งทำการมอคูเลตแบบ AM (Amplitude Modulation)มีคลื่นพาหะ (CarrierFrequency) ความถี่ 1 GHz กับสัญญาณข่าวสาร (Message Frequency) ความถี่1 kHzที่มี ลักษณะสัญญาณเป็น Pulse มีกำลังส่งสูงสุดประมาณ 0dBmดังรูปที่3.2

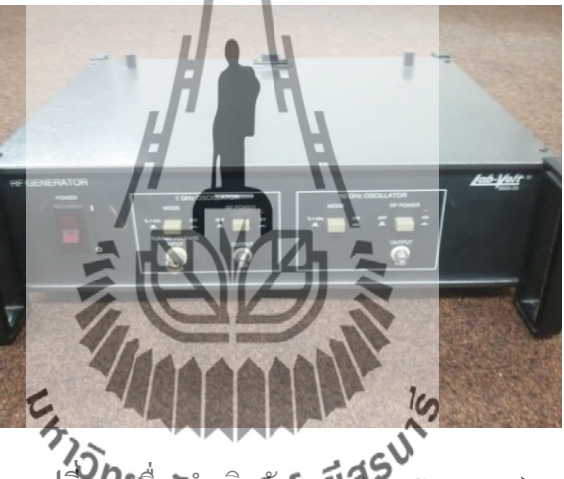

รูปที่3. ให้ร่องกำเนิดสัญญาห์ CRF Generator)

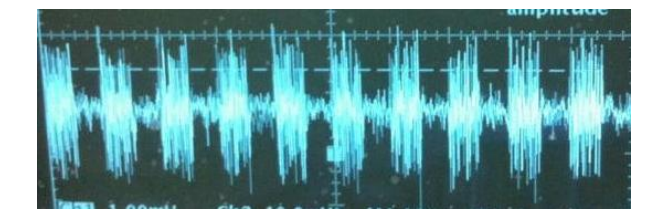

ร**ูปที่3.2**สัญญาณAM จากเครื่องส่ง

#### 3.2สายอากาศภาคส่ง

สายอากาศภาคส่งที่นำมาใช้ในการทคลอง เป็นสายอากาศ Yagi-Udaหรือสายอากาศ ก้างปลา มี 4Elementซึ่งเป็นสายอากาศแบบทิศทางเคียวสามารถรับ-ส่งคลื่นได้ดีในทิศทางที่กำหนด และจะมีอัตราขยาย (gain) สูงกว่าประเภทอื่น อัตราขยาย (gain) เป็นความสามารถของสายอากาศ ในการรับส่งคลื่นวิทยุ สายอากาศแต่ละแบบมีอัตราขยายแตกต่างกัน สายอากาศแบบทิศทางเดียวจะ มีอัตราการขยายมากกว่าสายอากาศแบบกึ่งรอบตัว และแบบรอบตัวโดยลำดับ ลักษณะการใช้งาน จึงแตกต่างกันไป สายอากาศที่มีอัตราขยายสูงจะสามารถรับ-ส่งคลื่นวิทยุได้คีมากมีหน่วยวัคอัตรา การขยายได้แก่ dB

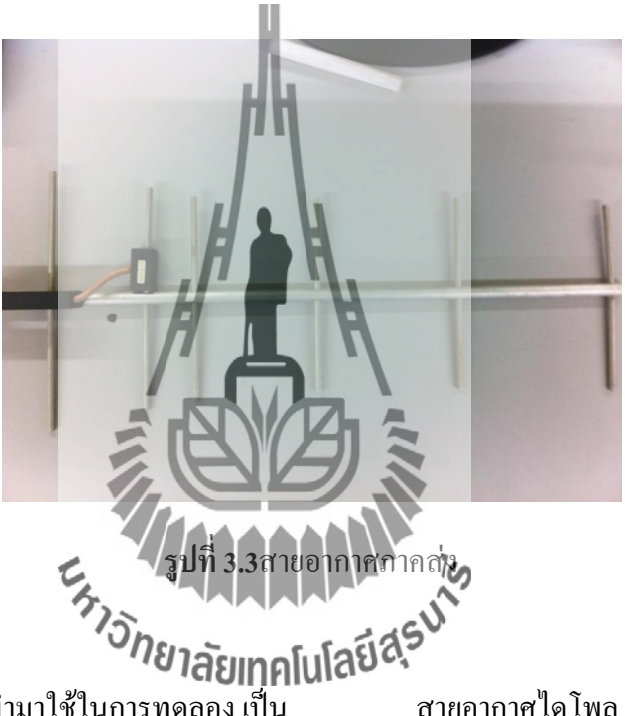

#### 3.3สายอากาศภาครับ

สายอากาศภาครับที่นำมาใช้ในการทดลอง เป็น สายอากาศไดโพล (Dipole Antenna) ซึ่งเป็นสายอากาศอย่างง่าย ที่มีองค์ประกอบเป็นแท่งโลหะ 2 แท่งวางเป็นแนวเส้นตรงที่มีความยาว L ดังรูปที่ 3.4 โดยจุดกึ่งกลางของตัวไดโพลจะถูกต่อเข้ากับ ตัวป้อนโดยใช้สายส่งเป็นตัวกลางใน การเชื่อมต่อ กระแส เชิงผิวจ ะไหลไปยังขั้วหนึ่งของไดโพล และไหลกลับมายังอีกขั้วหนึ่งของ ไดโพลดังแสดงในรูปที่ 3.4 ซึ่งมีทิศทางตรงข้ามกับทิศทางของกระแสที่ส่งไปยังขั้วแรกของไดโพล

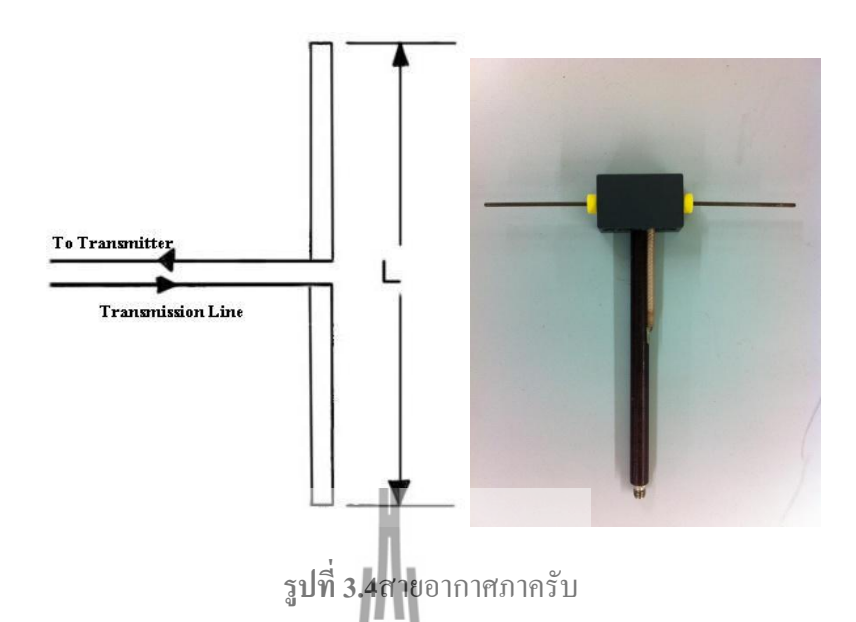

## 3.4วงจรควบคุมการหมุนของสายอากาศด้วยสเต็ปมอเตอร์

ส่วนของการควบคุมการหมุนของสายอากาศด้วยสเต็ปมอเตอร์ ในส่วนนี้จะเป็นตัวควบคุม การทำงานหลักของระบบ โดยประกอบด้วยส่วนการทำงานต่างๆดังนี้

- 1. บอร์คไมโครคอนโทรสเลอร์
- 2. บอร์ดขับมอเตอร์ 🍃 🖍

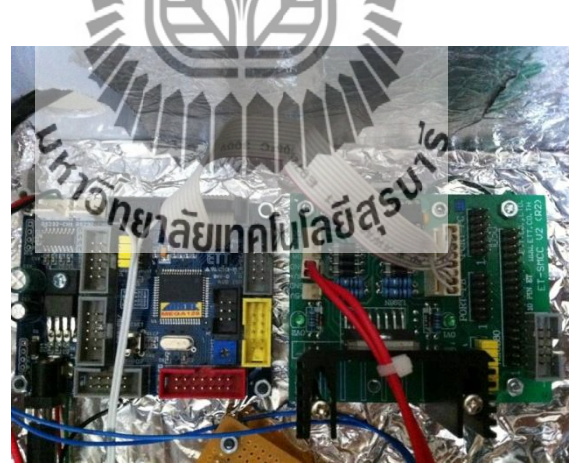

รูปที่ 3.5 ใมโครคอนโทรลเลอร์และชุดวงจรขับมอเตอร์

รูปที่ 3.5แสดงชุดวงจรกวบกุมการหมุนของสเต็ปมอเตอร์ ซึ่งจะทำหน้าที่ควบกุมการหมุน ของสเต็ปมอเตอร์เป็นแบบครึ่งสเต็ป โดยมีการเชื่อมต่อตามตารางที่ 3.1

| พอร์ตของไมโครคอนโทรลเลอร์ | พอร์ตของบอร์ดขับมอเตอร์                     |
|---------------------------|---------------------------------------------|
| PA0                       | INA เพื่อเชื่อมต่อไมโครคอนโทรลเลอร์กับOut-A |
| PA1                       | INB เพื่อเชื่อมต่อไมโครคอนโทรลเลอร์กับOut-B |
| PA2                       | INC เพื่อเชื่อมต่อไมโครคอนโทรลเลอร์กับOut-C |
| PA3                       | IND เพื่อเชื่อมต่อไมโครคอนโทรลเลอร์กับOut-D |
| PA4                       | EN1เพื่อเปิดการใช้งานพอร์ต Out-A และ Out-B  |
| PA5                       | EN2เพื่อเปิดการใช้งานพอร์ต Out-C และ Out-D  |
| VCC                       | 5V                                          |
| GND                       | GND                                         |

ตารางที่3.1 แสดงการเชื่อมต่อพอร์ตของไมโครกอนโทรลเลอร์กับบอร์ดขับมอเตอร์

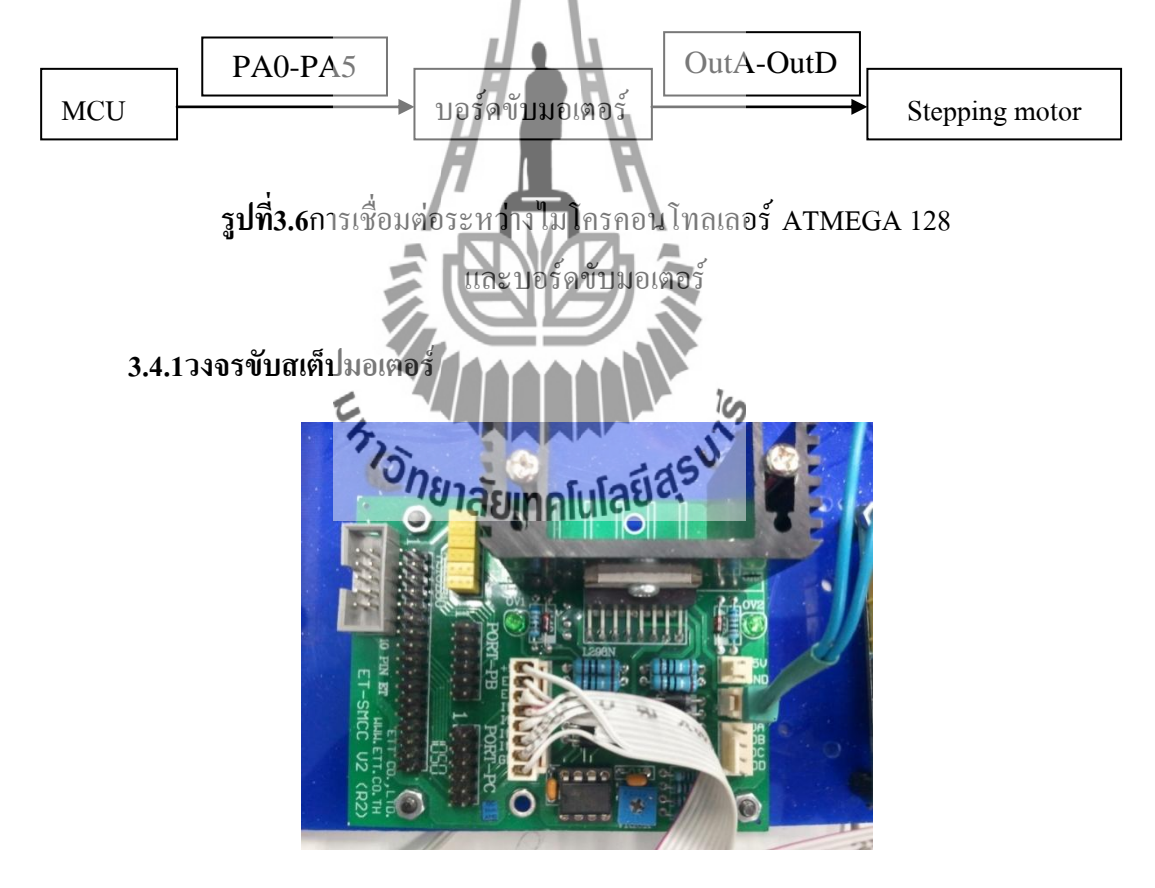

(**ก)**วงจรขับมอเตอร์

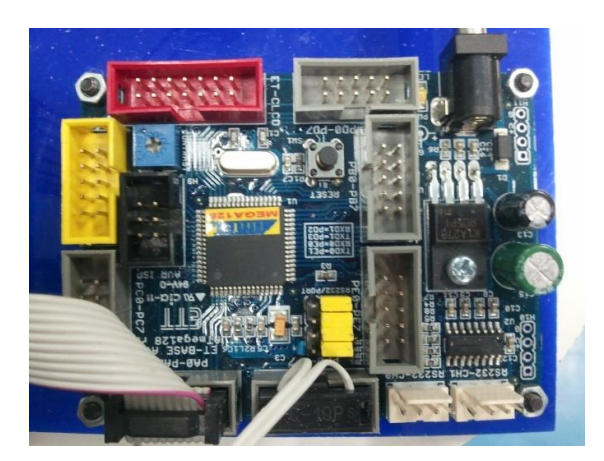

(ข)วงจรควบคุมวงจรขับมอเตอร์

รูปที่ 3.7ชุดควบคุมการหมุนของมอเตอร์

## 3.4.2ชุดควบคุมการหมุนสายอากาศภาครับและสเต็ปมอเตอร์

ในส่วนของสายอากาศภาครับนี้ จะนำ)ปใช้ภายในห้องปฏิบัติการวิศวกรรมโทรคมนาคม ซึ่งจะใช้สายอากาศ ที่มีอยู่แล้วหมุนด้วยสเต็ปมอเตอร์ (0.9°/Step)ซึ่งถูกควบคุมการ หมุนจาก ไมโครคอนโทรลเลอร์ (AVR ATmegal 28) ที่บรรจุลงในกล่องเดียวกับวงจรขับสเต็ปมอเตอร์ ดังรูปที่ 3.7โดยใช้โปรแกรมภาษา C ในการเขียนเพื่อควบคุมการหมุนของสเต็ปมอเตอร์ให้หมุนที่ ละครึ่งสเต็ปจะได้ครั้งละ 0.45° แล้วใช้โปรแกรม Visual Basic Studio 2010ในการเขียนเพื่อรับค่า กำลังงานของสนามแม่เหล็กไฟฟ้า ที่สายอากาศรับได้ แล้วนำมาแสดงเป็นแบบรูปการแผ่พลังงาน ของสายอากาศ

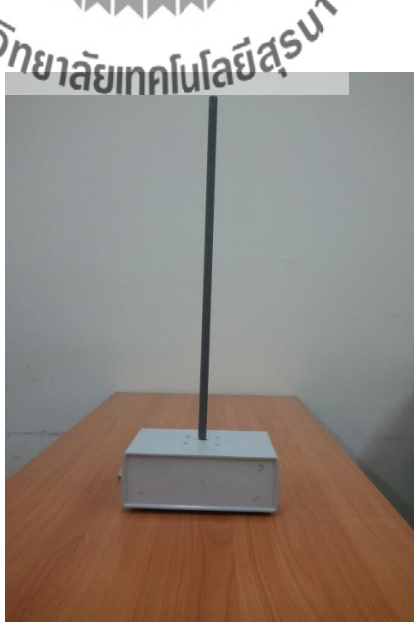

รูปที่ 3.8ชุดควบกุมการหมุนของสายอากาศด้วยสเต็ปมอเตอร์

การทคสอบการหมุนของสเต็ปมอเตอร์ว่าหมุนที่ละครึ่งสเต็ปจะได้ครั้งละ 0.45°จริงหรือไม่ นั้น ทำได้โดยการเขียนโปรแกรม ภาษา C ให้สเต็ปมอเตอร์ หมุนไป 800สเต็ปถ้าสเต็ปมอเตอร์หมุน กรบหนึ่งรอบแล้วกลับมาที่ตำแหน่งเดิมแสดงว่าสเต็ปมอเตอร์ หมุนทีละครึ่งสเต็ปจะได้ 0.45° เนื่องจาก0.45%step x 800 step = 360°

## 3.5วงจรขยายสัญญาณ (Amplifier) ที่ความถี่ 1GHz

วงจรขยายสัญญาณ (Amplifier) ที่ความถี่ 1GHzต้องป้อนแรงคันไฟฟ้าไม่เกิน 5V และกำลัง งานไม่เกิน16dBm

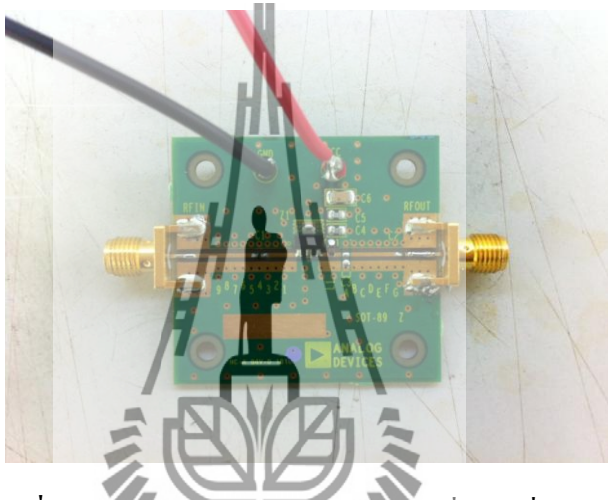

รูปที่3.9วงจรงยายสัญญาณ (Amplifier) ที่ความถี่ 1 GHz

เนื่องจากสัญญาณที่สายอากาศภาครับรับได้ มีค่าสัญญาณที่ต่ำมากจนวงจร Self-bias detector ไม่สามารถถอดสัญญาณข่าวสาออยกาคสัญญาณพาหะ ได้ เราจึงนำวงจรงยายสัญญาณที่ ความถี่ 1GHz มาใช้เพื่อเพิ่มแอมพลิจูด (Amplitude) ทำให้สามารถถอดสัญญาณได้

### 3.67995 self-biased detector

ในการออกแบบและการสร้างวงจร Self-bias detector แสดงคังรูปที่ 3.6 (ก)

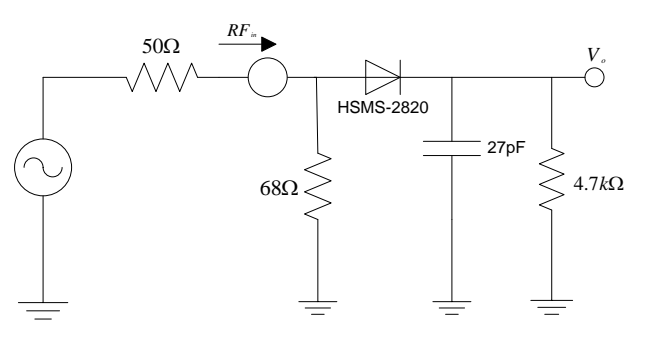

(ก)ลายวงจร self-biased detector
ลาย วงจรบนแผ่น วงจรพิมพ์ และ ทำการบัคกรีอุปกรณ์อิเล็กทรอนิกส์ต่างๆจะได้วงจร ดังรูปที่ 3.10 (ข)

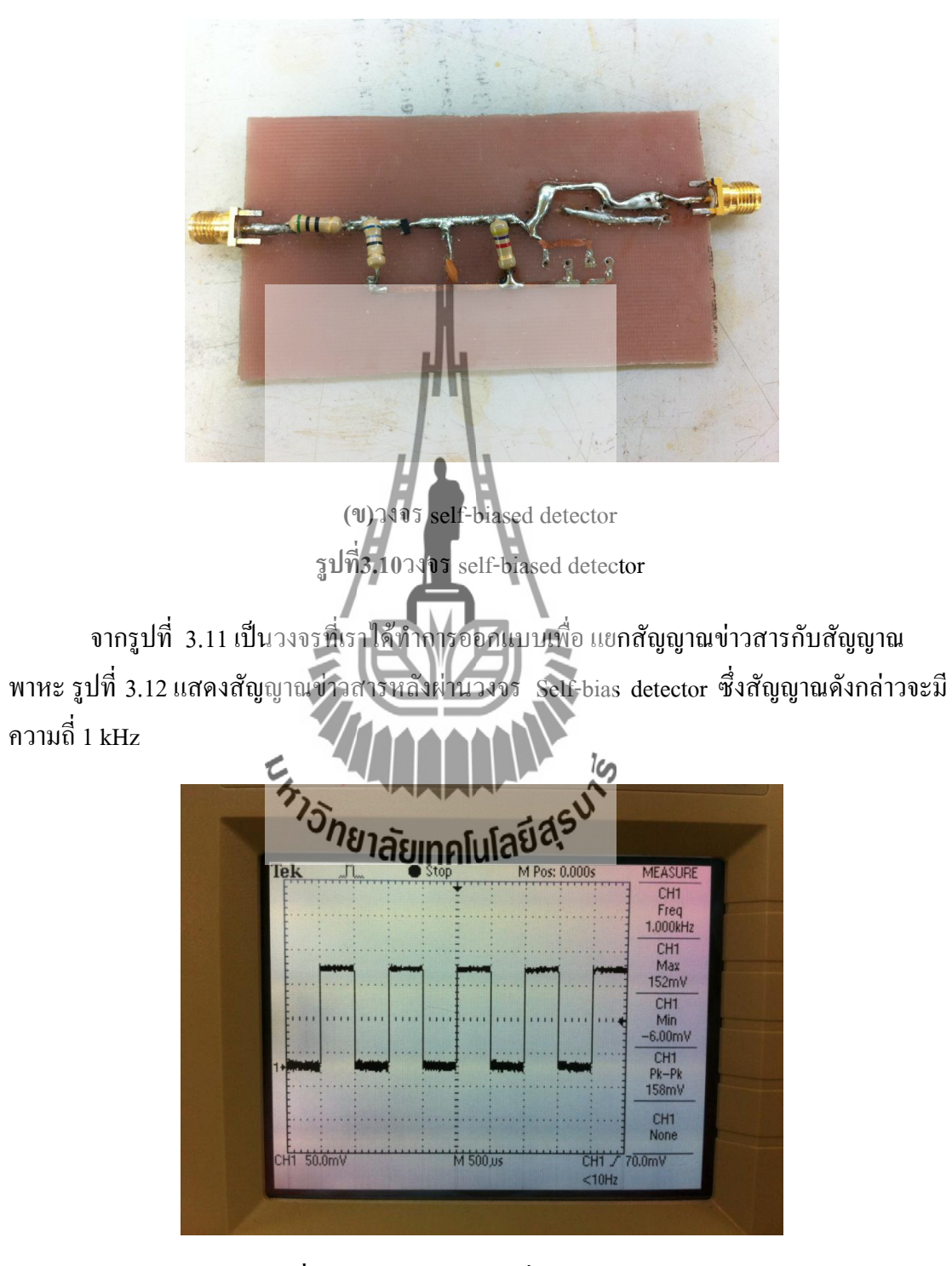

รูปที่3.11 สัญญาณข่าวสารที่ถูกคืมอดูเลตแล้ว

| Power level | ครั้งที่ 1 | ครั้งที่ 2  | ครั้งที่ 3 | ค่าเฉลี่ย |
|-------------|------------|-------------|------------|-----------|
| (dBm)       | (mv)       | (mv)        | (mv)       | (mv)      |
| -5          | 19.2       | 17.5        | 17.5       | 18.1      |
| -4          | 27.8       | 26.2        | 26.0       | 26.8      |
| -3          | 38.6       | 37.6        | 36.7       | 37.6      |
| -2          | 51.7       | 52.1        | 49.7       | 51.2      |
| -1          | 66.8       | 67.4        | 65.2       | 66.5      |
| 0           | 84.4       | 85          | 83.7       | 84.4      |
| 1           | 104.3      | 104.7       | 104.2      | 104.4     |
| 2           | 126.8      | 126.7       | 126.9      | 126.8     |
| 3           | 150.8      | 150.9       | 151.3      | 151.0     |
| 4           | 177.0      | 177.1       | 177.5      | 177.2     |
| 5           | 205.4      | 205.6       | 205.9      | 205.6     |
| 6           | 236.2      | 236.5       | 236.8      | 238.0     |
| 7           | 269.9      | 270.2       | 270.4      | 270.1     |
| 8           | 307.1      | 307.4       | 307.7      | 307.4     |
| 9           | 348.3      | 348.6       | 348.7      | 348.5     |
| 10          | 394. Dnan  | 3945 5 1 AS | 394.8      | 394.5     |
| 11          | 450.0      | 450.0       | 451.0      | 450.3     |
| 12          | 510.0      | 511.0       | 511.0      | 510.3     |
| 13          | 581.0      | 582.0       | 583.0      | 582.0     |
| 14          | 667.0      | 668.0       | 668.0      | 667.6     |
| 15          | 775.0      | 777.0       | 778.0      | 776.6     |

ตารางที่3.2ผลการทดสอบระดับแรงดันที่ค่า Power ต่าง ๆ ของวงจรดีเทคเตอร์

ตารางที่ 3.2แสดงผลการทคสอบระดับแรงคันที่กำลังส่งก่าต่างๆ เมื่อสัญญาณผ่านวงจรดี เทกเตอร์ พบว่าระดับสัญญาณในการทคสอบแต่ละครั้งมีก่าแตกต่างกันเล็กน้อย เนื่องจากมีสัญญาณ รบกวน ดังนั้นจึงทำการวัคสัญญาณทั้งหมด 3 ครั้ง และหาก่าเฉลี่ย รูปที่ 3.12 แสดงกราฟ กวามสัมพันธ์ระหว่างก่ากำลังงานขาเข้าและระดับแรงดันขาออกของวงจรดีเทกเตอร์

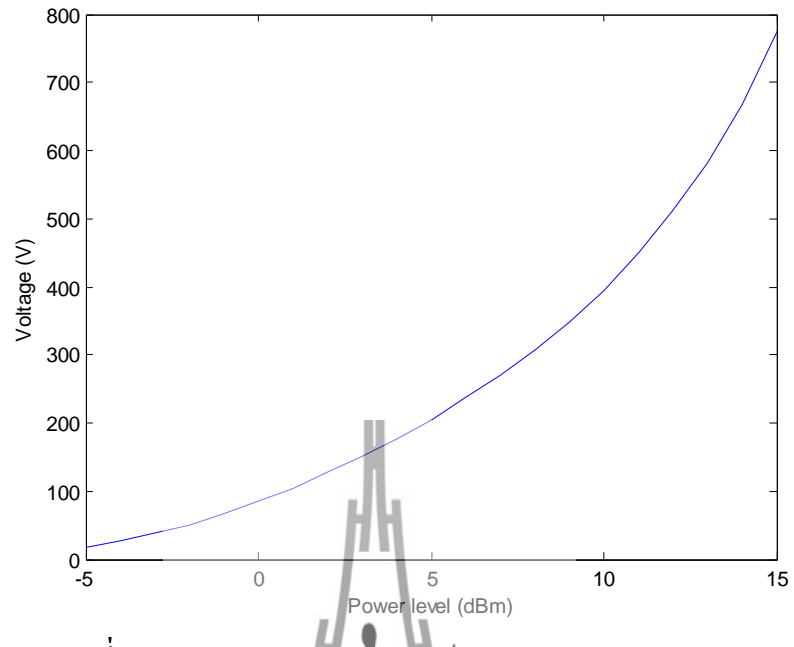

รูปที่3.12 กราฟแสดงความสัมพันธ์ระหว่างพลังงานและแรงคัน

จากตารางที่ 3.2และกราฟรูปที่ 3.12แสดงให้เห็นว่าเมื่อเพิ่มกำลังส่งมากขึ้น ทำให้ระดับ แรงดันที่เอาท์พุทของวงจรเพิ่มขึ้น และจากการทดสอบเมื่อมีสัญญาณข่าวสารความถี่ 1kHz มอดูเลต กับสัญญาณพาหะความถื่1GHzแบบAMเข้ามาวงจรจะทำการถอดสัญญาณข่าวสารที่ความถื่ 1 kHz ออกมาได้

3.7วงจรขยายสัญญาณด้วย on Amp ที่ความอื่า kHz และวงจรเรียงกระแส (Rectifier) การออกแบบและสร้าง วงกรขยายสัญญาณด้วย op Amp ที่ความถื่1 kHz ซึ่งในโครงงานนี้ จะใช้แบบ Non-inverting สามารถคำนวณอัตราขยายได้จากสมการที่2.2

กำหนดให้  $R_{_f}=100k\Omega$  $R_{_i}=10k\Omega$ 

ดังนั้นเราจะได้อัตราบยาย  $Av = \frac{100k}{10k} + 1$ 

11 เท่า

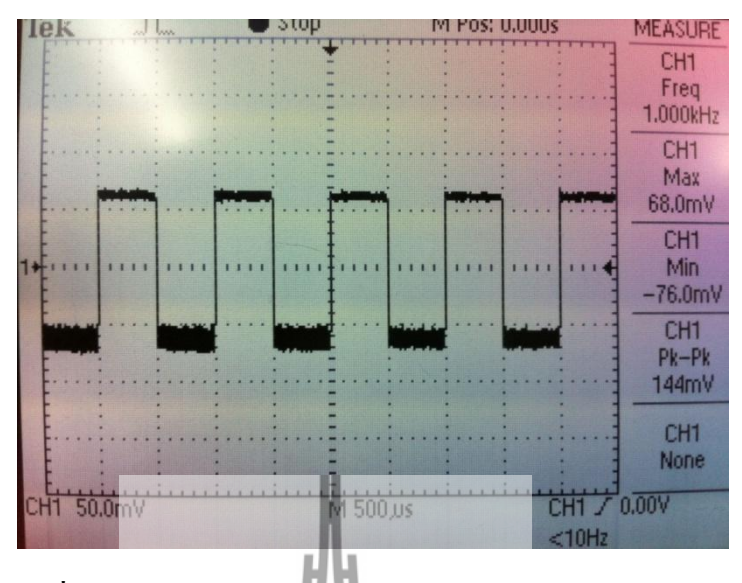

รูปที่3.13 สัญญาณอินพุตของวงจรงยายสัญญาณด้วยออปแอมป์

จากรูปที่ 3.11 และ 3.13พบว่าเกิดการสูญเสียในสายส่งประมาณ 14mV จึงทำการออกแบบ วงจรออปแอมป์มาขยายสัญญาณเมื่อทำการดำนวณพบว่าจะได้อัตราขยายเท่ากับ

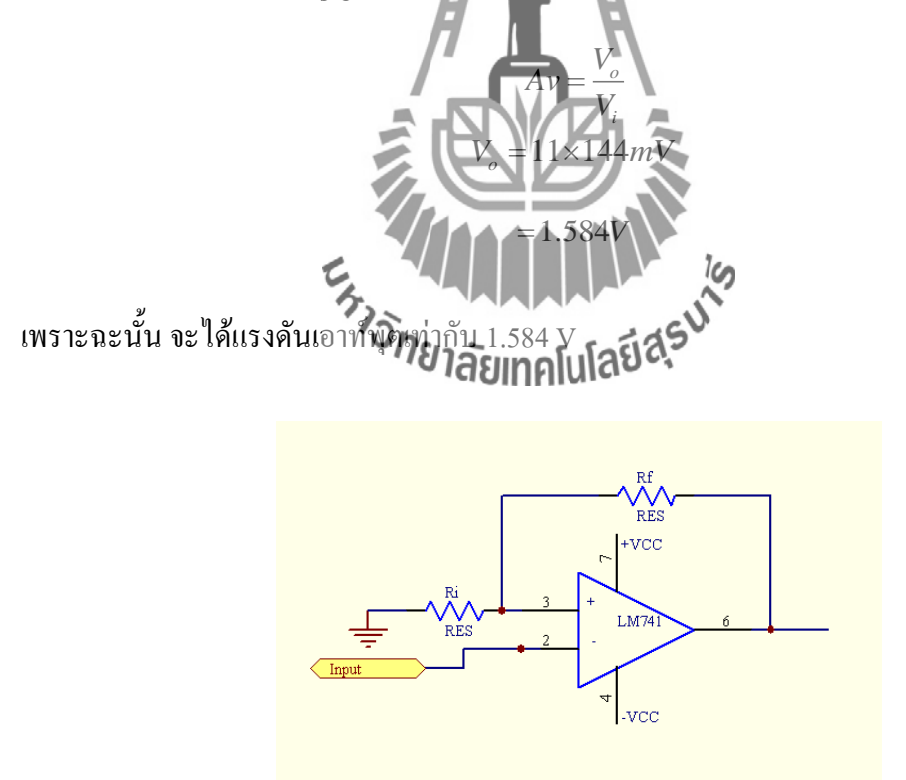

รูปที่3.14 วงจรขยายสัญญาณด้วยOp-AmpแบบNon-inverting

เมื่อสัญญาณผ่านวงจรขยายสัญญาณด้วยออปแอมป์จะได้สัญญาณเอาท์พุตดังรูปที่ 3.15 ทำให้ระดับสัญญาณเพิ่มขึ้นจาก 0.144 V เป็น 1.94 V

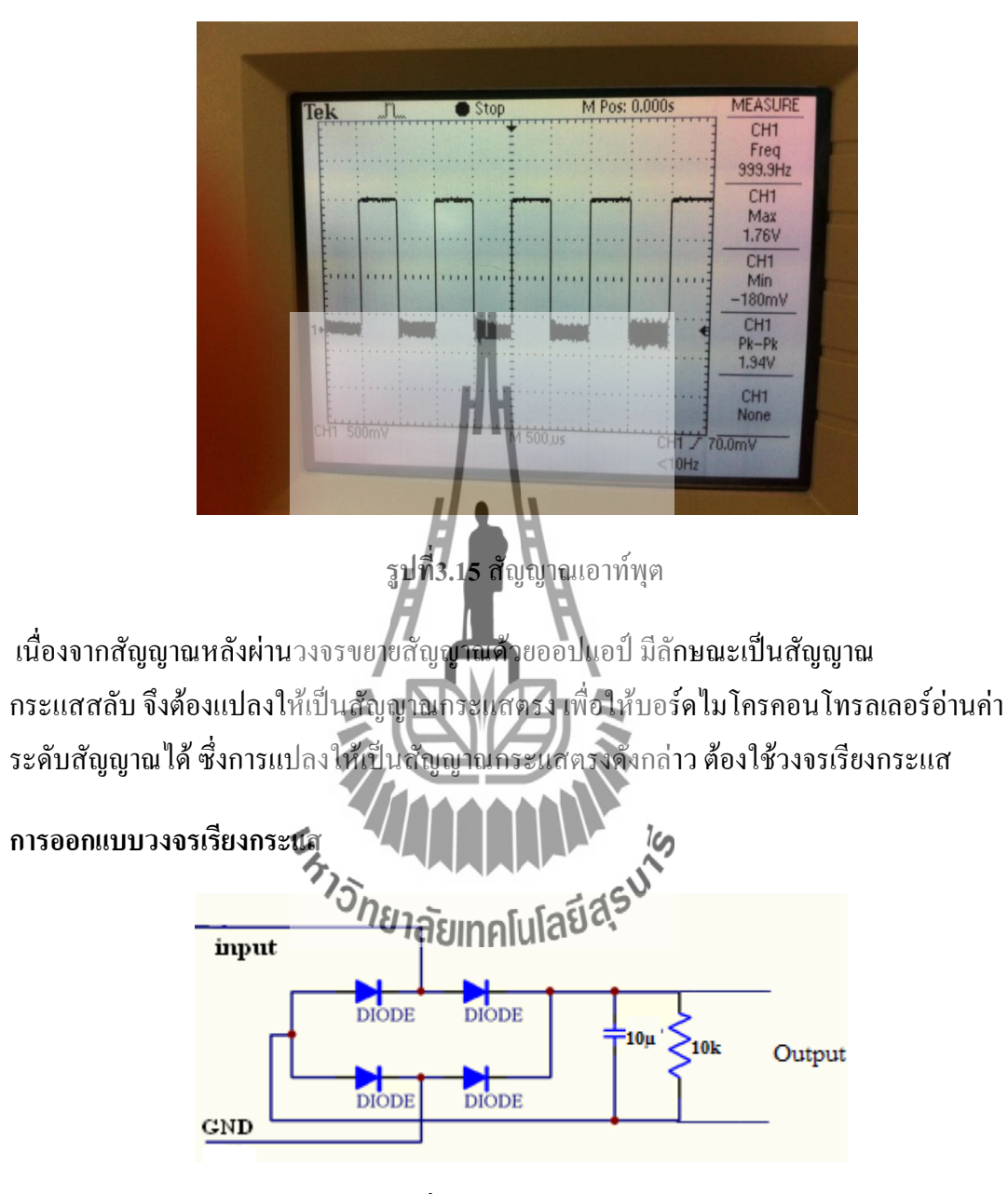

**รูปที่3.16** วงจรเรียงกระแส

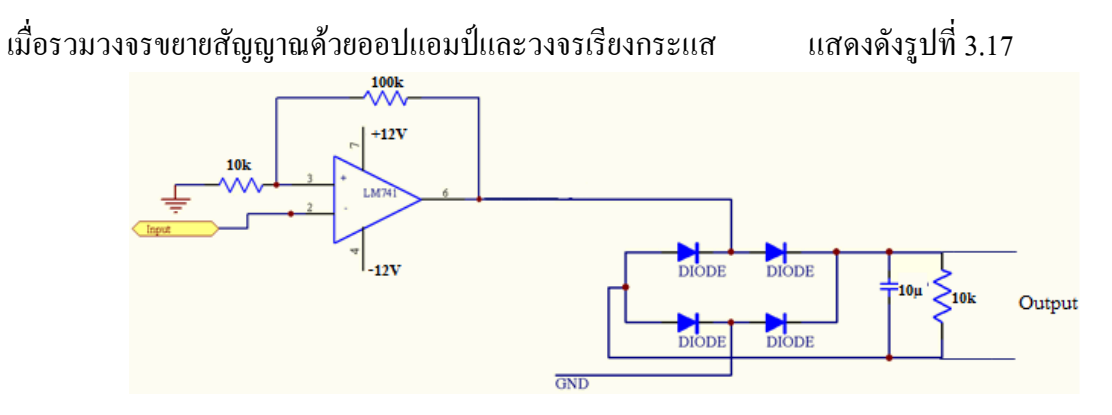

รูปที่3.17 ลายวงจรงยายสัญญาณด้วยออปแอมป์และวงจรเรียงกระแส

เมื่อได้ถายวงจรบนแผ่นPrint แถ้วก็ทำการบัดกรีอุปกรณ์อิเล็กทรอนิกส์ต่างๆ จะได้วงจรดัง รูปที่3.18 และสัญญาณที่ผ่านวงจรเรียงกระแสแสดงดังรูปที่ 3.19

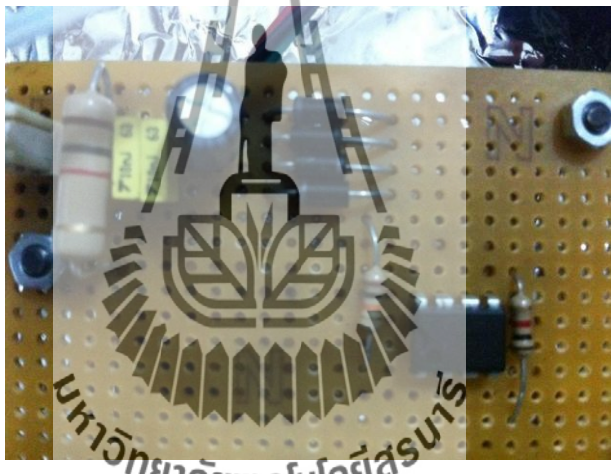

รูปที่3.18 วงจรงยายสัญญาณด้วยออปแอมป์และวงจรเรียงกระแส

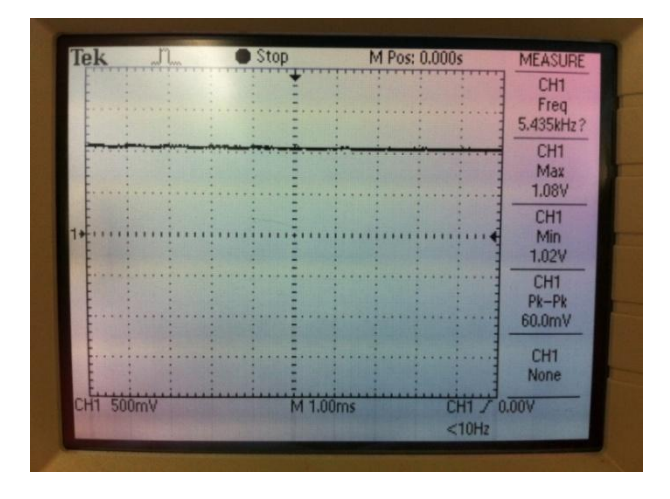

ร**ูปที่3.19** สัญญาณเอาท์พุตเมื่อผ่านวงจรงยายสัญญาณด้วย Op-Amp และวงจรเรียงกระแส

| Power level | ครั้งที่ 1 | ครั้งที่ 2                    | ครั้งที่ 3 | ค่าเฉลี่ย |
|-------------|------------|-------------------------------|------------|-----------|
| (dBm)       | (v)        | (v)                           | (v)        | (v)       |
| -5          | 0.12       | 0.14                          | 0.12       | 0.13      |
| -4          | 0.26       | 0.26                          | 0.26       | 0.26      |
| -3          | 0.46       | 0.47                          | 0.47       | 0.47      |
| -2          | 0.73       | 0.73                          | 0.72       | 0.73      |
| -1          | 1.05       | 1.05                          | 1.05       | 1.05      |
| 0           | 1.43       | 1.44                          | 1.43       | 1.43      |
| 1           | 1.89       | 1.89                          | 1.88       | 1.89      |
| 2           | 2.41       | 2,41                          | 2.14       | 2.41      |
| 3           | 3.01       | 3.01                          | 3.01       | 3.01      |
| 4           | 3.70       | 3.70                          | 3.69       | 3.67      |
| 5           | 4.48       | 4,48                          | 4.48       | 4.48      |
| 6           | 5.37       | 537 2                         | 5.36       | 5.36      |
| 7           | 6.36       | 6,37                          | 6.36       | 6.36      |
| 8           | 9.51       | 7.50                          | 7.50       | 7.50      |
| 9           | 8.03 DNEN  | ลังเกณ <b>์</b> เปลี่ย์สุรุ่ง | 8.02       | 8.02      |
| 10          | 8.04       | 8.03                          | 8.04       | 8.03      |

ตารางที่ 3.3แสดงผลการทดสอบระดับแรงดันที่ค่า Power ต่าง ๆ ของวงดีเทคเตอร์ วงจรขยาย สัญญาณด้วยออปแอมป์ และวงจรเรียงกระแส

ตารางที่ 3.3 แสดงผลการทดสอบระดับแรงดันที่กำลังส่งค่าต่างๆ เมื่อสัญญาณผ่านวงจร ดีเทกเตอร์วงจรขยายสัญญาณด้วยออปแอมป์ และวงจรเรียงกระแสพบว่าระดับสัญญาณในการ ทดสอบแต่ละครั้งมีค่าใกล้เกียงกันและ รูปที่ 3.20 แสดงกราฟความสัมพันธ์ระหว่างค่ากำลังงานขา เข้า และ ระดับแรงดันขาออกของวงจร

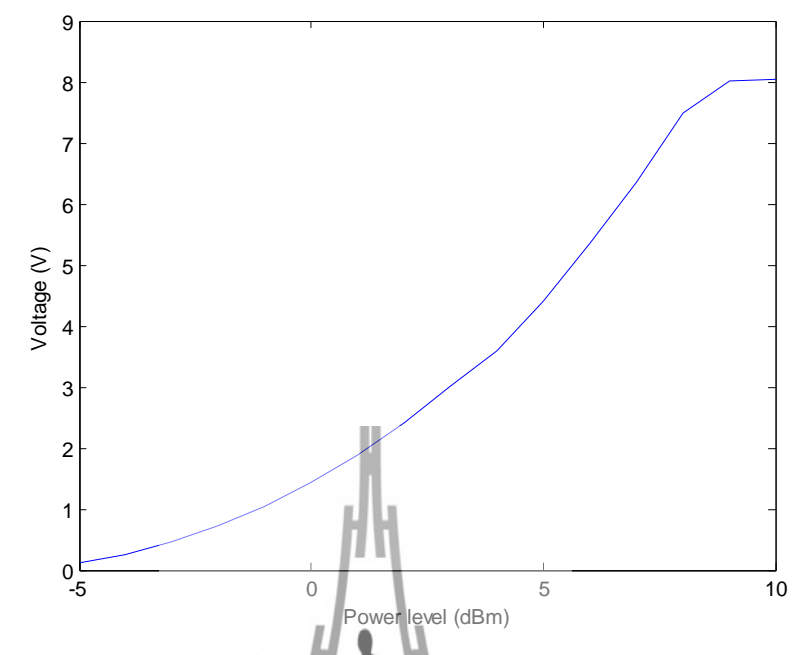

รูปที่ 3.20 แสดงความสัมพันธ์ระหว่างกำลังงานส่งและแรงดันหลังผ่านวงจรเรียงกระแส

จากตารางที่ 3.3และกราฟรูปที่3.20 แสดงให้เห็นว่าเมื่อเพิ่มกำลังส่งมากขึ้นระดับแรงดันที่ เอาท์พุทของวงจรจะเพิ่มขึ้นด้วยและจากการทดสอบเมื่อมีสัญญาณข่าวสารกวามถี่ 1kHzมอดูเลตกับ สัญญาณพาหะความถี่ 1 GHz แบบ AM เข้ามาวงจรจะทำการถอดสัญญาณข่าวสารที่ความถี่ 1 kHz ออกมาได้ แล้วผ่านวงจรขยายสัญญาณด้วยออปแอมป์และวงจรเรียงกระแส ทำให้ได้ สัญญาณกระแสตรง ที่มีก่านรงดันเพิ่มขึ้นตามกำลังงานของเครื่องส่งซึ่งแรงดันอยู่ในช่วงระหว่าง 0 – 8 V (ซึ่งไมโครคอนโทรลเสอร์สามารถอ่านก่าได้ในช่วง 9 – 5 V)

### 3.8การอ่านค่าแรงดันจากภาครับ

การอ่านค่าแรงดันจากภาครับ สามารถทำได้จากการใช้บอร์คไมโครคอนโทรลเลอร์อ่านค่า แรงดันจากภาครับ ซึ่งสามารถอ่านค่าผ่านพอร์ต ADC ของบอร์คไมโครคอนโทรลเลอร์ ซึ่งทำการ ต่อพอร์ตดังตารางนี้

| พอร์ต ADC ของบอร์คไมโครคอนโทรลเลอร์ | เอาท์พุตของวงจรภาครับ |
|-------------------------------------|-----------------------|
| PF0                                 | Output                |
| GND                                 | GND                   |

#### ตารางที่3.4แสดงการเชื่อมต่อพอร์ต ADC กับ เอาท์พุตของวงจรภาครับ

เมื่อทำการทดสอบวงจรย่อยแต่ละวงจรที่เป็นองค์ประกอบของวงจรรับสัญญาณ ที่ความถึ่ 1GHzแล้ว จากนั้นนำวงจรย่อยต่างๆมาต่อกัน และได้ทำการทดสอบวงจรโดยรวมอีกครั้ง พบว่า วงจรย่อยแต่ละวงจรสามารถนำมาใช้งานร่วมกันได้ เนื่องจากเอาท์พุตที่ได้ในแต่ละวงจรนั้นให้ผล เป็นไปตามที่ต้องการ

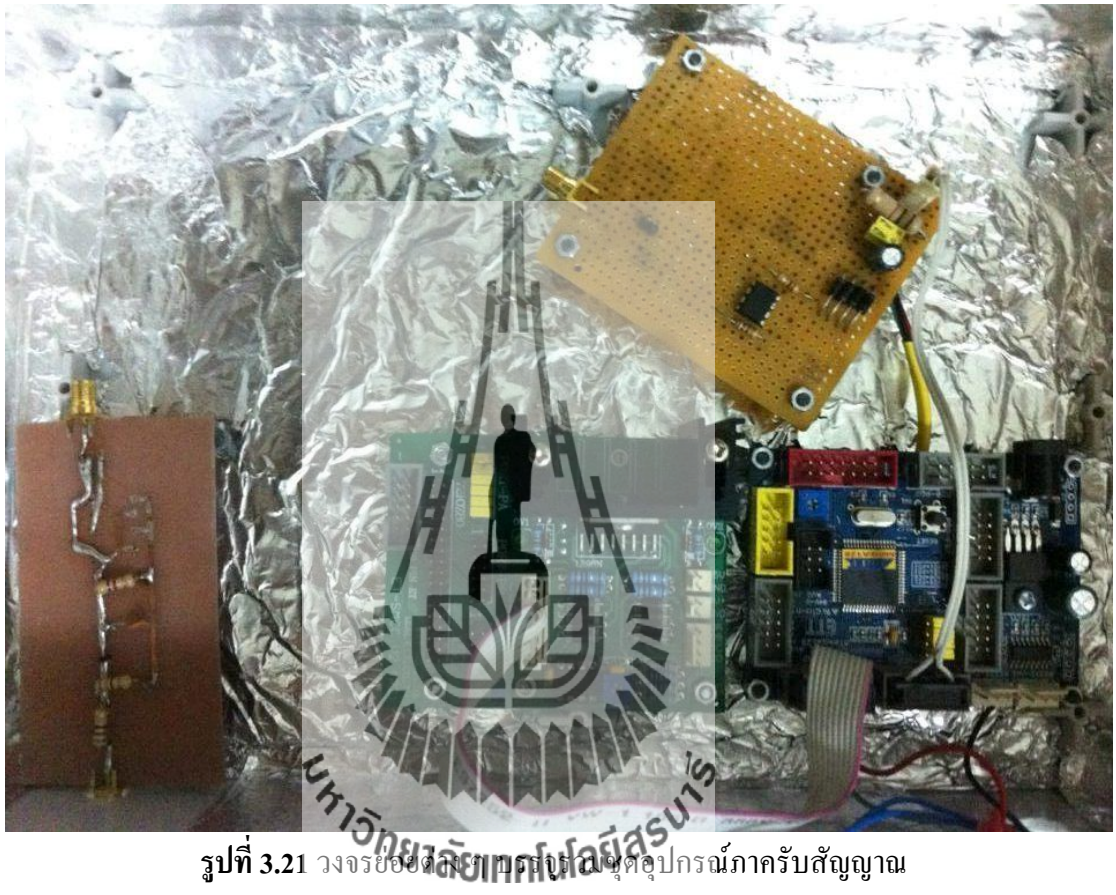

## 3.9การออกแบบและสร้างโปรแกรมวัดแบบรูปการแผ่พลังงานที่ความถื่ $1{ m GHz}$

Flow Chart ควบคุมการหมุนจากไมโครคอนโทรลเลอร์ (AVR ATmega128)คังรูป3.22

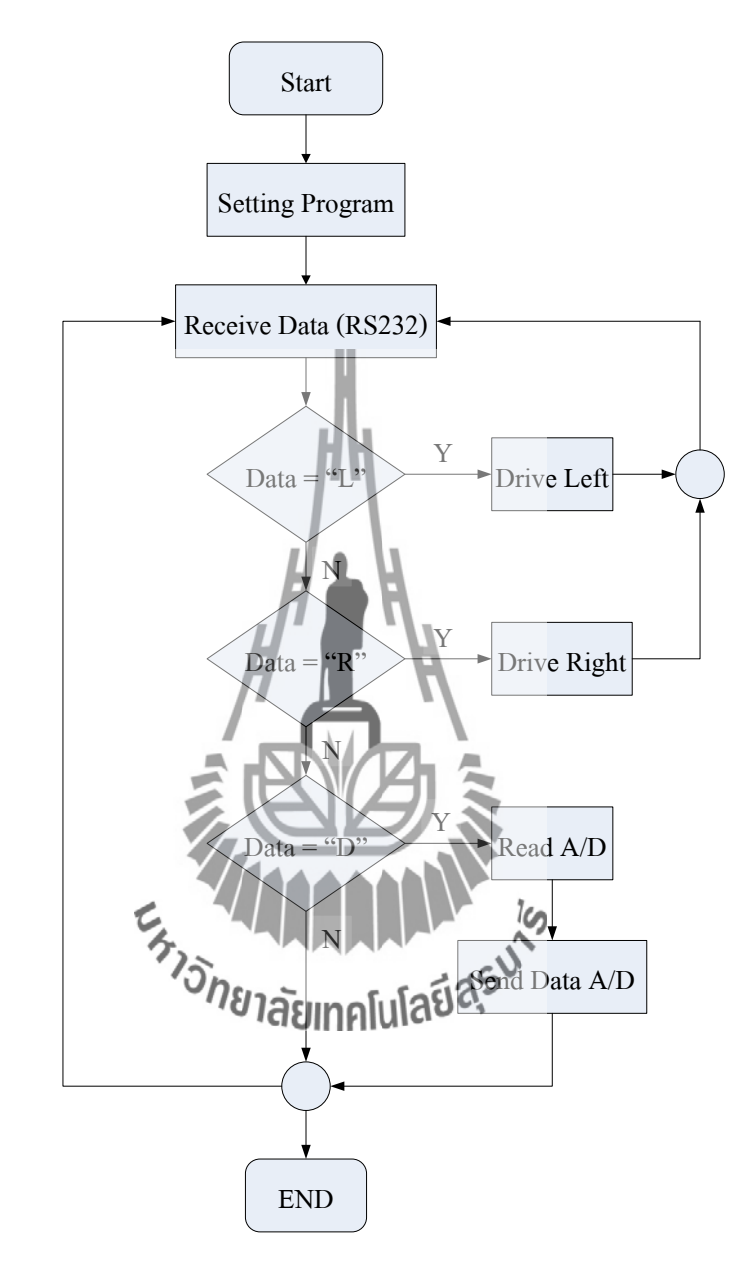

รูปที่3.22 Flow Chart ควบคุมการหมุนจากใมโครคอนโทรลเลอร์ (AVR ATmega128)

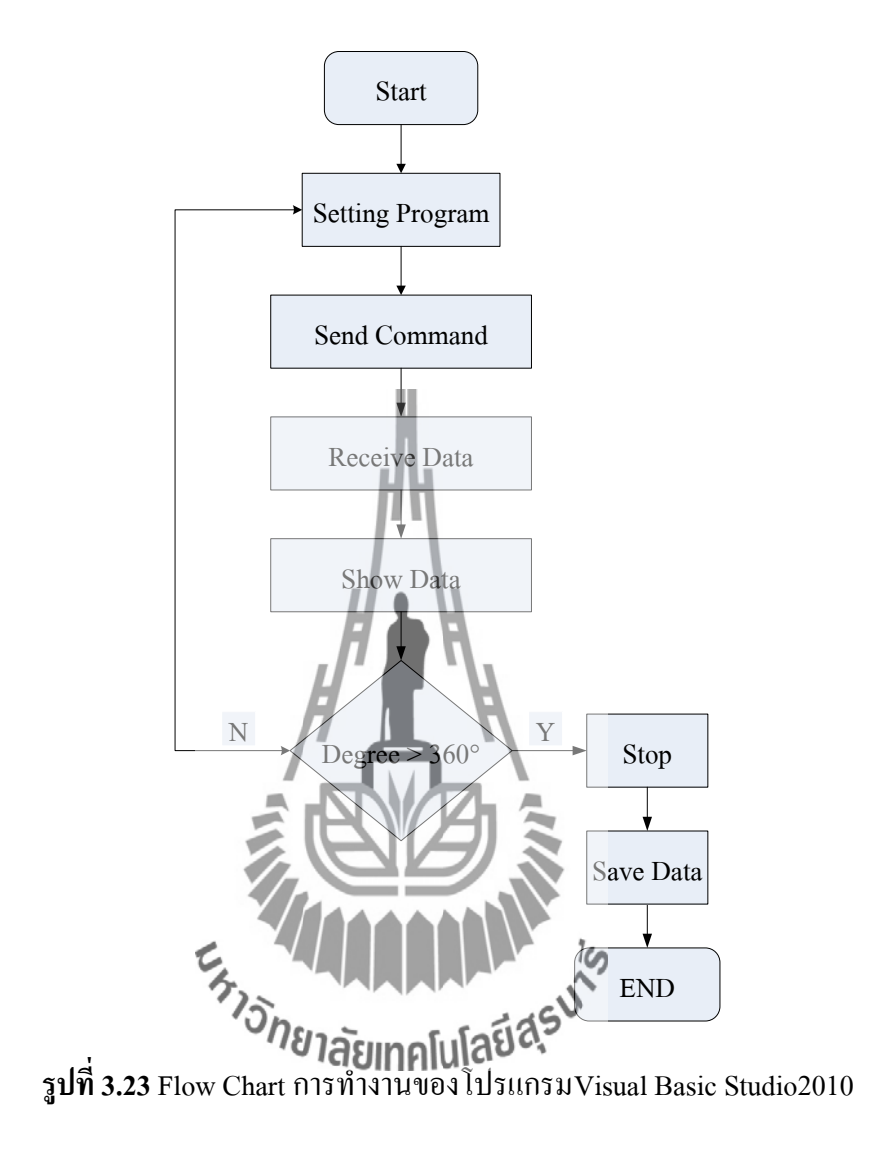

Flow Chart การทำงานของโปรแกรมVisual Basic Studio2010แสดงดังรูปที่ 3.23

เมื่อทำการเปิดโปรแกรมการออกแบบและสร้างโปรแกรมวัดแบบรูปการแผ่พลังงานที่ กวามถี่1GHzแสดงดังรูปที่ 3.24ซึ่งโค้ดการออกแบบจะแสดงอยู่ในภาคผนวก ก

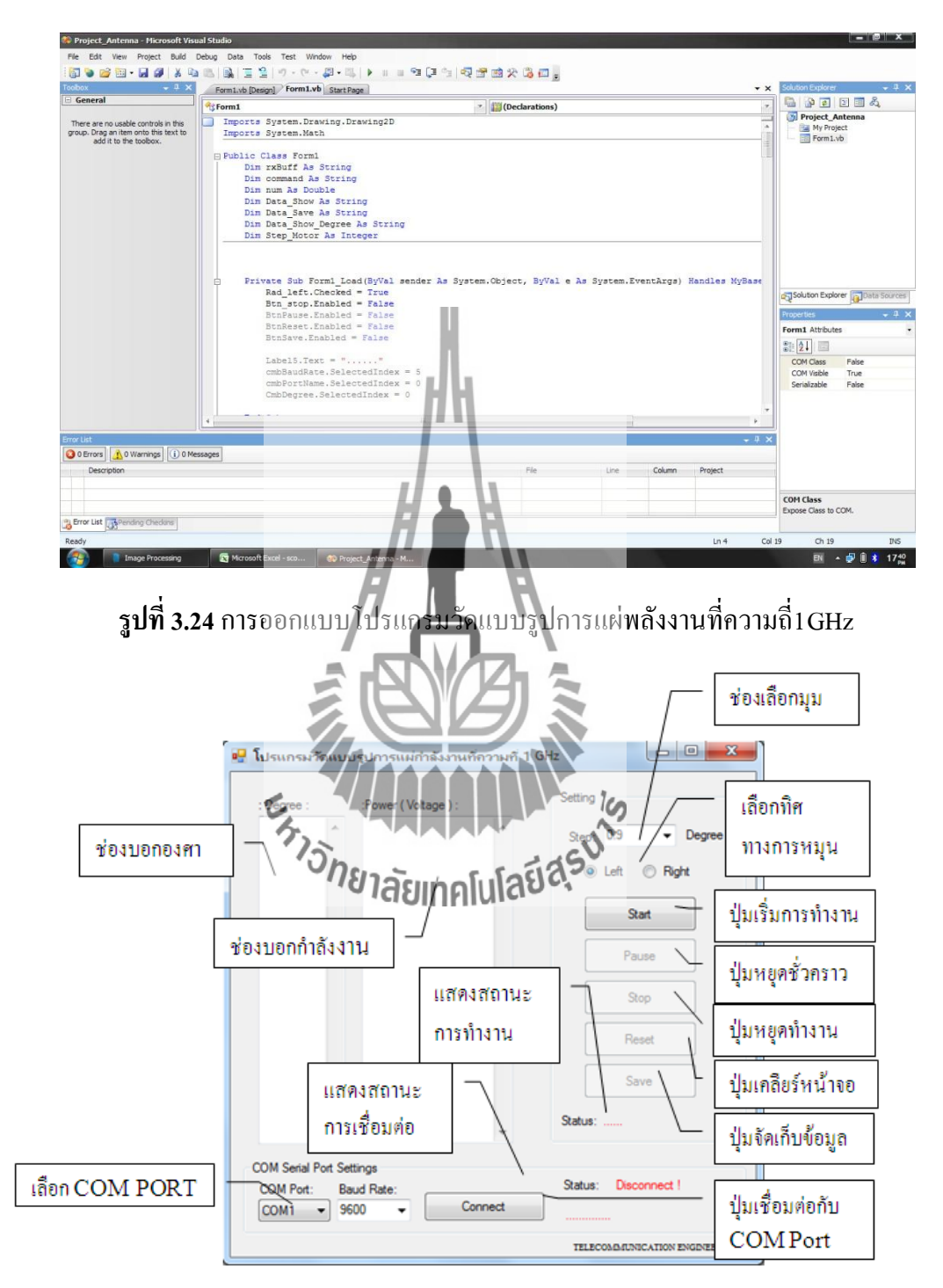

รูปที่ 3.25ส่วนแสดงผลเครื่องวัดแบบรูปการแผ่พลังงานที่ความถี่1 GHz

ส่วนแสดงผลเครื่องวัดแบบรูปการแผ่พลังงานที่กวามถึ่ 1 GHzซึ่ง จากรูปที่ 3.25 ประกอบด้วยส่วนประกอบต่าง ๆ ดังนี้

1.ส่วนแสดงองศา

แรงดันมีหน่วยเป็น โวลต์(V) 2.ส่วนแสดงค่า

- 3.ส่วนของ Com Serial Port Settings ประกอบด้วย
  - •ช่องเลือก Com Port

•ช่องเลือก Baud Rate

•ปุ่ม Connect

ส่วนแสดงสถานะการเชื่อมต่อ

4.ส่วนของการตั้งค่า ( Setting) ประกอบไปด้วย

•ช่องเลือกองศาในการทำงานของมอเตอร์

•ทิศทางการหมุนของมอเตอ

•ปุ่มเริ่มการทำงาน

•ปุ่มหยุดชั่วคราว

•ปุ่มหยุดการทำงาน

•ปุ่มเคลียร์หน้าจอ

•ปุ่มบันทึกข้อมูล

•ส่วนแสดงสถานะการทำงาน

# บทที่ 4

### การทดสอบ

ในบทนี้จะเป็นการนำวงจรทั้งหมดที่ได้ ทำการออกแบบและสร้างขึ้น มาประกอบเข้าเป็น เครื่องรับสัญญาณที่ความถี่ 1 GHz แล้วเชื่อมต่อกับเครื่องคอมพิวเตอร์ด้วย Serial Port เพื่อทำการ วัดแบบรูปกา รแผ่พลังงาน ของสายอากาศ โดยสายอากาศภาครับจะหมุน ตั้งแต่มุม 0° - 360° การ เชื่อมต่อวงจรและอุปกรณ์ต่างๆ แสดงดังรูปที่ 4.1

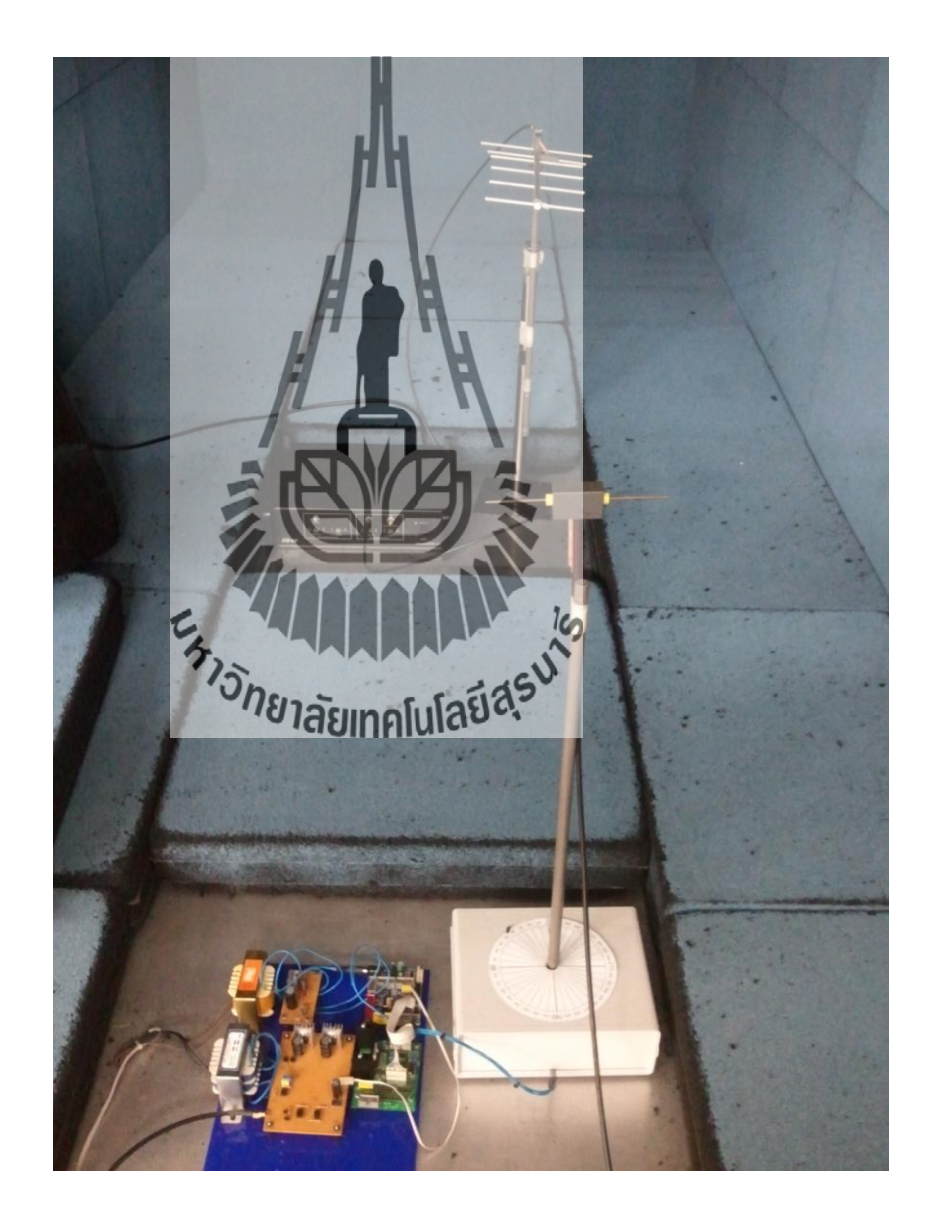

รูปที่ 4.1 แสดงระบบการทคสอบทั้งหมด

## 4.1 การติดตั้งอุปกรณ์และโปรแกรม

1. การติดตั้งอุปกรณ์

การทดสอบระบบรวมทั้งหมดจะให้สายอากาศในภาครับหมุนตั้งแต่ 0° ถึง 360° เพื่อวัด พลังงานของสายอากาศทั้งในระนาบสนามไฟฟ้า (E-plane) และระนาบสนามแม่เหล็ก (H-plane) ที่ ระยะห่างระหว่างสายอากาศภาครับและภาคส่งเท่ากับ 1 เมตรแล้วนำค่าที่ได้ไปประมวลผลต่อใน กอมพิวเตอร์เพื่อวัดแบบรูปการแผ่พลังงานของสายอากาศ รูปที่ 4.2 และ 4.3 แสดงอุปกรณ์ภาคส่ง และอุปกรณ์ภาครับ ตามลำดับ

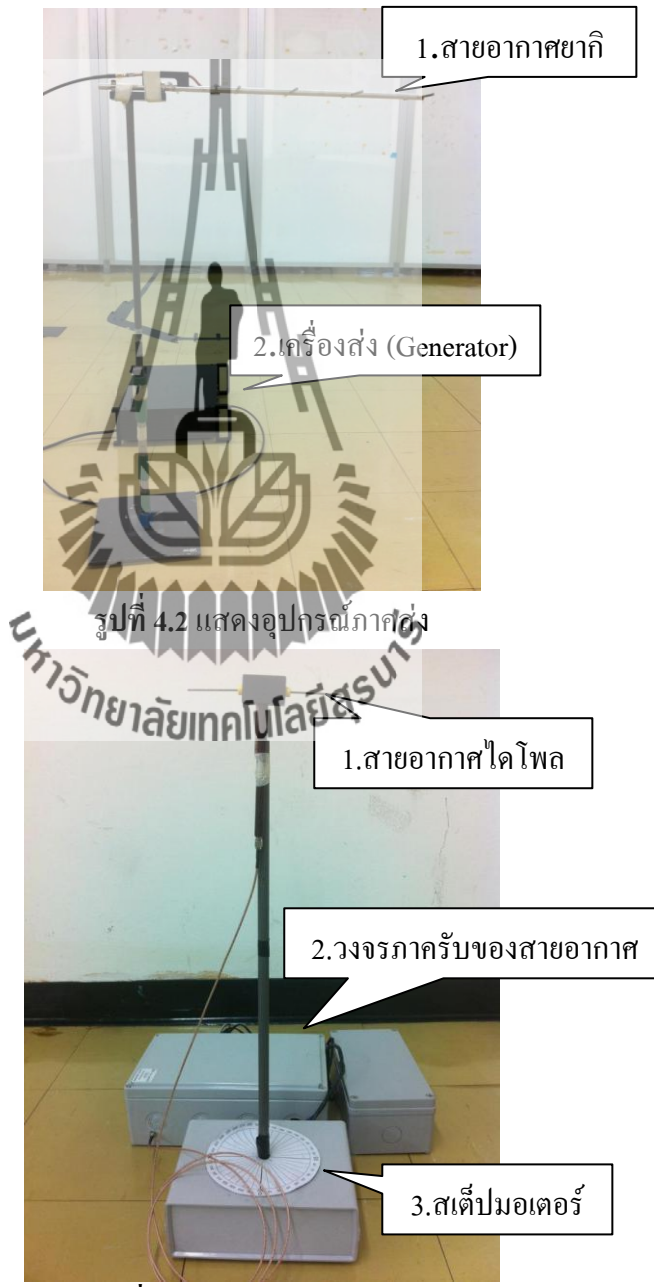

**รูปที่ 4.3** แสดงอุปกรณ์ภาครับ

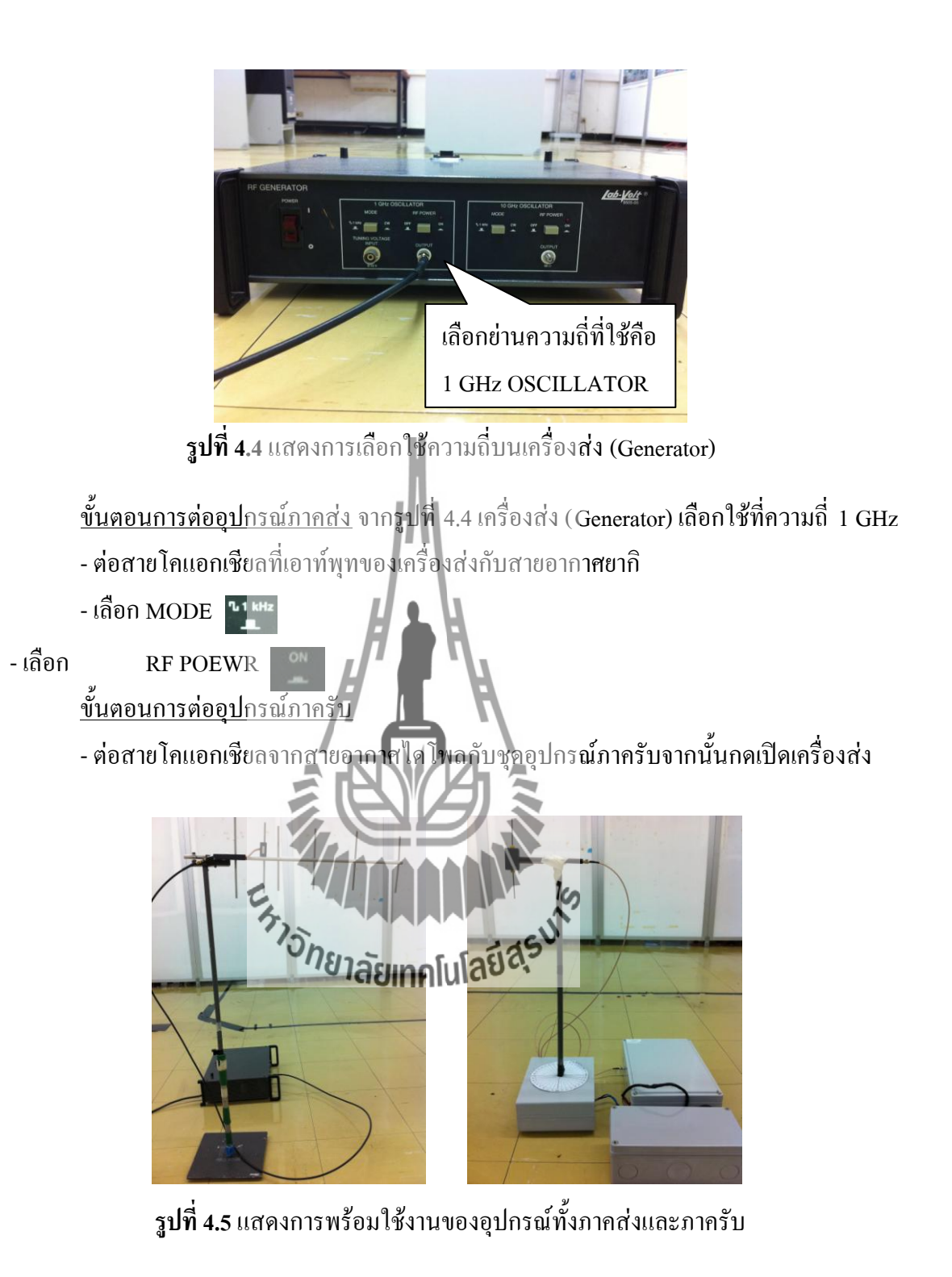

2. เปิดโปรแกรม Visual Basic Studio 2010

เปิดโปรแกรม Visual Basic Studio 2010 โดยกลิกที่ จะได้หน้าต่างดัง รูปที่ 4.6 เพื่อใช้ในการเชื่อมต่อกับไมโครคอนโทรลเลอร์ เพื่อทำการรับก่าพลังงานของ สายอากาศ

| 🎨 Project_Antenna - Hicrosoft Visual Studio                                                                                                    |                                                           |             |      |        |         |                                                                                                    | - 6 ×                                                       |
|----------------------------------------------------------------------------------------------------|-----------------------------------------------------------|-------------|------|--------|---------|----------------------------------------------------------------------------------------------------|-------------------------------------------------------------|
| File Edit View Project Build Debug Data Format Tools Test Window Help                                                                                                    |                                                           |             |      |        |         |                                                                                                    |                                                             |
| 1000000000000000000000000000000000000                                                                                                    | ्य 🖓 🖓 🖓 🖓                                                | a 🛠 遇 📼 💂   |      |        |         | -                                                                                                    |                                                             |
| Toobox - 1 × Form1.vb [Design] Form1.vb Start Page                                                                                                    |                                                           |             |      |        | •       | × Soution Exp                                                                                                    | lorer → ↓ ×                                                 |
| All Windows Forms     Panter     Panter     SedgeundWorker     SedgeundWorker     Se | Seting<br>Skep:<br>C Left @ Rig<br>Start<br>Pause<br>Stop | Degree<br>A |      |        |         | Projection of the second second secon | e E S &                                                     |
| Q:         DirectorySearcher           Q:         Domarsholdon           Q:         Domarsholdon           D:                                                                                                    | Save<br>Status: Stop                                      |             |      |        |         | Properties<br>Form1 Sys                                                                                                    | tem.Windows.Forms.Form •                                    |
| Torotasputarene<br>G Noderforwaren Salag<br>G Torobladog<br>U Grouptov<br>TorkepForolder<br>↓                                                                                                    | gi                                                        |             |      |        |         | Padding     RightToLe     RightToLe     ShowIcor     ShowInTe                                                                                                    | 0,0,0,0<br>eft No<br>eftLayo False<br>n True<br>askbar True |
| Error List                                                                                                    |                                                           |             |      |        | - 4     | SizeGripS<br>StartPosi                                                                                                    | tyle Auto<br>tion WindowsDefaultLi                          |
| Description                                                                                                    | 11                                                        | File        | Line | Column | Project | Tag<br>Text<br>TopMost                                                                                                    | โปรแกรมวัดแบบ<br>False *                                    |
| Brror List [35] Pending Checkins]                                                                                                    | - 11                                                      |             |      |        |         | Text<br>The text as                                                                                                    | sociated with the control.                                  |
| Ready                                                                                                    |                                                           |             |      |        |         |                                                                                                    |                                                             |
| Image Processing Microsoft Excel - sco Project_Antenna - Microsoft Excel - sco                                                                                                    | 1 🚺 📕 Unutled-1 @ 50                                      | % (L        | 1.00 |        |         | EN                                                                                                    | 🔺 🗗 🗊 🤔 1632                                                |

รูปที่ 4.6 เปิด โปรแกรม Visual Basic Studio 2010

## 4.2 ทำการรันโปรแกรม

เมื่อทำการเปิดโปรแกรมการออกแบบและสร้างโปรแกรมวัดรูปแบบการแผ่พลังงานที่ ความถี่1GHz

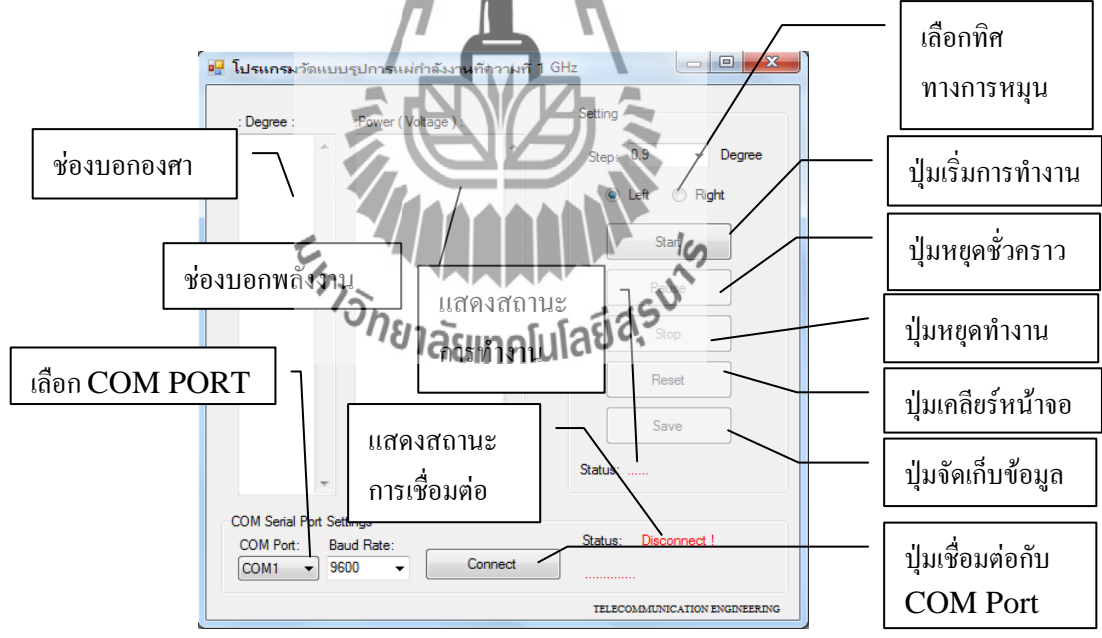

ร**ูปที่ 4.7** โปรแกรมวัครูปแบบการแผ่พลังงานที่ความถี่ 1 GHz

## 4.3 ขั้นตอนการใช้งาน

1. ให้เลือก COM PORT ที่จะทำการเชื่อมต่อกับ PORT RS232 และจำนวน Buad rate ดังรูป 4.8

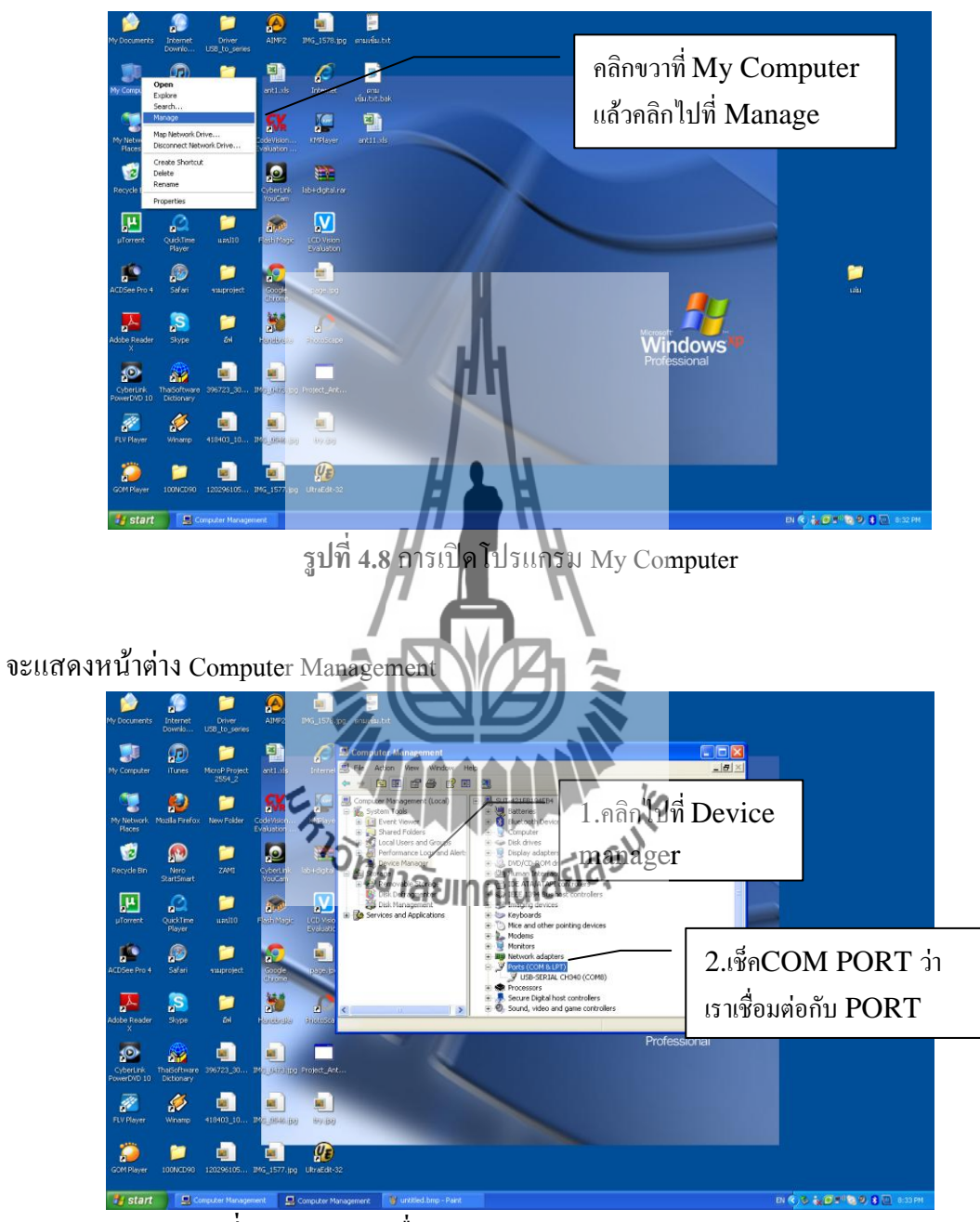

ร**ูปที่ 4.9** แสดงการเชื่อมต่อของ COM PORT กับ COMPUTER

2. ไปที่โปรแกรมที่เราออกแบบให้ปฏิบัติดังนี้

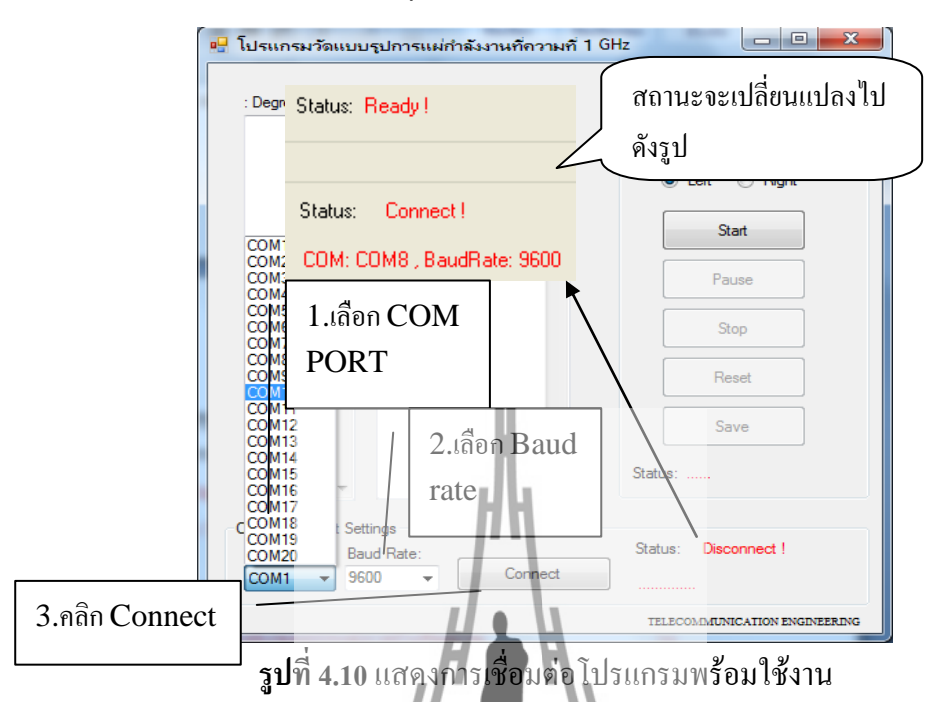

3. ขั้นตอนต่อไปคลิก Start แล้วโปรแกรมจะทำงานดังรูปที่ 4.12

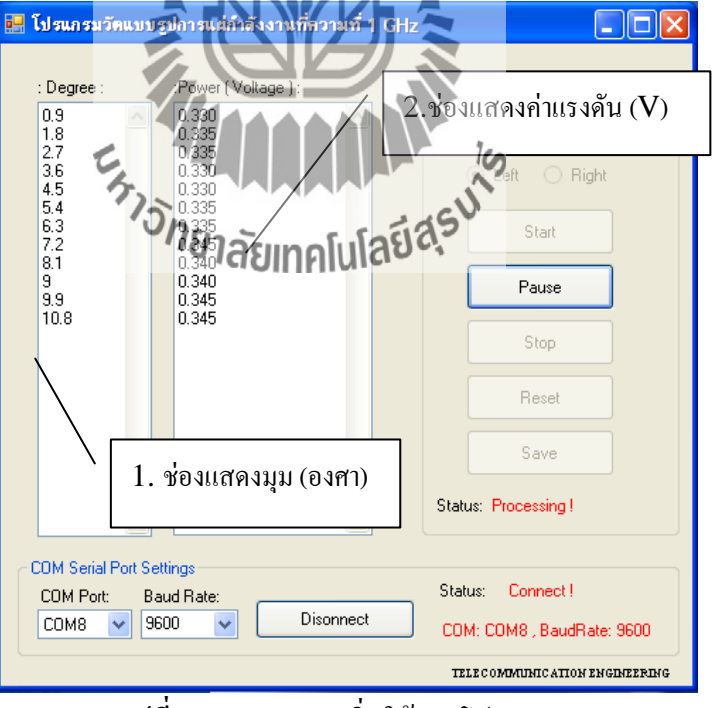

**รูปที่ 4.11** แสดงการเริ่มใช้งานโปรแกรม

|     | ~ ~                          | 0      |        |
|-----|------------------------------|--------|--------|
| 4   | การหยุดไปรแกรมชั่วคราวไดยการ | คลิก   | Pause  |
| ••• |                              | 110117 | I Gabe |

|                   | 🔜 โปรแกรมวัดแบบ         | ฐปการแต่กำลังงานที่ความที่ 1 | GHz 📃 🗖 🔀                                     |
|-------------------|-------------------------|------------------------------|-----------------------------------------------|
|                   |                         |                              | Setting                                       |
|                   | : Degree :              | :Power (Voltage ):           | Setting                                       |
|                   | 1.8                     | 0.330                        | Step: 0.9 🗸 Degree                            |
|                   | 2.7<br>3.6<br>4.5       | 0.335<br>0.330<br>0.330      | Left O Right                                  |
|                   | 5.4<br>6.3              | 0.335                        | Start                                         |
|                   | 7.2<br>8.1<br>9         | 0.345<br>0.340<br>0.340      | Pause                                         |
|                   | 9.9<br>10.8<br>11.7     | 0.345<br>0.345<br>0.340      | - Chan                                        |
|                   | 12.6<br>13.5            | 0.345                        | Stop                                          |
|                   | 14.4                    | 0.350                        | Reset                                         |
|                   |                         |                              | Save                                          |
|                   |                         | HH 🖃                         | Status: P <mark>ause !</mark>                 |
|                   | COM Serial Port Se      | ttings                       |                                               |
|                   | COM Port: Ba            | ud Rate:                     | Status: Connect !                             |
|                   | СОМ8 🖌 96               | 00 VISonnect                 | COM: COM8 , BaudRate: 9600                    |
|                   |                         |                              | TELECOM <mark>IMUNIC ATION ENGINEERING</mark> |
|                   | รูปที่                  | 4.12 แสดงการหยุด             | <u>โปรแกรมชั่วคราว</u>                        |
|                   | U.                      |                              | ·/                                            |
| 5. เมื่อโปรแกรมทํ | างานเสร็จ สถา           | นะจะขึ้นว่า Success          |                                               |
| 1                 | 🛃 โปรแกรมวัดแบบร        | ปการแต่กำลังงานที่ความที่ 1  | GHz                                           |
|                   |                         |                              |                                               |
|                   | : Degree :              | :Power (Voltage):            | Setting                                       |
|                   | 7.2<br>14.4<br>21.6     | 0.680                        | Step: 7.2 🔽 Degree                            |
|                   | 28.8                    | 0.680                        | Left 🔿 Right                                  |
|                   | 43.2<br>50.4            | 12 ลังแกดโปโล                | 533 Shat                                      |
|                   | 57.6<br>64.8            | 0.685                        | Statt                                         |
|                   | 72<br>79.2              | 0.685                        | Pause                                         |
|                   | 86.4<br>93.6            | 0.685                        | Stop                                          |
|                   | 100.8                   | 0.690                        |                                               |
|                   | 115.2<br>122.4<br>129.6 | 0.690                        | Reset                                         |
|                   | 136.8                   | 0.690                        | Save                                          |
|                   | 151.2                   | 0.690                        | Statue: Success I                             |
|                   | 165.6 💌                 | 0.695                        |                                               |
|                   | COM Serial Port Set     | tings                        |                                               |
|                   | COM Port: Ba            | ud Rate:<br>Disonnect        | Status: Connect !                             |
|                   |                         |                              | COM: COM8 , BaudRate: 9600                    |
|                   |                         | <u>با</u>                    | TELECOMMUNICATION ENGINEERING                 |

**รูปที่ 4.13** เสร็จสิ้นการทำงาน

|                      | Save As                                                                                                    |                                                                                                    | ? 🔀                                                                                                    |    |
|----------------------|----------------------------------------------------------------------------------------------------|----------------------------------------------------------------------------------------------------|----------------------------------------------------------------------------------------------------|----|
|                      | Save in:                                                                                                    | Provide the second second seco | <ul> <li>A A P m.</li> </ul>                                                                                                    |    |
|                      |                                                                                                    | My Documents                                                                                                    | Churs                                                                                                    |    |
|                      | Ò                                                                                                    | My Computer                                                                                                    | ar skype                                                                                                    |    |
|                      | My Recent                                                                                                    | My Network Places                                                                                                    | 🔗 Winami                                                                                                    |    |
|                      | Documents                                                                                                    | ACDSee Pro 4                                                                                                    | Driver I                                                                                                    |    |
|                      |                                                                                                    | Adobe Reader X                                                                                                    | MicroP                                                                                                    |    |
|                      | Desktop                                                                                                    | CyberLink PowerDVD 10                                                                                                    | i New Fc                                                                                                    |    |
|                      |                                                                                                    | GOM Player                                                                                                    | 🦲 ເລ່ນ                                                                                                    |    |
|                      |                                                                                                    | Dinternet Download Manager                                                                                                    | 🧀 แลป10                                                                                                    |    |
|                      | My Documents                                                                                                    | Mozilla Firefox                                                                                                    | ្រា ។រដ្ឋាប<br>ក្រា ឆ្នាំ                                                                                                    |    |
|                      |                                                                                                    | Nero StartSmart                                                                                                    | <b>a</b> ] 396723                                                                                                    |    |
|                      |                                                                                                    | Safari                                                                                                    | ■141840:<br>■ 12029€                                                                                                    |    |
|                      | My Computer                                                                                                    | <                                                                                                    | >                                                                                                    |    |
|                      |                                                                                                    | File name:                                                                                                    |                                                                                                    |    |
|                      |                                                                                                    |                                                                                                    |                                                                                                    |    |
|                      | My Network                                                                                                    | Save as type: [^.xis]                                                                                                    |                                                                                                    | :: |
|                      | 136.                                                                                                    | 8 0.690                                                                                                    | Save                                                                                                    |    |
|                      | 151.                                                                                                    | 2 0.690                                                                                                    |                                                                                                    |    |
|                      | ape 158.                                                                                                    | 6 v 0.695 v                                                                                                    | Status: Success !                                                                                                    |    |
|                      | MOD - COM 4                                                                                                    | Serial Port Settings                                                                                                    | 0                                                                                                    | 0  |
|                      | СОМ                                                                                                    | 1 Port: Baud Rate:                                                                                                    | Status: Connect!                                                                                                    | or |
|                      | COM                                                                                                    | 18 🔽 9600 🔽 Dispanect                                                                                                    | COM: COM8 , BaudRate: 9600                                                                                                    |    |
|                      | nc                                                                                                    |                                                                                                    | TELE COMMUNICATION ENGINEERING                                                                                                    |    |
|                      |                                                                                                    |                                                                                                    |                                                                                                    |    |
|                      |                                                                                                    | รูบท 4.14 แสดงการบ                                                                                                    | นพกขอมูล                                                                                                    |    |
|                      |                                                                                                    |                                                                                                    |                                                                                                    |    |
|                      |                                                                                                    |                                                                                                    |                                                                                                    |    |
|                      |                                                                                                    |                                                                                                    |                                                                                                    |    |
|                      | <b>.</b>                                                                                                    |                                                                                                    |                                                                                                    |    |
| 7. การเคลียร์หน้าต่  | างข้อมูล ให้                                                                                                    | เ้คลิก Reset จะแสดงสถา                                                                                                    | นะว่า Reset !                                                                                                    |    |
| 7. การเคลียร์หน้าต่า | างข้อมูล ให้<br>📕 โปรแกรมวัดแ                                                                                                    | โคลิก Reset จะแสดงสถา<br>มนรปการแผ่ก็จังงานก็ความที่ 1 GB                                                                                                    | นะว่า Reset !                                                                                                    | X  |
| 7. การเคลียร์หน้าต่า | างข้อมูล ให้<br>📙 โปรแกรมวัดแ                                                                                                    | โคลิก Reset จะแสดงสถา<br>มนุรปกรแผ่ก็จังงานก็ความที่ 1 GH                                                                                                    | นฮวา Reset !                                                                                                    | ×  |
| 7. การเคลียร์หน้าต่า | างข้อมูล ให้<br><mark>- โปรแกรมวัดแ</mark>                                                                                                    | ใกลิก Reset จะแสดงสถา<br>มนะปกรแม่ก็จังงานก็ความที่ 1 GH<br>Power (Voltare 1:                                                                                                    | นะว่า Reset !                                                                                                    | ×  |
| 7. การเคลียร์หน้าต่า | างข้อมูล ให้<br>Lisunsuse<br>: Degree                                                                                                    | ใกลิก Reset จะแสดงสุกา<br>มหรูปการแม่กำลังงามที่ความที่ 1 GH<br>Power (Voltage ):                                                                                                    | us ji Reset !                                                                                                    | ×  |
| 7. การเคลียร์หน้าต่า | างข้อมูล ให้<br><sup></sup>                                                                                                    | ก็คลิก Reset จะแสดงสถา<br>มนรูปการแม่ก็ตั้งงานก็ความที่ 1 GH<br>Prower (Voltage ):                                                                                                    | Setting                                                                                                    | ×  |
| 7. การเกลียร์หน้าต่า | างข้อมูล ให้<br>                                                                                                    | ก็คลิก Reset จะแสดงสถา<br>มนรูปการแม่ก็จังงามก็อาเมที่ 1 GH<br>:Rower (Voltage ):                                                                                                    | Setting                                                                                                    | ×  |
| 7. การเคลียร์หน้าต่า | างข้อมูล ให้<br><mark>■ โปรแกรมวัดแ</mark><br>:Degree                                                                                                    | ทักฉิก Reset จะแสดงสถา<br>มงรปกรผมกิจังงามก็กวามที่ 1 GH<br>.Rower (Voltage):<br>ว้ว่ายาลัยเกิดโปโลยี                                                                                                    | Setting<br>Staft 7.2 Degree                                                                                                    | ×  |
| 7. การเกลียร์หน้าต่  | างข้อมูล ให้<br>Issunsมวัดแ<br>: Degree                                                                                                    | ทัคฉิก Reset จะแสดงสถา<br>เบเรปกรแผ่ก็จังงานก็กวามที่ 1 GH<br>.Rowe: (Voltage ):<br>ว้อายาลัยเทคโนโลยี                                                                                                    | Setting<br>Staft 7.2 Degree                                                                                                    | ×  |
| 7. การเคลียร์หน้าต่  | างข้อมูล ให้<br>Istansมวัดแ<br>: Degree                                                                                                    | ทัคฉิก Reset จะแสดงสถา<br>เบรปกรแผ่ก็จังงานก็กวามที่ 1 GH<br>Rewe: (Voltage ):<br>ว้อายาลัยเทคโนโลยี                                                                                                    | Setting<br>Stath 7.2 Degree<br>Ceft O Right                                                                                                    | ×  |
| 7. การเคลียร์หน้าต่  | างข้อมูล ให้<br>Itemsแรก<br>Degree                                                                                                    | ทักฉีก Reset จะแสดงสถา<br>เบรปกรแม่ก็จังงานก็ความที่ 1 GH<br>Prwe: (Voltage):<br>วิวักยาลัยเทคโนโลยี                                                                                                    | Setting<br>Step: 7.2 Degree<br>Cett O Right                                                                                                    | ×  |
| 7. การเคลียร์หน้าต่  | างข้อมูล ให้<br>โปรแกรมวัดแ<br>: Degree                                                                                                    | ทักฉีก Reset จะมสตงสถา<br>เบษปการแม่ก็จังงานก็ความที่ 1 GH<br>Prwer (Voltage):<br>วิวายาลัยเทคโนโลยี                                                                                                    | Setting<br>Stat. 7.2 Degree<br>Ceft O Right<br>Stat<br>Pause                                                                                                    |    |
| 7. การเคลียร์หน้าต่  | างข้อมูล ให้<br>โปรแกรมวัดแ<br>: Degree                                                                                                    | ทักฉีก Reset จะมสตรสกา<br>เบรปการแม่ก็จังงานก็ความที่ 1 Gi<br>Prwe: (Voltage ):<br>วิวายาลัยเทคโนโลยี                                                                                                    | Setting<br>State 7.2 Degree<br>Cett Right<br>Stat<br>Pause<br>Stop                                                                                                  | ×  |
| 7. การเคลียร์หน้าต่  | างข้อมูล ให้<br>โปรแกรมวัคแ<br>: Degree                                                                                                    | ทักฉีก Reset จะมสตรสกา<br>อบรปการแม่ก็จองกมก็ความที่ 1 Gi<br>Prwe: (Voltage ):<br>วิวายาลัยเทคโนโลยี                                                                                                    | Setting<br>State 7.2 Degree<br>Ceft Right<br>Stat<br>Pause<br>Stop                                                                                                  | ×  |
| 7. การเคลียร์หน้าต่  | างข้อมูล ให้<br>Degree                                                                                                    | รักสึก Reset จะมสตรสกา<br>อบรปการแม่ก็จองกมก็ความที่ 1 Gi<br>Prwe: (Voltage ):<br>วิวายาลัยเทคโนโลยี                                                                                                    | Setting<br>Step. 7.2 Degree<br>CLeft Right<br>Start<br>Pause<br>Stop<br>Reset                                                                                       |    |
| 7. การเคลียร์หน้าต่  | างข้อมูล ให้<br>Degree                                                                                                    | รักสึก Reset จะมสตรสกา<br>อบรปการแม่ก็จองกมก็ความที่ 1 Gi<br>Prwer (Voltage ):<br>วิวายาลัยเทคโนโลยี                                                                                                    | Setting<br>Step. 7.2 Degree<br>CLeft Right<br>Start<br>Pause<br>Stop<br>Reset                                                                                       |    |
| 7. การเคลียร์หน้าต่  | างข้อมูล ให้<br>Degree                                                                                                    | รักสึก Reset จะมสตรสกา<br>อบรปการแม่ก็จองกมก็ความที่ 1 Gi<br>Pewer (Voltage ):<br>วิวายาลัยเทคโนโลยี                                                                                                    | Setting<br>Step. 7.2 Degree<br>CLeft Right<br>Start<br>Pause<br>Stop<br>Reset<br>Save                                                                               |    |
| 7. การเคลียร์หน้าต่  | างข้อมูล ให้<br>Degree                                                                                                    | รักสึก Reset จะมสตรสกา<br>อบรปการแม่ก็จังงานที่ความที่ 1 Gi<br>Pewer (Voltage ):<br>วิวายาลัยเทคโนโลยี                                                                                                    | Setting<br>Step 7.2 Degree<br>CLeft Right<br>Start<br>Pause<br>Stop<br>Reset<br>Save                                                                                | ×  |
| 7. การเคลียร์หน้าต่  | างข้อมูล ให้<br><mark>■ โปรแกรมวัดแ</mark><br>: Degree                                                                                                    | รักสึก Reset จะมสตรสกา<br>มนรปการแม่กัดงงานที่ความที่ 1 GH<br>Pewe (Voltage):<br>วิวายาลัยเทคโนโลยี                                                                                                    | Setting<br>Step 7.2 Degree<br>CLet Right<br>Start<br>Pause<br>Stop<br>Reset<br>Save<br>Status: Reset!                                                               |    |
| 7. การเคลียร์หน้าต่  | างข้อมูล ให้<br>∎ โปรแกรมวัดแ<br>: Degree                                                                                                    | ที่คลิก Reset จะมสตรสกา<br>มนรปการแม่กัดงงานที่สวามที่ 1 GH<br>Pewe (Voltage):<br>วัวกัยาลัยเทคโนโลยี                                                                                                    | Setting<br>State 7.2 Degree<br>CLeft Right<br>Start<br>Pause<br>Stop<br>Reset<br>Save<br>Status: Reset!                                                             |    |
| 7. การเคลียร์หน้าต่  | างข้อมูล ให้<br>Degree :                                                                                                    | ที่คลิค Reset จะแสดงสถา<br>เมษาไทรแผ่ก็ตั้งงานก็ความที่ 1 GF<br>Rewe: (Voltage ):<br>ว้ายาลัยเทคโนโลยี<br>                                                                                                    | Setting<br>State 7.2 Degree<br>Ceft Right<br>State<br>State<br>State<br>State<br>State<br>Save                                                                      |    |
| 7. การเคลียร์หน้าต่  | างข้อมูล ให้<br>⊇ โปรแกรมวัคแ<br>: Degree<br>                                                                                                    | ที่คลิค Reset จะแสดงสถา<br>เมษายังวะแหน่กลังงานที่ความที่ 1 GH<br>(Rowe: (Voltage ):<br>โรยนักระ<br>t Settings<br>Baud Rate:                                                                                                    | Setting<br>Stato: 7.2 Degree<br>Ceft Right<br>Stat<br>Pause<br>Stat<br>Statu: Reset<br>Save<br>Status: Reset!                                                       |    |
| 7. การเคลียร์หน้าต่  | างข้อมูล ให้<br>⊇ โปรแกรมวัคแ<br>: Degree<br>: Degree<br>: Degree<br>: Degree<br>: Degree<br>: Ongree<br>: Ongree<br>: | ที่คลิค Reset จะมะสดงสถา<br>เมษะปการแผ่นกรรรกษที่ความที่ 1 GH<br>Prive: (Voltage ):                                                                                                    | Setting<br>Stato: 7.2 Degree<br>Ceft Right<br>Stat<br>Pause<br>Stat<br>Stat<br>Save<br>Status: Reset<br>Status: Reset<br>Come connect !                             |    |
| 7. การเคลียร์หน้าต่  | างข้อมูล ให้<br>⊇ โปรแกรมวัคแ<br>: Degree<br>                                                                                                    | ที่คลิค Reset จะมะสดงสถา<br>เมษะปรายแม่กจะงานที่ความที่ 1 GH<br>Pr/we: (Voltage ):<br><b>1916 อัยเกคร์โปร์อร์</b><br><b>1916 อัยเกคร์โปร์อร์</b><br><b>1916 อัยเกคร์โปร์อร์</b><br><b>1916 อัยเกคร์โปร์อร์</b>                                                                                                    | Setting<br>Setting<br>Staty, 7.2 Degree<br>O Left O Right<br>Statt<br>Pause<br>Statu<br>Statu<br>Status: Reset!<br>Status: Connect !<br>COM: COM8 , BaudRiate: 9600 |    |

6. การบันทึกข้อมูล ให้คลิกปุ่ม Save แล้วพิมพ์ชื่อไฟล์ นามสกุล .xls

ร**ูปที่ 4.15** แสดงการเคลียร์ค่าข้อมูล

### 4.4 ผลการวัดแบบรูปการแผ่พลังงานของสายอากาศ

1. นำผลการวัดพลังงานที่บันทึกไว้ใน Microsoft Office Excel ซึ่งจะแสดงค่าแรงดันในหน่วยโวลต์

- 2. บอกมุมองศาตามการทำงานของมอเตอร์
- 3. นำค่าพลังงานมาทำการคำนวณ โดยใช้สมการ 20 log (V) เพื่อเปลี่ยนหน่วยให้เป็น dB

 น้ำค่าพลังงานสูงสุดที่ได้จากหน่วย dB มาทำการนอมอลไลท์ และบอกมุมองศาตามการทำงาน ของมอเตอร์น้ำค่ามาพล็อตกราฟเพื่อแสดงผลแบบ Polar Plot ที่ Normalize

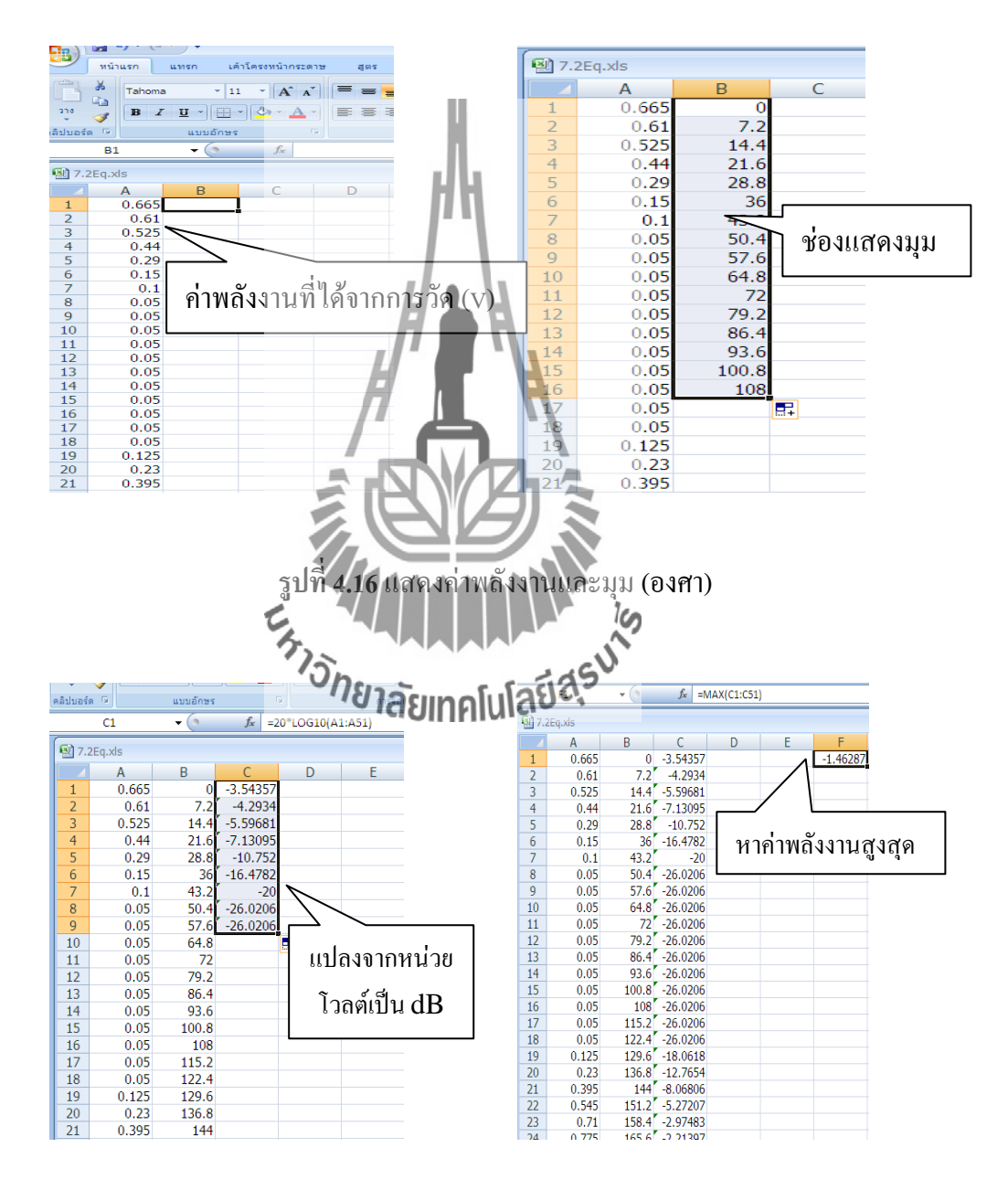

ร**ูปที่ 4.17** แสดงค่าพลังงานในหน่วย dB และหาพลังงานสูงสุด

| สลับแถว เลือก                                   |                |                                                                                                    |        | *      |               |                                |              |                               |                  | 7        |                         |            |
|-------------------------------------------------|----------------|----------------------------------------------------------------------------------------------------|--------|--------|---------------|--------------------------------|--------------|-------------------------------|------------------|----------|-------------------------|------------|
| /คอลมน ขอมูล<br>ข้อมูล                          |                | เค้าโครงแผ                                                                                                    | งนภูมิ |        |               |                                |              |                               |                  | ลักษณ    | ะแผนภูมิ                |            |
| - (o                                            | $f_{x}$        |                                                                                                    |        |        |               |                                |              |                               |                  |          |                         |            |
| B (                                             | 2              | D                                                                                                    | E      |        | F G           | Н                              |              | I                             | J                | K        | L                       | 1          |
| 03.5                                            | 4357           | -2.0807                                                                                                    |        | -1     | .46287        |                                |              |                               |                  |          |                         |            |
| 7.2 -4.                                         | 2934           | -2.83053                                                                                                    |        |        |               |                                |              |                               |                  |          |                         |            |
| 14.4 -5.5                                       | 9681           | -4.13394                                                                                                    |        |        |               |                                |              |                               |                  |          |                         |            |
| 21.0 -7.1                                       | 3095           | -9.28917                                                                                                    |        |        |               |                                | ,            |                               |                  | . –      |                         |            |
| 36 -16.                                         | 4782           | -15.0153                                                                                                    |        |        | เลือกม        | มและค่                         | าทีน         | อมอล                          | ปลท์             |          | 2 - 🦪                   |            |
| 43.2                                            | -20            | -18.5371                                                                                                    |        |        | 90 <b>. 0</b> |                                |              |                               |                  | <b>1</b> | Ξ -                     |            |
| 50.4 -26.                                       | 0206           | -24.5577                                                                                                    |        |        |               |                                | N            | ~                             |                  |          |                         |            |
| 57.6 -26.                                       | 0206           | -24.55//                                                                                                    |        |        |               |                                | ð            | <u>ตั</u> ด<br>               |                  |          |                         |            |
| 72 -26                                          | 0200           | -24.5577                                                                                                    | /      | $\sim$ |               |                                |              | <u>ค</u> ดลอก                 |                  |          |                         |            |
| 79.2 -26.                                       | 0206           | -24.5577                                                                                                    |        |        | :             |                                |              | <u>2</u> 10                   |                  |          |                         |            |
| 86.4 -26.                                       | 0206           | -24.5577                                                                                                    |        |        | -             |                                | <1           | ดั <u>ง</u> ค่าไหม่ไห้        | ตรงกับลักษเ      | alt      |                         |            |
| 93.6 26.                                        | 0206           | -24.5577                                                                                                    |        |        |               |                                | A            | แบบอักษ <u>ร</u>              |                  |          |                         |            |
| 100.8 -26.                                      | 0206           | -24.55//                                                                                                    |        |        |               |                                | ab           | เปลี่ยนชนิดแ                  | เ <u>ผ</u> นภูมิ |          |                         |            |
| 115.2 -26.                                      | 0206           | -24.30//                                                                                                    |        |        |               |                                |              | เลื <u>อ</u> กข้อมูล.         |                  |          |                         |            |
| 122.4 -26.                                      | 0206           | -24.5577                                                                                                    |        |        |               | _                              |              | ย้า <u>ย</u> แผนภูมิ.         |                  |          |                         |            |
| 129.6 -18.                                      | 0618           | - <b>16.5</b> 989                                                                                                    |        |        |               |                                |              | <u>ก</u> ารหมุนสา <b>ม</b>    | ນິຕິ             |          |                         |            |
| 136.8 -12.                                      | 7654           | <b>-11.3</b> 026                                                                                                    |        |        | 3             |                                | - 44         |                               |                  |          |                         |            |
| 144 -8.0                                        | 6806           | -6.60519                                                                                                    |        |        |               | 1                              | - <b>L</b>   | <u>ป</u> าไปไว้ข้างห          | เน้าสุด          |          |                         |            |
| 158.4 -2.9                                      | 7483           | -3.8092                                                                                                    |        |        | -             | 1                              | -46          | ย่ายไปไว้ข่าง                 | หลัง <u>ส</u> ด  |          |                         |            |
| 165.6 -2.2                                      | 1397           | -0.7511                                                                                                    |        |        |               | 1.                             |              | <u>ก่</u> าหนดแมโด            | IS               |          |                         |            |
| 172.8 -1.6                                      | 7092           | -0.20805                                                                                                    |        |        |               | 1                              |              | <u>ลั</u> ดรูปแบบพ <b>ึ่ง</b> | เทีแผนภูมิ       |          |                         |            |
|                                                 |                |                                                                                                    |        |        | H             |                                |              |                               |                  |          |                         |            |
| แทรก เคาโคร<br>สลับนถว เลือก<br>/คอลัมนี้ข้อมูล | สู้<br>งหนากระ | دمالط<br>دمالط<br>دمالط<br>درالط<br>درالا<br>مرام<br>درالا<br>مراحا<br>درالا<br>مراحا<br>درالا<br>مراحا<br>درالا<br>مراحا<br>درالا<br>مراحا<br>درالا<br>مراحا<br>درالا<br>مراحا<br>درالا<br>مراحا<br>درالاا<br>درالا<br>مراحا<br>درالا<br>مراحا<br>درالا<br>مراحا<br>درالا<br>مراحا<br>درالا<br>مراحا<br>درالم<br>مراحا<br>درالم<br>مراحا<br>درالم<br>مراحا<br>درام<br>درالم<br>مرام<br>دراس<br>درام<br>درام<br>درام<br>درام<br>درام<br>درام<br>درام<br>درام |        |        |               |                                | Add-In       |                               |                  | (A)[43   | ຈຸປແນນ<br>ວັນແນນ<br>ລັກ | 12 8121141 |
| <del>,</del> ()                                 | f <sub>x</sub> |                                                                                                    | 7      |        |               |                                | $\mathbf{V}$ |                               |                  |          |                         |            |
| B (                                             | 0              | Da                                                                                                    | F      | /      |               | G                              | \ Ye         |                               | T                |          | 1                       | К          |
| 0 -3.5                                          | -<br>54357     | -2.080                                                                                                    | 7      |        | -1.46287      |                                |              | 5                             | -                |          | -                       |            |
| 7.2 -4.                                         | .2934          | -2.8305                                                                                                    | 3      |        |               |                                |              | ~                             |                  |          |                         |            |
| 14.4 -5.5                                       | 9681           | -4.1339                                                                                                    | 100    |        |               | 2                              | 26           | 2                             |                  |          |                         | <u> </u>   |
| 21.6 -/.1                                       | 3095           | -5.6680                                                                                                    | 8~11   | ยา     | ລັບເກດ        | ໂມໂລຍ                          | 93           | 234                           |                  |          |                         |            |
| 36 -16                                          | 4782           | -15 015                                                                                                    | 3      | - 1    | GOILIN        | II VICE                        | Tot          | HAZ                           | ×7.              |          |                         |            |
| 43.2                                            | -20            | -18.537                                                                                                    | 1      |        |               | 45                             | ATT          | 17/2                          | ×Å.              | Э        |                         | -          |
| 50.4 -26.                                       | .0206          | -24.557                                                                                                    | 7      |        | 4             | ³/XXX                          | KII          |                               | X                | 10       |                         | -          |
| 57.6 -26.                                       | .0206          | -24.557                                                                                                    | 7      |        | 41            | FFF                            | -20          | <u>IKS</u>                    | Ħ                | 12       |                         |            |
| 64.8 -26.                                       | .0206          | -24.557                                                                                                    | 7      |        | 40<br>39      | THE                            | -25          |                               | FT               | 13       |                         | -          |
| 72 -26.                                         | .0206          | -24.557                                                                                                    | 7      |        | 38            | HE                             |              |                               | 57               | 15       |                         | -          |
| /9.2 -26.                                       | 0206           | -24.557                                                                                                    | 7      |        | 3/            |                                | Altt         | HTTK.                         | $\not$           | 17       |                         |            |
| 93.6 -26                                        | .0206          | -24.557                                                                                                    | 7      |        | 3             | 34                             | AT .         | THY                           | $\times$         | 18<br>9  |                         | -          |
| 100.8 -26.                                      | .0206          | -24.557                                                                                                    | 7      |        |               | 33                             | 44           | HHY                           | 20               |          |                         |            |
| 108 -26.                                        | .0206          | -24.557                                                                                                    | 7      |        |               | <sup>31</sup> 30 <sub>29</sub> | 2827         | 2625242                       | 322              |          |                         |            |
| 115.2 -26.                                      | .0206          | -24.557                                                                                                    | 7      |        |               |                                |              |                               |                  | đ        | 10000                   |            |
| 122.4 -26.                                      | .0206          | -24.557                                                                                                    | 7 🗠    |        |               |                                |              | •                             |                  | [wunr    | 138040                  |            |
| 129.6 -18.                                      | .0618          | -16.598                                                                                                    | 9      |        |               |                                |              |                               |                  |          |                         |            |
| 136.8 -12.                                      | ./654          | -11.302                                                                                                    | 0      |        |               |                                |              |                               |                  |          |                         |            |
| 151.2 -5.0                                      | 0000           | -0.0051                                                                                                    | 2<br>2 |        |               |                                |              |                               |                  |          |                         |            |
| 158.4 -2.9                                      | 7483           | -1.5119                                                                                                    | 6      |        |               |                                |              |                               |                  |          |                         |            |
| 165.6 -2.2                                      | 1397           | -0.751                                                                                                    | 1      |        |               |                                |              |                               |                  |          |                         |            |

**รูปที่ 4.19** แสดงแบบรูปการแผ่พลังงานที่ได้จากการพล๊อตกราฟ

ตัวอย่างตารางแสดงผลทดสอบการวัดแบบรูปการแผ่พลังงานของสายอากาศ เมื่อสเต็ป มอเตอร์หมุนทีละ 1.8°

| มุม    | ระนาบ     | ระนาบ         | มุม      | ระนาบ     | ระนาบ        |
|--------|-----------|---------------|----------|-----------|--------------|
| (องศา) | สนามไฟฟ้า | สนามแม่เหล็ก  | (องศา)   | สนามไฟฟ้า | สนามแม่เหล็ก |
|        | (V)       | (V)           |          | (V)       | (V)          |
| 0      | 0.665     | 1.367         | 187.2    | 0.77      | 0.54         |
| 7.2    | 0.61      | 1.362         | 194.4    | 0.66      | 0.58         |
| 14.4   | 0.525     | 1.352         | 201.6    | 0.495     | 0.655        |
| 21.6   | 0.44      | 1.307         | 208.8    | 0.35      | 0.72         |
| 28.8   | 0.29      | 1.24 <b>2</b> | 216      | 0.19      | 0.745        |
| 36     | 0.15      | 1.16 <b>2</b> | 223.2    | 0.11      | 0.77         |
| 43.2   | 0.1       | 1.67          | 230.4    | 0.05      | 0.785        |
| 50.4   | 0.05      | 1.77 F        | 237.6    | 0.05      | 0.8          |
| 57.6   | 0.05      | 0.91          | 244.8    | 0.05      | 0.79         |
| 64.8   | 0.05      | 0.855         | 252      | 0.05      | 0.77         |
| 72     | 0.05      | 0.83          | 259.2    | 0.05      | 0.785        |
| 79.2   | 0.05      | 0.835         | 266.4    | 0.05      | 0.835        |
| 86.4   | 0.05      | 0.87          | 273.6    | 0.05      | 0.915        |
| 93.6   | 0.05      | 0.905         | 280.8    | 0.05      | 0.94         |
| 100.8  | 0.05      | 0.93          | 288      | 0.05      | 1.42         |
| 108    | 0.05 💋    | 0.91          | 295.2 10 | 0.05      | 1.112        |
| 115.2  | 0.05      | 0.845         | 302.4    | 0.05      | 1.212        |
| 122.4  | 0.05      | Unsin0-78     | 5,606    | 0.05      | 1.297        |
| 129.6  | 0.125     | 0.695         | 316.8    | 0.125     | 1.362        |
| 136.8  | 0.23      | 0.615         | 324      | 0.23      | 1.427        |
| 144    | 0.395     | 0.56          | 331.2    | 0.355     | 1.472        |
| 151.2  | 0.545     | 0.5           | 338.4    | 0.5       | 1.482        |
| 158.4  | 0.71      | 0.495         | 345.6    | 0.61      | 1.472        |
| 165.6  | 0.775     | 0.47          | 352.8    | 0.675     | 1.482        |
| 172.8  | 0.825     | 0.48          | 360      | 0.69      | 1.492        |
| 180    | 0.845     | 0.51          |          | 0.655     | 1.477        |

## ตารางที่ 4.1 แสดงผลการทดสอบแรงคันของสายอากาศ

ผลการ วัดแบบรูปการแผ่ พลังงานของ สายอากาศในระนาบ สนามแม่เหล็กและ ระนาบ สนามไฟฟ้าโดยภากส่งสายอากาศยากิ และภาครับสายอากาศไดโพลที่มอเตอร์หมุนทีละ 0.9°, 1.8°, 3.6° และ 7.2°

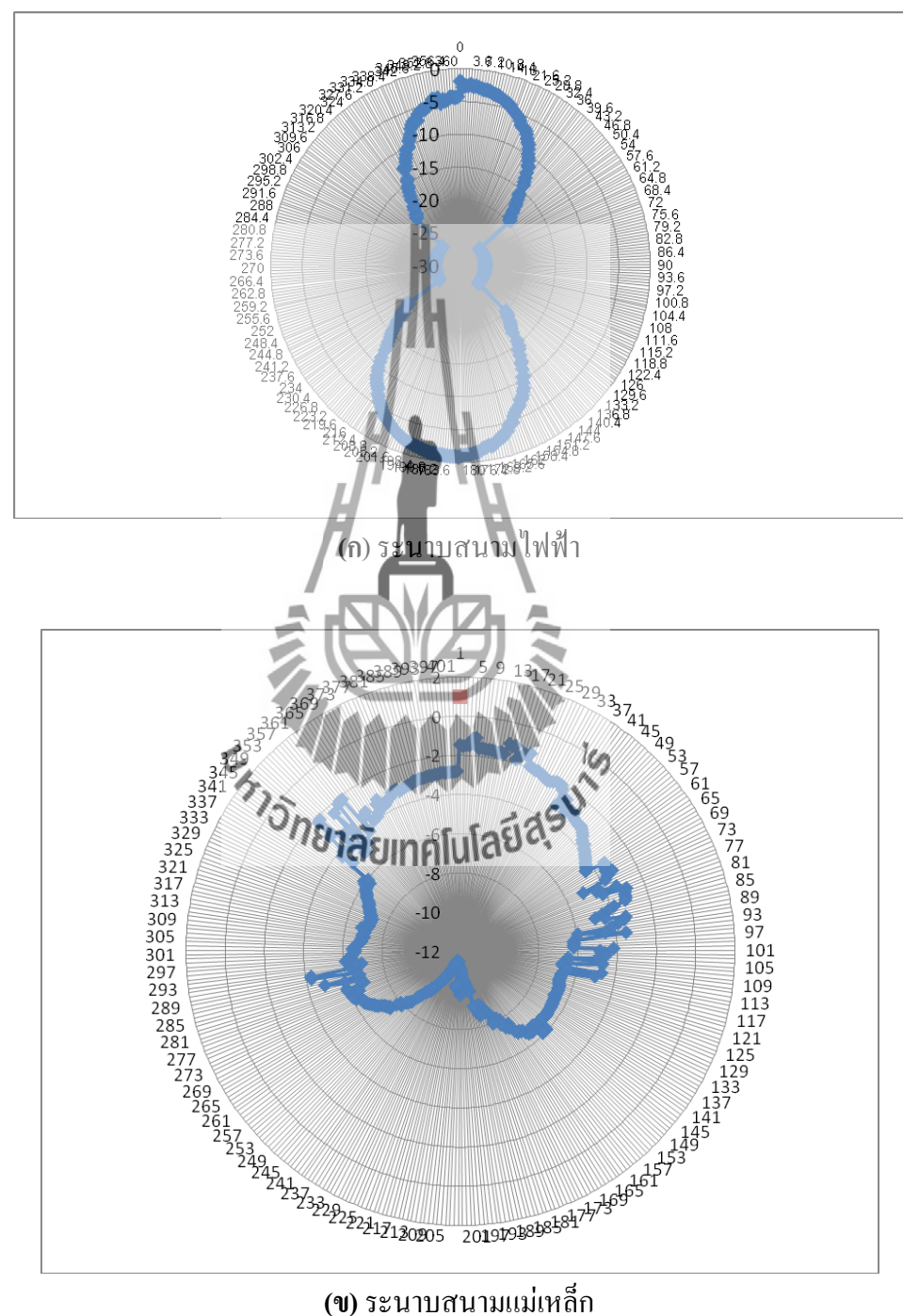

(พ) ระนาบถนามแมเทลก ร**ูปที่ 4.20** ผลการทดสอบแบบรูปการแผ่พลังงานของสายอากาศไดโพล เมื่อมอเตอร์ทำงานเสตีปละ 0.9°

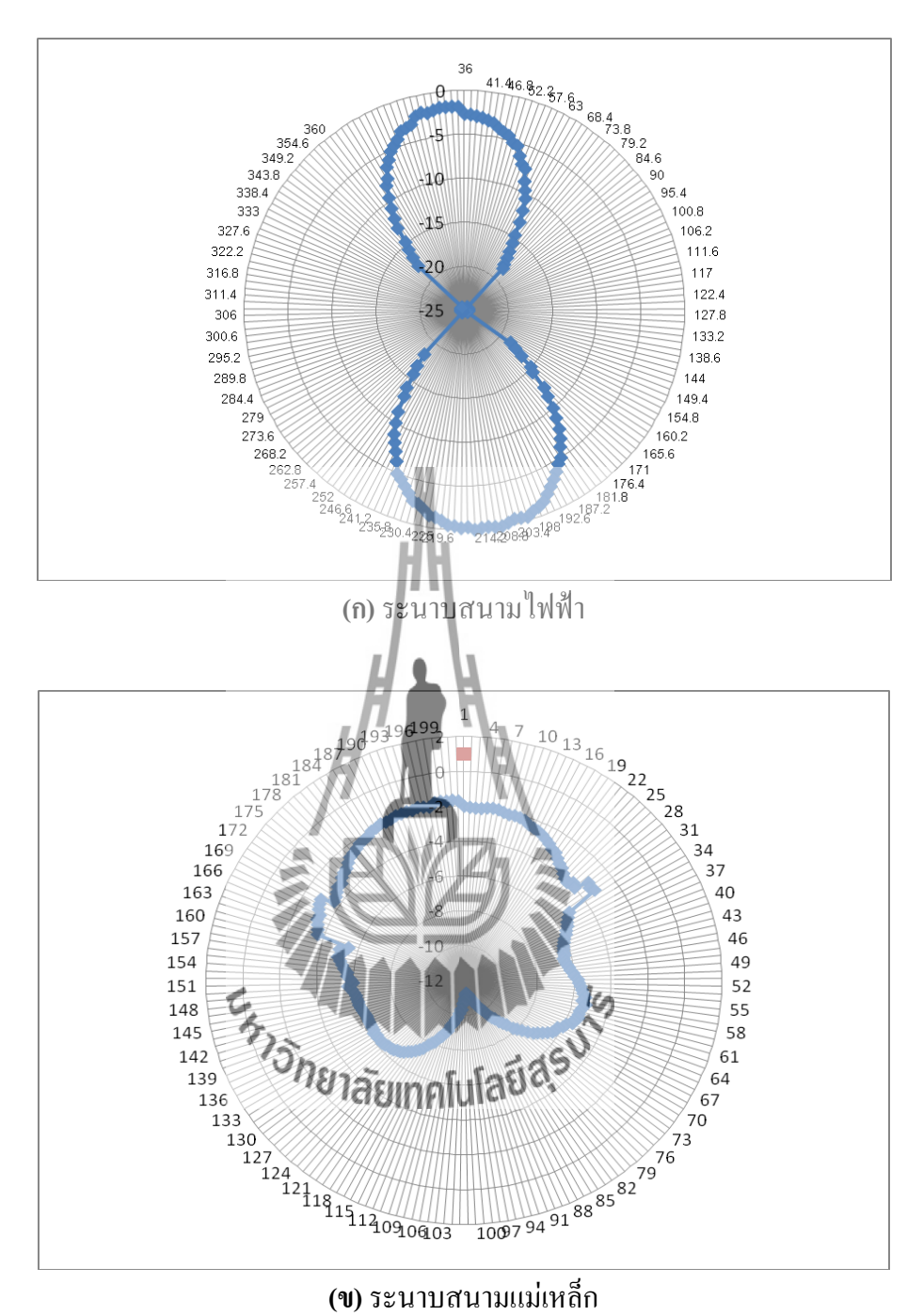

ร**ูปที่ 4.21** ผลการทคสอบแบบรูปการแผ่พลังงานของสายอากาศไคโพล เมื่อมอเตอร์ทำงานเสตีปละ 1.8°

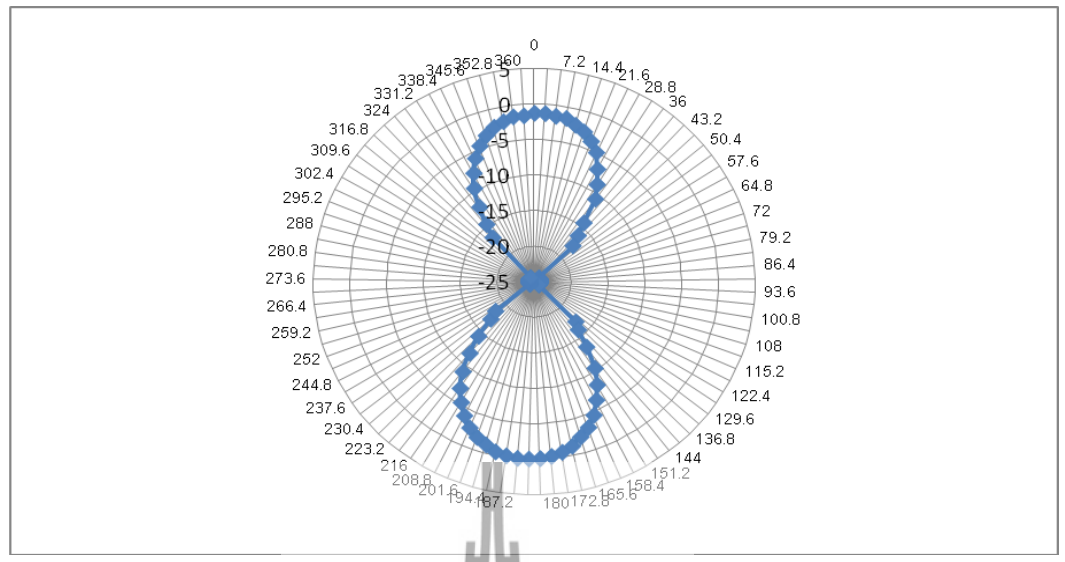

(ก) ระนาบสนามไฟฟ้า

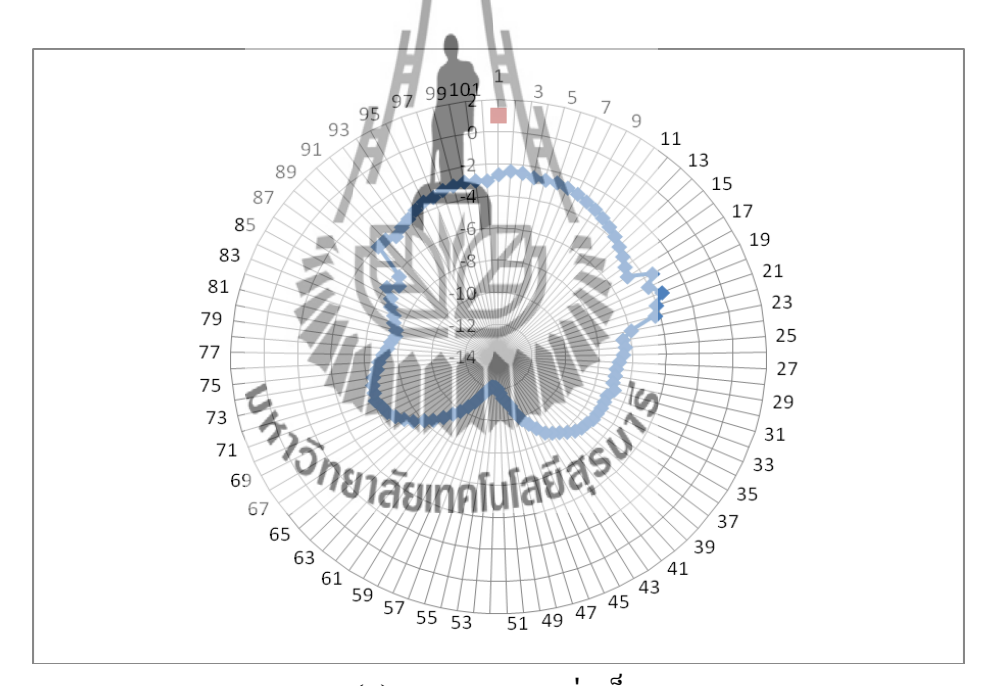

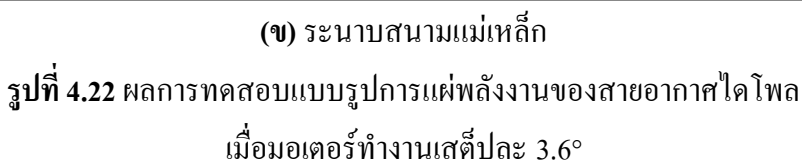

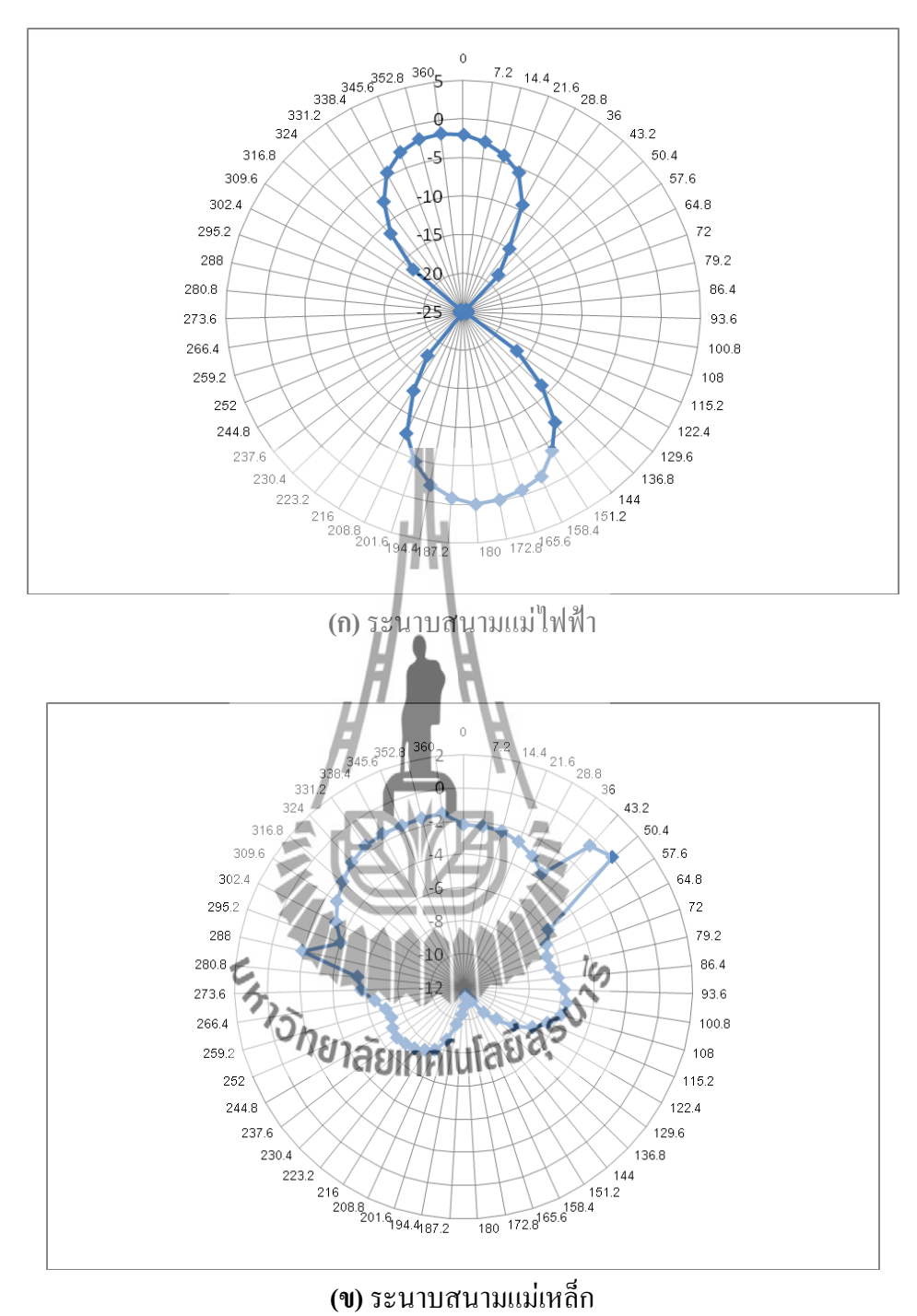

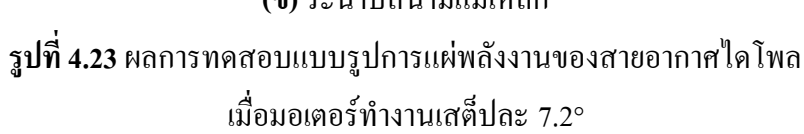

## 4.5 สรุปการทดสอบเครื่องวัดแบบรูปการแผ่พลังงานของสายอากาศ

เครื่องวัดแบบรูปการแผ่พลังงานของสายอากาศที่ออกแบบและสร้างขึ้นมานี้ สามารถวัด แบบรูปการแผ่พลังงาน แล้วแสดงผลทางคอมพิวเตอร์ได้แบบ Polar Plot ที่ Normalize แล้ว จาก การทดสอบได้ทำการวัดแบบรูปการแผ่พลังงานของสายอากาศหลายๆรอบ ในระนาบสนามไฟฟ้า และระนาบแม่เหล็ก พบว่าแบบรูปการแผ่พลังงานที่วัดได้ในแต่ละครั้งมีแบบรูปที่คล้ายคลึงกันทั้ง ในสองระนาบ แสดงว่าเครื่องวัดแบบรูปการแผ่พลังงานของสายอากาศนี้มีความเที่ยงตรงและ แม่นยำ สามารถนำมาใช้งานในการวัดแบบรูปการแผ่พลังงานของสายอากาศนี้มี

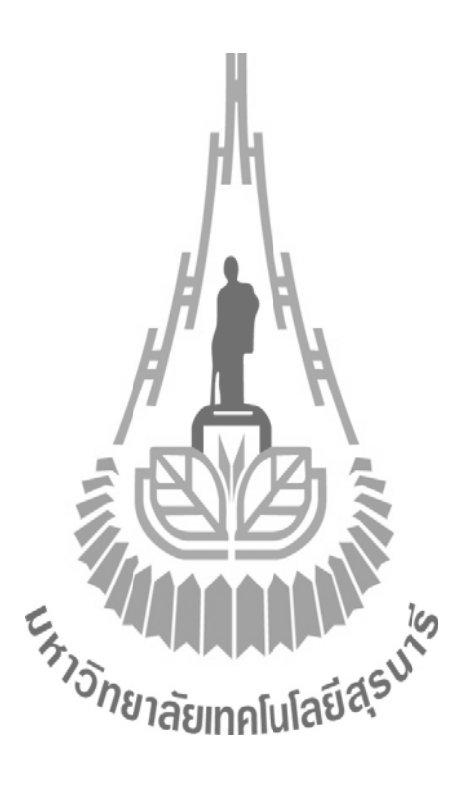

## บทที่ 5 บทสรุป และข้อเสนอแนะ

## 5.1 กล่าวนำ

ในบทนี้จะกล่าวถึงระบบรวมของ เครื่องวัดแบบรูปการแผ่กระจายพลังงานความถี่ 1 GHz โดยได้อธิบายถึง ปัญหาที่พบในระหว่างการทำโครงงาน วิธีแก้ปัญหา ข้อเสนอแนะ แนวทางการ พัฒนา และบทสรุปของโครงงานที่จัดทำขึ้น

## 5.2 ปัญหาที่พบในระหว่างการทำโครงงานและวิธีแก้ปัญหา ตารางที่ 5.1 แสดงรายละเอียดของปัญหาที่พบ และวิธีแก้ปัญหาของโครงงาน

| ปัญหาที่พบ                                   | สาเหตุและแนวทางแก้ไข                                            |
|----------------------------------------------|-----------------------------------------------------------------|
| 1.วงจรขยายสัญญาณ (Amplifier)                 | <u>สาเหตุ</u> เนื่องจาก การออกแบบวงจรงยายสัญญาณมี               |
| ที่ความถี่ 1 GHz                             | บนาดเล็กมาก ซึ่งทำให้ไม่สามารถพิมพ์ลายวงจรเพื่อ                 |
|                                              | นำมากัคลงแผ่นปริ้นได้ และขนาดของไดโอดที่ใช้มี                   |
|                                              | ขนาดเล็กมาก ซึ่งยากต่อการบัดกรีวงจร                             |
| EHT                                          | <u>แนวทางแก้ไข</u> ขอ ยืมจากห้องปฏิบัติการวิศวกรรม<br>โทรคมนาคม |
| 2.คณะผู้จัดทำโครงงานไม่มีความรู้ <b>10</b> 1 | <u>สาเหตุ เ</u> นื่องจากไม่เคยเขียนและใช้ โปรแกรม               |
| พื้นฐานในการเขียนโปรแกรม                     | Visual Basic Studio 2010 มาก่อน                                 |
|                                              | <u>แนวทางแก้ไข</u> ทำความเข้าใจและทำการศึกษาการใช้              |
|                                              | โปรแกรมจากหนังสือและจากการขอคำปรึกษาผู้มี                       |
|                                              | ความรู้                                                         |
| 3.7115 Detector                              | <u>สาเหต</u> ุ เนื่องจาก ใดโอดของวงจรเป็นแบบชิพใช้ใน            |
|                                              | ย่านความถี่สูงจึงมีขนาคเล็กและหาซื้อได้ยาก                      |
|                                              | <u>แนวทางแก้ไข</u> ควรระวังเรื่องความร้อนในการบัดกรี            |
|                                              | ด้วย เช่น ไม่กวรจี้ ขาใดโอดเป็นเวลานานๆ เพราะ                   |
|                                              | อาจจะทำให้ ใคโอคพังได้                                          |

| ปัญหาที่พบ                           | สาเหตุและแนวทางแก้ไข                                   |
|--------------------------------------|--------------------------------------------------------|
| 4. บอร์ด Microcontroller             | <u>สาเหตุ</u> เนื่องจากบอร์คไมโครคอนโทรลเลอร์          |
|                                      | ไม่สามารถอ่านค่าของสัญญาณได้ เพราะค่าแรง               |
|                                      | ดันที่ได้มีค่าต่ำมาก                                   |
|                                      | <u>แนวทางแก้ไข</u> เนื่องจากก่าแรงคันที่ได้มีก่าต่ำมาก |
|                                      | จนบอร์คไมโครคอนโทรลเลอร์ไม่สามารถอ่าน                  |
|                                      | ใด้ จึงต้องใช้วงจรงยายสัญญาณด้วยออปแอมป์ 1             |
|                                      | kHz                                                    |
|                                      | เพื่อขยายสัญญาณให <b>้ค่าแรงคันสูงจน</b>               |
|                                      | ใมโครคอนโทรลเลอร์ สามารถอ่านก่าได้                     |
| 5. การสูญเสียในสายส่งและปัจจัยภายนอก | <u>สาเหตุ</u> เนื่องจากสายส่งที่ใช้ในการทดสอบมีการ     |
| , fl                                 | สูญเสียภายในสายและปัจจัยภายนอก จึงส่งผลให้             |
| H                                    | สัญญาณที่วัดออกมาเกิดการผิดเพี้ยน                      |
|                                      | <u>แนวทางแก้ไข</u> ควรเลือกใช้สายที่มีความยาวสั้น      |
|                                      | ลง เพราะสวยส่งยิ่งมีขนาดยาวยิ่งมีการสูญเสียมาก         |
|                                      | หรือใช้สายส่งที่มีการสูญเสีย น้อย แต่สายที่มีการ       |
|                                      | สูญเสียน้อยก็จะยิ่งมีราคาแพงตามไปด้วย                  |
| 575                                  | SUL                                                    |
| 5.3 ข้อเสนอแนะ <sup>จาย</sup> าลัย   | เทคโนโลยีสุรั                                          |

## 5.3 ข้อเสนอแนะ

เนื่องจาก IC และไคโอคมีขนาคเล็ก ควรที่จะระมัคระวังในการบัคกรี เพราะเวลา บัคกรีขาของ IC และใคโอค อาจติคกันทำให้เกิดการ ลัควงจร ได้ และ ควรระวังเรื่องความ ร้อนในการบัดกรีด้วย เช่น ไม่ควรจี้ งา ICและ ใดโอด เป็นเวลานานๆ อาจทำให้ ICและ ไคโอคพังได้

### 5.4 แนวทางการพัฒนาต่อไป

1.เพิ่มชุดวงจรขยายสัญญาณที่ภาคส่งและภาครับ ให้มากขึ้น เพื่อทำให้สัญญาณมีความแรง มากขึ้น สามารถรับ- ส่งสัญญาณได้ระยะทางที่ไกลขึ้น

2.ปรับปรุง สเต็ปมอเตอร์ให้หมุนอย่างราบเรียบ ซึ่งจะทำให้ผลในการวัดแบบรูปการ ้แผ่กระจายพลังงานของสายอากาศมีความเที่ยงตรงและแม่นยำยิ่งขึ้น

3.ปรับปรุง และ พัฒนาเครื่องวัดแบบรูปการแผ่กระจายพลังงานของสายอากาศ ให้สามารถ
 ใช้งานได้ในหลายๆ ย่านความถี่ เช่น ที่ย่านความถี่ 10 GHz

4.สามารถเขียนโปรแกรมเพิ่มการรับค่าจากการหมุนของสเต็ปมอเตอร์ โดยสเต็ปมอเตอร์ที่ ใช้ในโครงงานนั้น แต่ ละสเต็ปจะขับเคลื่อนได้ 0.45°, 1.35° หรือ 1.8° ซึ่งแล้วแต่ละ โครงสร้างของมอเตอร์

## 5.5 สิ่งที่ได้รับจากโครงงาน

1. ได้รับความรู้เกี่ยวกับ โปรแกรมVisual Basic Studio 2010 และสามารถพัฒนาให้เกี่ยวข้อง กับหัวข้อโครงงานได้

2. ได้รับความรู้เกี่ยวกับ โปรแกรม Code Vision AVR C Complier Evaluation และสามารถ พัฒนาให้เกี่ยวข้องกับหัวข้อโครงงานได้

สามารถทำงานร่วมกันเป็นทีม
 นำผลงานมาใช้ในห้องปฏิบัติการสาขาวิชาวิศวกรรมโทรคมนาคม

### 5.6 บทสรุป

จากการทดสอบเมื่อทำการต่อชุดอุปกรณ์และวงจรต่างๆ ในระบบรวมทั้งหมด แล้วทำการ วัดแบบรูปการแผ่กระจายพลังงานของสายอากาศที่ความถี่ 1 GHz โดยกำหนดให้ระยะห่างระหว่าง สายอากาศภาครับและภาคส่งห่างกันในระยะ Far field ซึ่งจะมีค่าประมาณ 1 เมตร แล้วทำการวัดค่า พลังงานของสนามแม่เหล็กไฟที่ ที่ภาครับสามารถรับได้ ทั้งในระนาบ E และระนาบ H เมื่อทำการ วัดค่าซ้ำหลายๆ รอบ พบว่าแบบรูปการแนกระกายพลึงงานที่วัดได้ในแต่และครั้งมีความคล้ายคลึง กัน ทั้งในสองระนาบ แสดงว่าเครื่องวัดแบบรูปการแผ่กระจายพลังงานของสายอากาศนี้มี ประสิทธิภาพและมีความเที่ยงตรงแม่นยำที่สามารถนำมาใช้งานได้จริง

ก่อนที่จะทำการต่อชุดอุปกรณ์และวงจรต่างๆในระบบ จะทำการทดสอบชุดอุปกรณ์และ วงจรข้างต้น ซึ่งได้ผลตามบทที่ 3 อธิบายได้ดังต่อไปนี้

### 5.6.1 วงจรควบคุมการหมุนของสายอากาศด้วยสเต็ปมอเตอร์

สเต็ปมอเตอร์ที่ถูกควบคุมด้วย ไมโครคอนโทรลเลอร์ จะหมุนสายอากาศทีละ ครึ่งสเต็ปโดยจะได้มุม 0.45° ในแต่ละครึ่งสเต็ป ดังนั้นสเต็ปมอเตอร์จะหมุน 800 สเต็ป ทำ ให้ได้มุมทั้งหมด 360°

### 5.6.2 วงจรขยายสัญญาณ (Amplifier) ที่ความถี่ 1 GHz

วงจรขยายสัญญาณ (Amplifier) ที่ความถี่ 1 GHz ทำหน้าที่ขยายสัญญาณที่แพร่ ออกมาจากสายอากาศภาคส่งให้มีค่าพถังงานสูงขึ้น เพื่อให้วงจรดีเทคเตอร์สามารถทำงาน

#### 5.6.3 **3495** Detector

วงจร Detector เป็นวงจรที่ทำการคืมอดูเลตสัญญาณ ซึ่งสัญญาณที่ได้ออกมานั้น เป็นสัญญาณข่าวสารที่ความถี่ 1 kHz และในวงจรนี้ยังสามารถกรองสัญญาความถี่ต่ำ

 5.6.4 วงจรงยายสัญญาณด้วย Op-amp ที่ความถี่ 1 kHz และวงจรเรียงกระแส

 ภายในวงจรจะใช้
 Diode จำนวน 4 ตัวต่อกันแบบบริดจ์ เมื่อมีสัญญาณข่าวสารที่

 ความถี่ 1 kHz เข้ามาวงจรจะทำหน้าที่แปลงเป็นสัญญาณ
 DC

 เพื่อส่งให้ไปรแกรมใน

 คอมพิวเตอร์ประมวลผลต่อไป

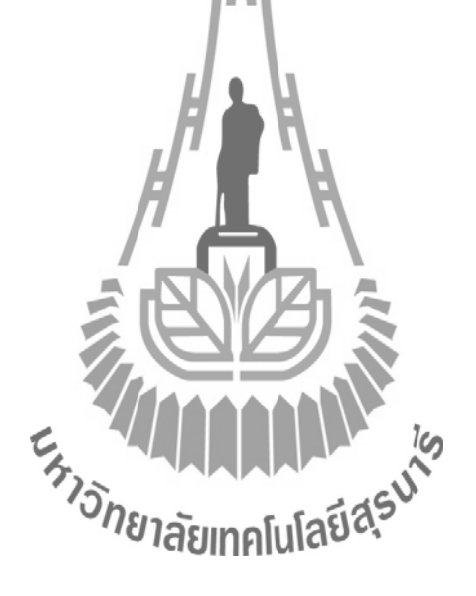

#### บรรณานุกรม

- [1] http://www.inventor.in.th/2012/2011-07-06-15-43-20/7-2011-07-03-05-53-51/71-2011-09-15-
- 15-58-45.html
- [2] http://km.mvc.ac.th/files/1103221212525715\_1103240992435.pdf
- [3] http://www.bloggang.com/viewblog.php?id=megachan&date=27-07-
- 2008&group=1&gblog=5
- [4] http://www.etteam.com/product/avr/ManTh-ET-BASE%20AVR%20ATmega64-
- 128%20r3.pdf
- [5] http://www.etteam.com/product/avr/avr-base-atmega128/ET-BASE%20AVR%20ATmega64-
- 128\_Schematic.pdf
- [6] http://icelectronic.com/beginner/study/powersup.htm#rectifier
- [7] http://www.kmitl.ac.th/~kpteeraw/data\_com/datacom\_52/Filter.htm
- [8] ผศ.คร.รังสรรค์ วงศ์สรรค์. เอกสารประกอบการเรียนวิชาวิศวกรรมสายอากาศ. มหาวิทยาลัย

เทคโนโลยีสุรนารี, นครราชสีมา.2547

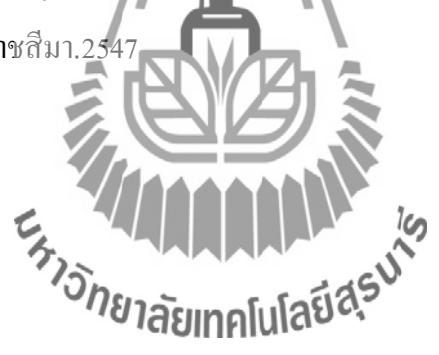

#### ภาคผนวก ก

## โปรแกรม CodeVisionAVR C Compiler Evaluationที่ใช้ในการ ควบคุมการหมุนของสเต็ปมอเตอร์

| #include <mega128.h></mega128.h>                | // ATmega128 MCU                   |
|-------------------------------------------------|------------------------------------|
| <pre>#include <stdio.h></stdio.h></pre>         | // Standard Input/Output functions |
| #define ADC_VREF_TYPE 0xC0                      | // ADC Used Internal Reference     |
|                                                 |                                    |
| unsigned int read_adc(unsigned char adc_input); | // Read ADC Result                 |
| void FW_Step(int step);                         |                                    |
| void delay (void);                              |                                    |
| L <sup>n</sup> II I                             | Γ                                  |
| void main(void)                                 | R                                  |
|                                                 |                                    |
| char uart_data;                                 | 13                                 |
| unsigned int j=1,val,val1,val2;                 | // ADC Result                      |
| E, 74, 10                                       | 15                                 |
| DDRA = $0x7F$ ;                                 | stasu"                             |
| <i>าง</i> เลยเทคโน                              | ISSo.                              |
| UCSR0A=0x00;                                    |                                    |
| UCSR0B=0x18;                                    |                                    |
| UCSR0C=0x86;                                    |                                    |
| UBRR0H=0x00;                                    |                                    |
| UBRR0L=0x67;                                    |                                    |
|                                                 |                                    |
| ADMUX=ADC_VREF_TYPE;                            |                                    |

ADCSRA=0x87; SFIOR&=0xEF;

```
PORTA = 0x00;
delay();
while (1)
       {
            uart_data = getchar();
            if(uart_data=='s')
                {
                        printf("\rStop");
                        PORTA = 0x00;
                }
         if(uart_data=='d')
                {
                        val = read_adc(0)
                        val1=(val*5)/
                                      10
                        val2=(val*
                                   5
                                            ‰u.05
                                      intf
                                     ລັຍເກຄໂນໂລຍິ
                                                     3
               }
        Else
                {
                        if(uart_data=='l')
                                 {
                                         if(j<8){j++;}
                                         else if(j==8){j=1;}
                                         FW_Step(j);
                                }
                       if(uart_data=='r')
                                 {
```
```
if(j>1){j--;}
                                   else if(j==1){j=8;}
                                   FW_Step(j);
                            }
              }
      }
}
//***
                                   //***
                        * Read the AD conversion result
                                                                             **/•
                              ****
//**********
                                                                           ****/:
unsigned int read_adc(unsigned char adc_input)
                                                 // Read Result ADC
  {
      ADMUX=adc_input|ADC_VREF
      ADCSRA|=0x40;
                                                 // Start the AD conversion
      while ((ADCSRA & 0x10)
                                                 // Wait for the AD conversion to
                               :0)
                                                  complete
      ADCSRA|=0x10;
      return ADCW;
  }
//*******
                                                                  ************/:
                                     *FW-STEP*********
//**
                                                                         ****/•
//************
                                      *******
                                                                   ***********/:
void FW_Step(int step)
{
      switch(step)
              {
                    case 1: PORTA=0b0000001;delay();break;
                    case 2: PORTA=0b00000011;delay();break;
                    case 3: PORTA=0b0000010;delay();break;
                    case 4: PORTA=0b00000110;delay();break;
```

case 5: PORTA=0b00000100;delay();break; case 6: PORTA=0b00001100;delay();break; case 7: PORTA=0b00001000;delay();break; case 8: PORTA=0b00001001;delay();break;

}

void delay ()

{

}

unsigned char d1,d2; for(d1=0x0ff;d1>0;d1--) {for(d2=0x0ff;d2>0;d2--){} for(d1=0x0ff;d1>0;d1-{for(d2=0x0ff;d2>0;d2 for(d1=0x0ff;d1>0;d1 {for(d2=0x0ff;d2>0;d2--){ for(d1=0x0ff;d1>0;d {for(d2=0x0ff;d2>0;d2 for(d1=0x0ff;d1>0;d1=0x0ff;d2>0.... for(d1=0x0ff;d1>0;d1--)  $\{for(d2=0x0ff;d2>0;d2--)\}\}$ for(d1=0x0ff;d1>0;d1--)  $\{for(d2=0x0ff;d2>0;d2--)\}\}$ 

}

## โปรแกรม Visual Basic Studio 2010 ที่ใช้ในการออกแบบโปรแกรมวัดแบบรูปการแผ่พลังงานของสายอากาศ

Imports System.Drawing.Drawing2D

Imports System.Math

Public Class Form1

Dim rxBuff As String Dim command As String Dim num As Double Dim Data\_Show As String Dim Data\_Save As String Dim Data\_Show\_Degree As String Dim Step\_Motor As Integer Objec, ByVal e As System.EventArgs) Private Sub Form1\_Load(By 3 Handles MyBase.Load Rad left.Checked = True Btn\_stop.Enabled = False BtnPause.Enabled = False BtnReset.Enabled = False BtnSave.Enabled = False Label5.Text = "....." cmbBaudRate.SelectedIndex = 5

cmbPortName.SelectedIndex = 0

CmbDegree.SelectedIndex = 0

End Sub

Handles btn\_connect.Click If btn\_connect.Text = "Connect" Then btn\_connect.Text = "Disonnect" label2.Text = "Connect !" Label4.Text = "COM: " + cmbPortName.Text + " " + "BaudRate: " + cmbBaudRate.Text SerialPort1.PortName = cmbPortName.Text

Private Sub button1\_Click(ByVal sender As System.Object, ByVal e As System.EventArgs)

SerialPort1.BaudRate = cmbBaudRate.Text SerialPort1.Parity = IO.Ports.Parity.None SerialPort1.StopBits = IO.Ports.StopBits.On SerialPort1.DataBits = 8 SerialPort1.Open() Label5.Text = "Read ลัยเทคโนโล

Else

btn\_connect.Text = "Connect" label2.Text = "Disconnect !" Label4.Text = "" Label5.Text = "....." SerialPort1.Close()

End If

End Sub

Private Sub Btn\_start\_Click(ByVal sender As System.Object, ByVal e As System.EventArgs) Handles Btn\_start.Click

BtnReset.Enabled = False

Step\_Motor = CmbDegree.SelectedIndex

num = 0Data\_Show = "" Data\_Show\_Degree = "" Data\_Save = "" If Rad left.Checked = True The command = "l" Else command = "r" End If If SerialPort1.IsOpen = The าลยเทคโนโลย Label5.Text = "Processing" Btn\_start.Enabled = False Btn\_stop.Enabled = True BtnPause.Enabled = True CmbDegree.Enabled = False  $Rad\_left.Enabled = False$ Rad\_right.Enabled = False Timer1.Enabled = True BtnSave.Enabled = False

MessageBox.Show("เชื่อมต่อ Serial Port ก่อน !", "ผิดพลาด", MessageBoxButtons.OK, MessageBoxIcon.Error)

Btn\_start.Enabled = True Btn\_stop.Enabled = False CmbDegree.Enabled = True Rad\_left.Enabled = True

Rad\_right.Enabled = True BtnPause.Enabled = False

BtnSave.Enabled = True

End If

Else

End Sub

Private Sub Btn\_stop\_Click(B Handles Btn\_stop.Click

C

Label5.Text = "Ready Provide the set of the set of the

BtnSave.Enabled = True

67

tem.Object, ByVal e As System.EventArgs)

End Sub

Private Sub Timer1\_Tick(ByVal sender As System.Object, ByVal e As System.EventArgs) Handles Timer1.Tick

SerialPort1.Write("d") Do rxBuff = "" System.Threading.Thread.Sleep(50) rxBuff = (SerialPort1.ReadExisting) System.Threading.Thread.Sleep(50) Loop While rxBuff = "" Data\_Save = Data\_Save & CStr(rxBuff) Data\_Show = Data\_Show & CStr(rxBuff) System.Threading.Thread.Sleep(50) Loop United Show

If num < 360 Then

Select Case Step\_Motor

Case 0

SerialPort1.Write(command) System.Threading.Thread.Sleep(100) SerialPort1.Write(command) System.Threading.Thread.Sleep(100)

```
num = (num + 0.9)
```

#### Case 1

SerialPort1.Write(command)

System.Threading.Thread.Sleep(100)

SerialPort1.Write(command)

System. Threading. Thread. Sleep(100)

SerialPort1.Write(command)

System.Threading.Thread.Sleep(100)

SerialPort1.Write(command)

System.Threading.Thread.Sleep(100)

num = (num + 1.8)

#### Case 2

SerialPort1.Write(command) System.Threading.Thread.Sleep(100) SerialPort1.Write(command) System.Threading.Thread.Sleep(100) SerialPort1.Write(command) System.Threading.Thread.Sleep(100) SerialPort1.Write(command) System.Threading.Thread.Sleep(100) SerialPort1.Write(command) System.Threading.Thread.Sleep(100) SerialPort1.Write(command) System.Threading.Thread.Sleep(100) SerialPort1.Write(command) System.Threading.Thread.Sleep(100) SerialPort1.Write(command)

System.Threading.Thread.Sleep(100)

```
num = (num + 3.6)
```

#### Case 3

SerialPort1.Write(command) System.Threading.Thread.Sleep(100) SerialPort1.Write(command) System. Threading. Thread. Sleep(100) SerialPort1.Write(command) System. Threading. Thread. Sleep(100) SerialPort1.Write(command) System.Threading.Thread.Sleep(100) SerialPort1.Write(command) System. Threading. Thread. Sleep (100 SerialPort1.Write(command) System. Threading. Thread. Sleep(100) SerialPort1.Write(command) System. Threading. Thread. Sleep (100 SerialPort1.Write(command) System. Threading. Thread. Step PhylaE 451 SerialPort1. Write(com: System.Threading.Thread.Sleep System. Threading. Thread. Sleep(100) SerialPort1.Write(command) System. Threading. Thread. Sleep(100) SerialPort1.Write(command) System. Threading. Thread. Sleep(100) SerialPort1.Write(command) System. Threading. Thread. Sleep(100) SerialPort1.Write(command) System. Threading. Thread. Sleep(100)

SerialPort1.Write(command) System.Threading.Thread.Sleep(100) SerialPort1.Write(command) System.Threading.Thread.Sleep(100)

num = (num + 7.2)

End Select

Data\_Show\_Degree = Data\_Show\_Degree & CStr(num) & vbCrLf TextBox2.Text = Data\_Show\_Degree

Else

Timer1.Enabled = False BtnReset.Enabled = True Btn\_stop.Enabled = False Btn\_start.Enabled = True CmbDegree.Enabled as Rad\_left.Enabled = True Rad\_right.Enabled = True BtnSave.Enabled = True Label5.Text = "Success !" End If

End Sub

Private Sub BtnReset\_Click(ByVal sender As System.Object, ByVal e As System.EventArgs) Handles BtnReset.Click

Label5.Text = "Reset!" TextBox1.Text = "" TextBox2.Text = "" Timer1.Enabled = False BtnSave.Enabled = False End Sub

Private Sub BtnPause\_Click(ByVal sender As System.Object, ByVal e As System.EventArgs)

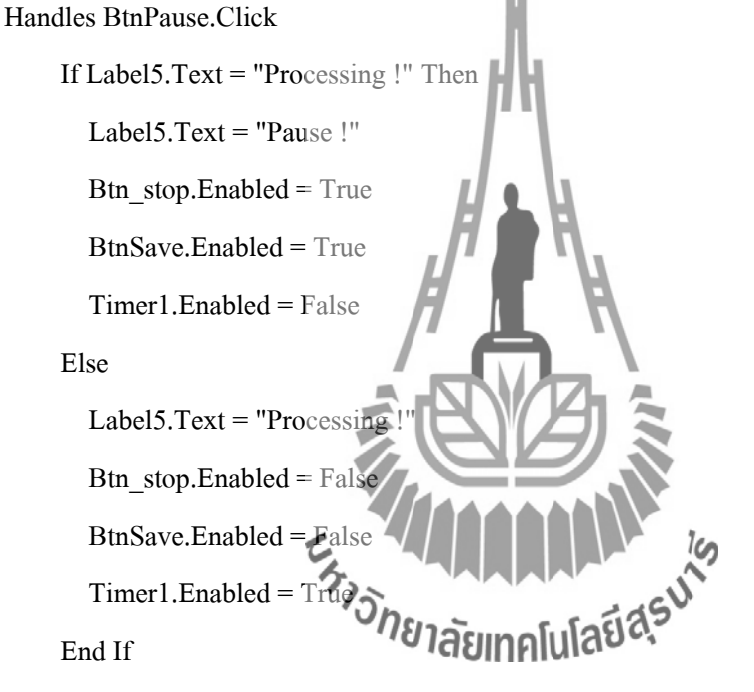

#### End Sub

Private Sub SaveFileDialog1\_FileOk(ByVal sender As System.Object, ByVal e As System.ComponentModel.CancelEventArgs) Handles SaveFileDialog1.FileOk

Dim writer As New IO.StreamWriter(SaveFileDialog1.FileName) 'Creates the 'writer'

writer.Write(Data\_Save) 'This will write it.

writer.Close() 'Closes it.

End Sub

Private Sub BtnSave\_Click(ByVal sender As System.Object, ByVal e As System.EventArgs) Handles BtnSave.Click

SaveFileDialog1.ShowDialog()

End Sub

End Class

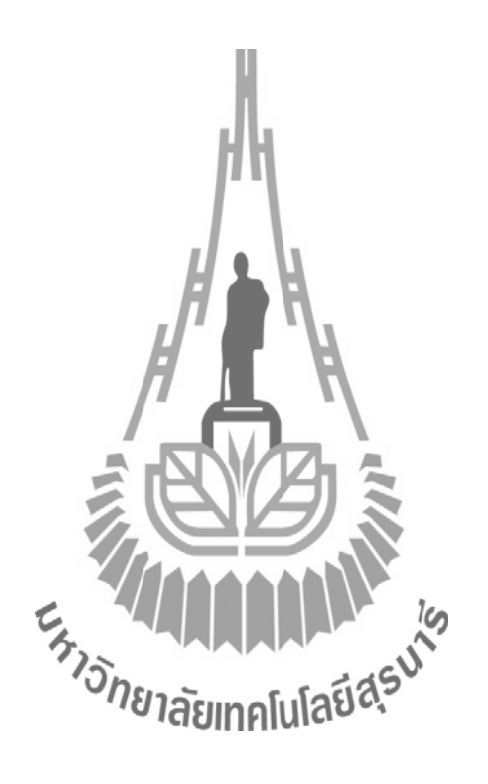

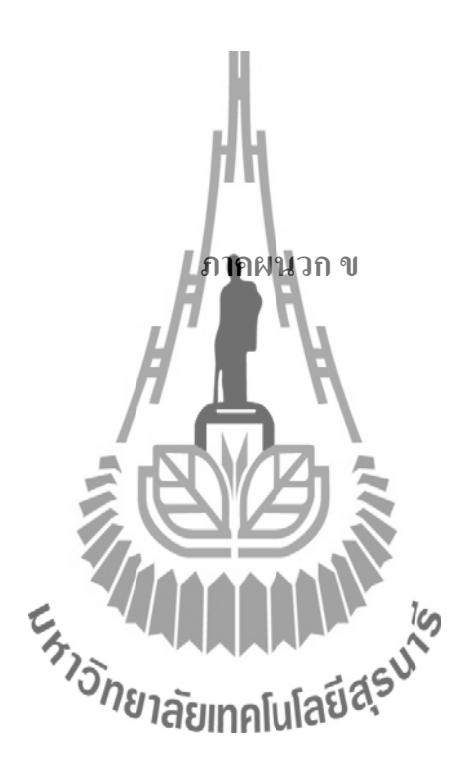

ปิดโปรแกรมภาษา C

1.เปิดโปรแกรม เพื่อใช้ในการควบกุมการหมุนของสเต็ปมอเตอร์

แล้วทำการ Compile

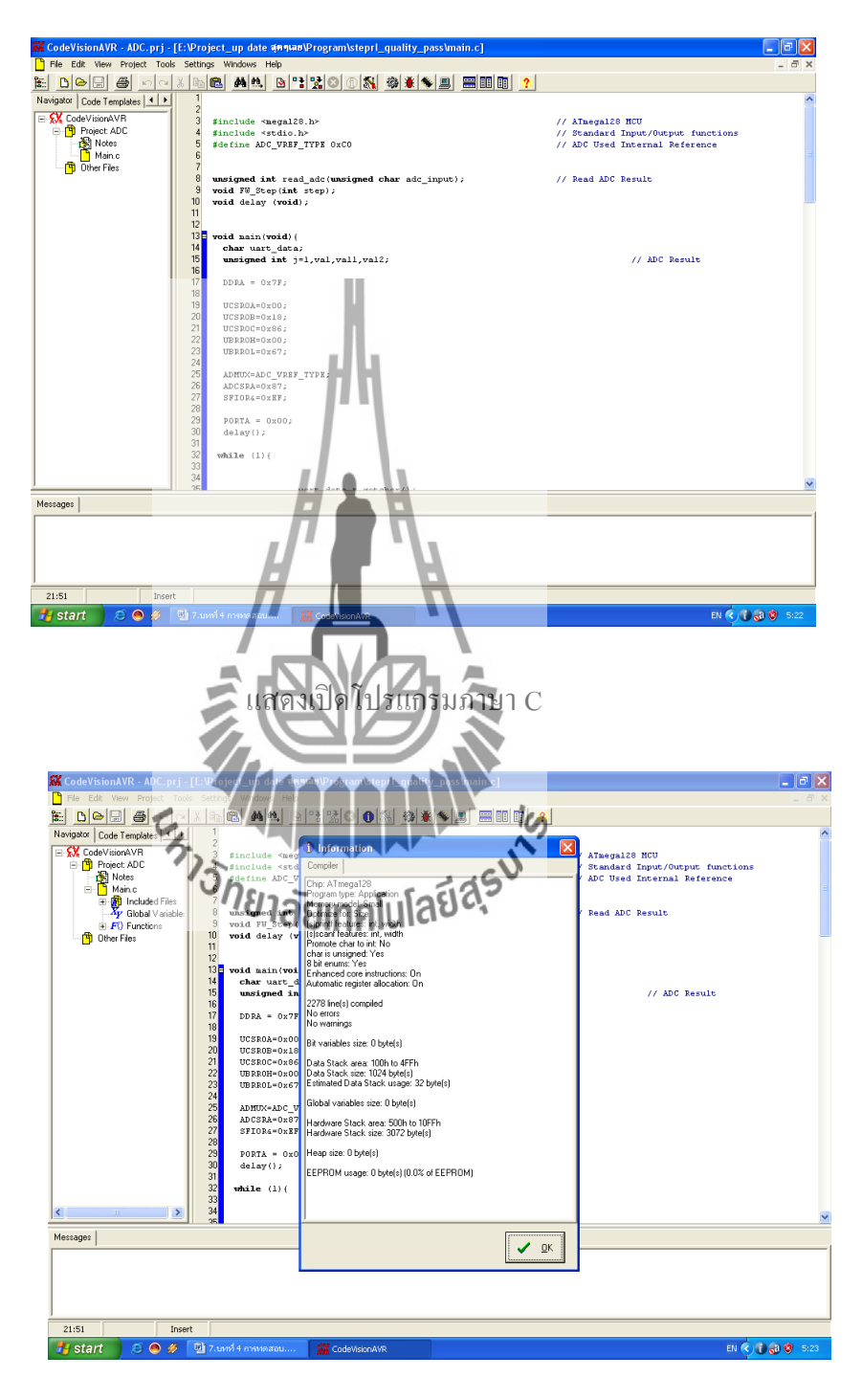

ทำการ Compile

## 2. ทำการ โหลด โปรแกรมภาษา C ลงในบอร์ด ไม โครคอน โทรลเลอร์

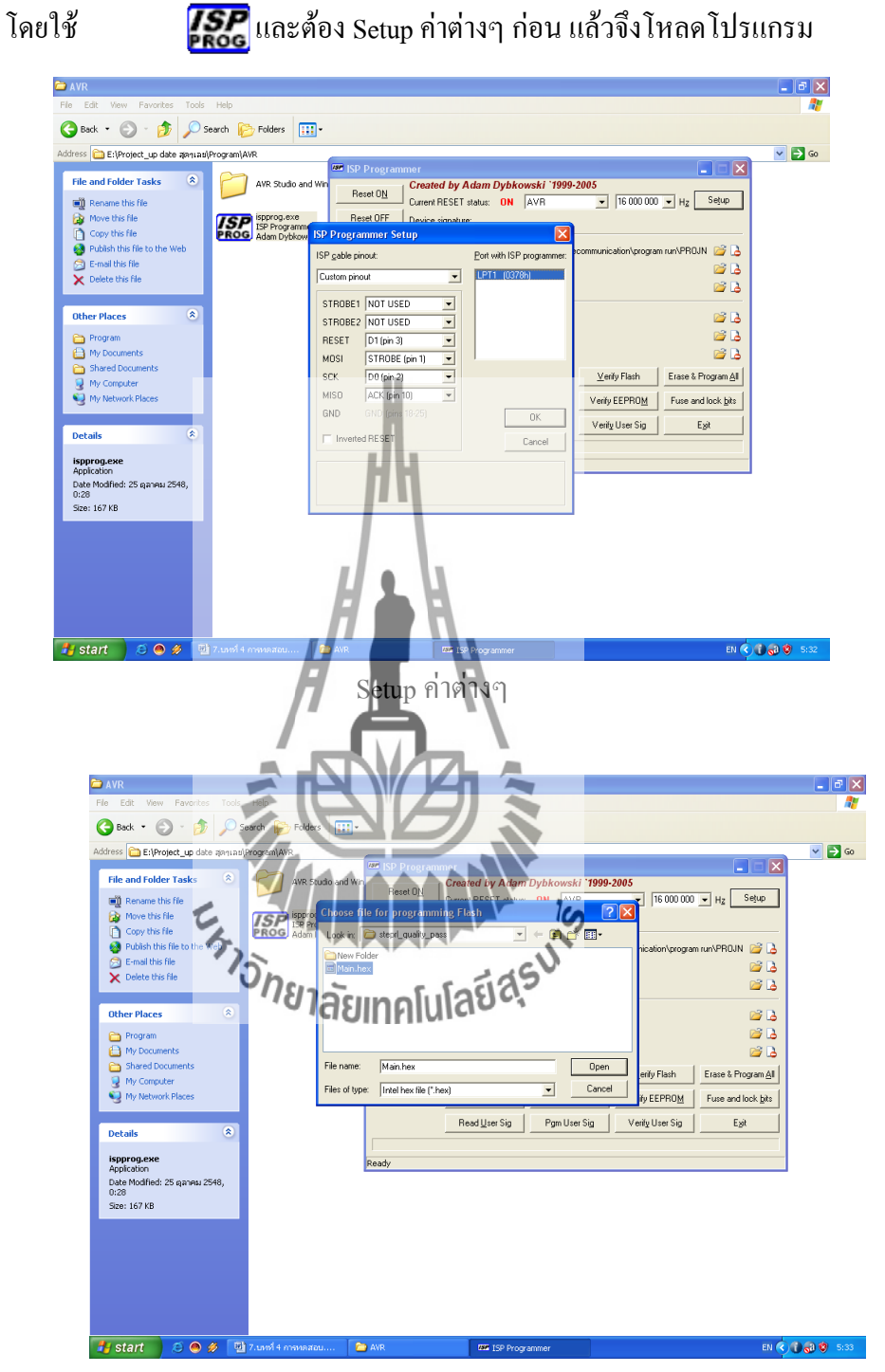

เปิดไฟล์ที่ได้จากการ Compile

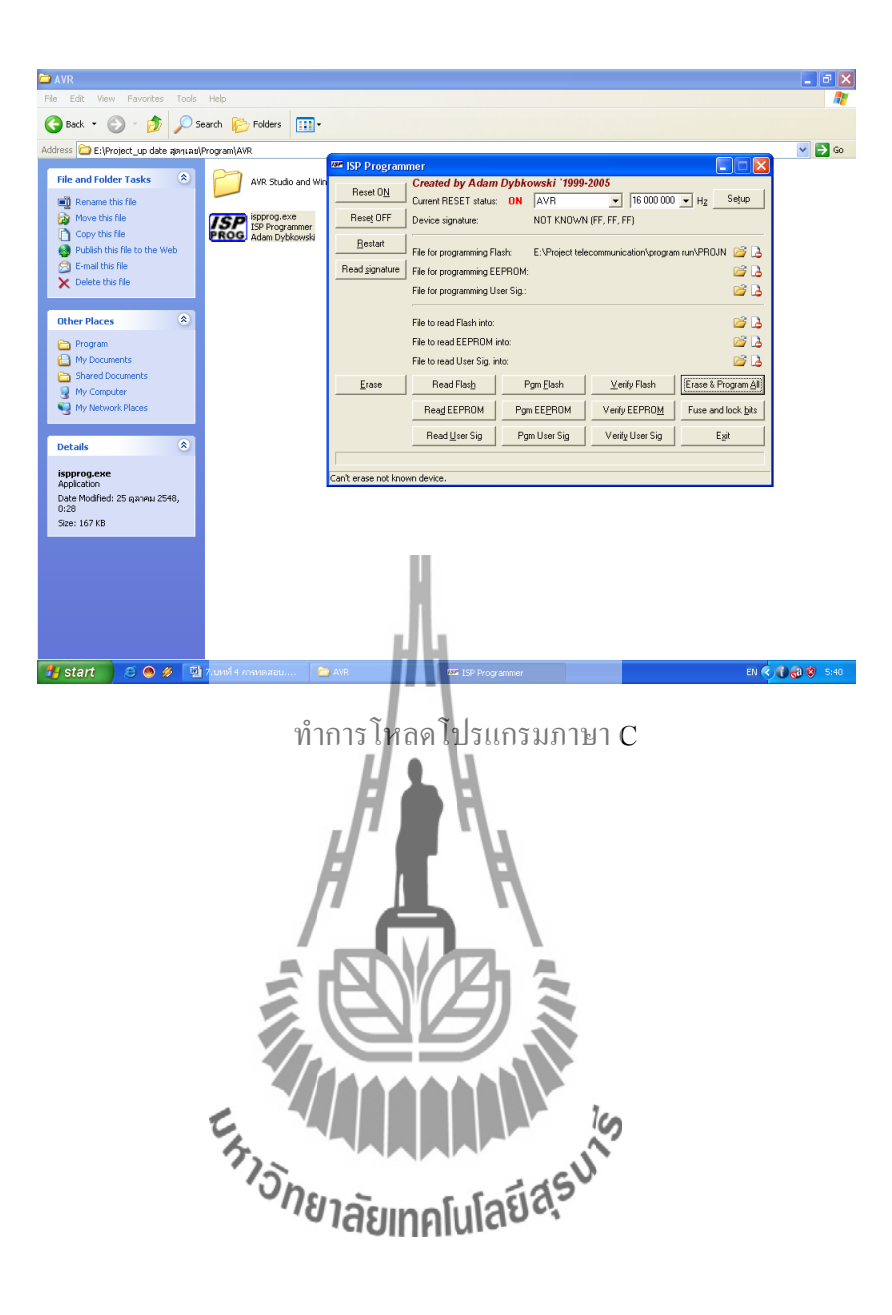

## ET-BASE AVR ATmega64/128 r3

ET-BASE AVR ATmega64/128 r3 เป็นบอร์ดไมโครคอนโทรลเลอร์ในตระกูล AVR ของ บริษัทAtmel ซึ่งบอร์ดนี้เลือกใช้ MCU เบอร์ ATmega64 และ เบอร์ ATmega128 ขนาด 64 Pin โดย ในบอร์ด ET-BASE AVR ATmega64/128 r3 นี้จะเน้นจะเน้นการใช้งานทรัพยากรของตัว MCU เอง เป็นหลัก ซึ่งจะมีการต่อขาสัญญาณ I/O ออกมาจัดเรียงให้เป็นพอร์ต PA,PB,PC,PD,PE,PF และพอร์ต ET-CLCD เพื่อสะดวกต่อการใช้งาน พร้อมทั้งพอร์ตสำหรับดาวน์โหลดโปรแกรม นอกจากนี้ยังได้เพิ่ม วงจร Line Driver RS-232 เข้าไปด้วยเพื่อให้สามารถใช้งานทางด้านพอร์ตอนุกรม RS-232 ได้ง่าย และสะดวกยิ่งขึ้น

### <u>คุณสมบัติของบอร์ด</u>

- เลือกใช้ MCU ตระกูล AVR เบอร์ ATmega64, ATmega128 ของ Atmel ซึ่งเป็น MCU ขนาด 8–Bit โดยเลือกใช้แหล่งกำเนิดสัญญาณนาฬิกาแบบ XTAL ค่า 16 MHz ซึ่ง คุณสมบัติเด่น ๆ ของ MCU ได้แก่
  - มีหน่วยความจำ Flash สำหรับเขียนโปรแกรม 64 KBytes สำหรับ ATmega64 และ 128K Bytes สำหรับ ATmega128 และมี RAM 4 KBytes
  - มีหน่วยความจำข้อมูลถาวรแบบ EEPROM ขนาด 2K Bytes สำหรับATmega64 และ 4 K Byte สำหรับ ATmega128 ซึ่งสามารถลบและเขียนซ้ำได้กว่า 100,000 ครั้ง
  - จำนวน I/O ลงสุดถึง 53 I/O Pins
  - มีวงจรสื่อสาร SPI จ**าอันแกลโนโอว์** จำนวน 1 ช่อง , Programmable Serial USARTs จำนวน 2 ช่อง
  - มี ADC ขนาด 10-Bit จำนวน 8 ช่อง
  - มี Timers/Counters 8-Bit จำนวน 2 ช่อง , Timers/Counters 16-Bit จำนวน 2
     ช่อง , 8-Bit PWM 2 ช่อง , Watchdog Timer , Real Time Counter
- I/O PORT 10 PIN จำนวน 6 PORT ดั้งนี้ PA,PB,PC,PD,PE,PF
- พอร์ต ISP LOAD สำหรับโปรแกรม MCU ( ต้องใช้ร่วมกับ ET-AVR ISP หรือเครื่อง โปรแกรม ISP อื่นที่มีการจัดเรียงขาสัญญาณเหมือนกัน )
- วงจร Line Driver สำหรับพอร์ตสื่อสารอนุกรม RS232 จำนวน 2 ช่อง โดยเชื่อมต่อกับ สัญญาณ PE0(RXD0) และ PE1(TXD0) จำนวน 1 ช่อง ส่วนที่เหลืออีก 1 ช่อง จะต่อกับ

สัญญาณ PD2(RXD1) และ PD3(TXD1) เพื่อให้ผู้ใช้สามารถต่อทดลองการติดต่อสื่อสาร RS232

- วงจรเชื่อมต่อจอแสดงผล LCD แบบ Character (ET-CLCD) พร้อม VR ปรับความเข้ม ของ LCD ซึ่งใช้การเชื่อมต่อวงจรกับ LCD แบบ 4 Bit Interface
- วงจร Regulate ขนาด +5V / 2A สำหรับใช้งานเป็นแหล่งจ่ายไฟเลี้ยงวงจรให้กับ จอแสดงผล LCD และอุปกรณ์ I/O ต่างๆที่ใช้กับแหล่งจ่ายขนาดขนาด +5V พร้อม LED แสดงสถานะสีแดง
- ขนาด PCB Size เล็กเพียง 8 X 6 cm

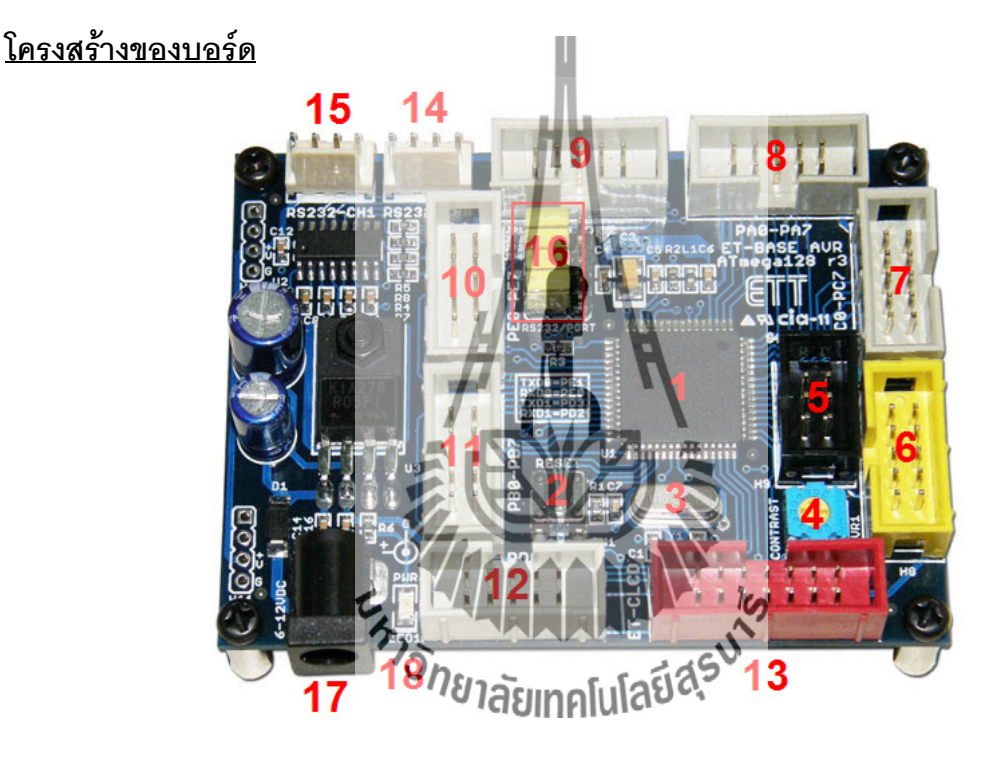

- หมายเลข 1 คือ MCU เบอร์ ATmega64 หรือ ATmega128 ซึ่งเป็น MCU ตระกูล AVR จาก ATMEL
- หมายเลข 2 คือ Switch RESET ใช้สำหรับ Reset การทำงานของ MCU
- หมายเลข 3 คือ Crystal ค่า 16 MHz
- หมายเลข 4 คือ ตัวต้านทานสำหรับปรับค่าความเข้มให้ LCD
- หมายเลข 5 พอร์ต AVR ISP (6 PIN) ใช้สำหรับดาวน์โหลด Hex File ให้กับ MCU
- หมายเลข 6 พอร์ต AVR ISP (10 PIN) ใช้สำหรับดาวน์โหลด Hex File ให้กับ MCU
- หมายเลข 7 คือ PORTC มีขนาด 8 Bit คือ PC0-PC7

- หมายเลข 8 คือ PORTA มีขนาด 8 Bit คือ PA0-PA7
- หมายเลข 9 คือ PORTF มีขนาด 8 Bit คือ PF0-PF7
- หมายเลข 10 คือ PORTE มีขนาด 8 Bit คือ PE0-PE7
- หมายเลข 11 คือ PORTB มีขนาด 8 Bit คือ PB0-PB7
- หมายเลข 12 คือ PORTD มีขนาด 8 Bit คือ PD0-PD7
- หมายเลข 13 คือ พอร์ต ET-CLCD สำหรับเชื่อมต่อกับ LCD ชนิด Character Type ซึ่ง
   ใช้การเชื่อมต่อแบบ 4 Bit
- หมายเลข 14 และ 15 คือ ขั้วต่อ RS232 สำหรับใช้งานทั่วไป
- หมายเลข 16 คือ จั๊มเปอร์ สำหรับเลือกใช้งาน RS232 หรือ พอร์ต IO
- หมายเลข 17 คือ ขั้วต่อแหล่งจ่ายไฟสำหรับเลี้ยงวงจรของบอร์ด
- หมายเลข 18 คือ LED Power ใช้ลำหรับแสดงสถานะของแหล่งจ่ายไฟ +5VDC

# <u>ขั้วต่อสัญญาณต่าง ๆ</u>

สำหรับขั้วต่อสัญญาณของพอร์ต I/O จาก MCU นั้นจะถูกออกแบบและจัดเตรียมไว้ผ่านทาง ขั้วต่อแบบ IDC-Header ขนาด 10 Pin (2X5) จำนวน 6 ชุด คือ PA,PB,PC,PD,PE,PF ตามลำดับ โดยที่ขั้วต่อสัญญาณแต่ละชุด จะประกอบไปด้วยสัญญาณของ I/O ที่เชื่อมต่อมาจากขาสัญญาณ ของ MCU โดยตรงทั้งหมด โดยจุดเชื่อมต่อกับสัญญาณภายนอกบอร์คมีดังนี้

- ขั้วต่อแหล่งจ่ายไฟสำหรับเลี้ยงวงจรของบอร์ด
- ขั้วต่อ PORTA มีขนาด 8 BP คือ PAO-PA7
- ขั้วต่อ PORTB มีขนาด 8 Bit คือ PB0-PB7
- ขั้วต่อ PORTC มีขนาด 8 Bit คือ PC0-PC7
- ขั้วต่อ PORTD มีขนาด 8 Bit คือ PD0-PD7
- ขั้วต่อ PORTE มีขนาด 8 Bit คือ PE0-PE7
- ขั้วต่อ PORTF มีขนาด 8 Bit คือ PF0-PF7
- ขั้วต่อ ET-CLCD สำหรับเชื่อมต่อกับ LCD ชนิด Character Type
- ขั้วต่อ RS232 จำนวน 2 ช่อง โดยเชื่อมต่อกับสัญญาณ PE0(RXD0) และ PE1(TXD0) จำนวน
   1 ช่อง ส่วนที่เหลืออีก 1 ช่อง จะต่อกับสัญญาณ PD2(RXD1) และ PD3(TXD1) เพื่อให้ผู้ใช้
   สามารถต่อทดลองการติดต่อสื่อสาร RS232
- ขั้วต่อ AVR ISP ใช้สำหรับดาวน์โหลด Hex File ให้กับ MCU

**พอร์ต PA** มีขนาด 8 บิต

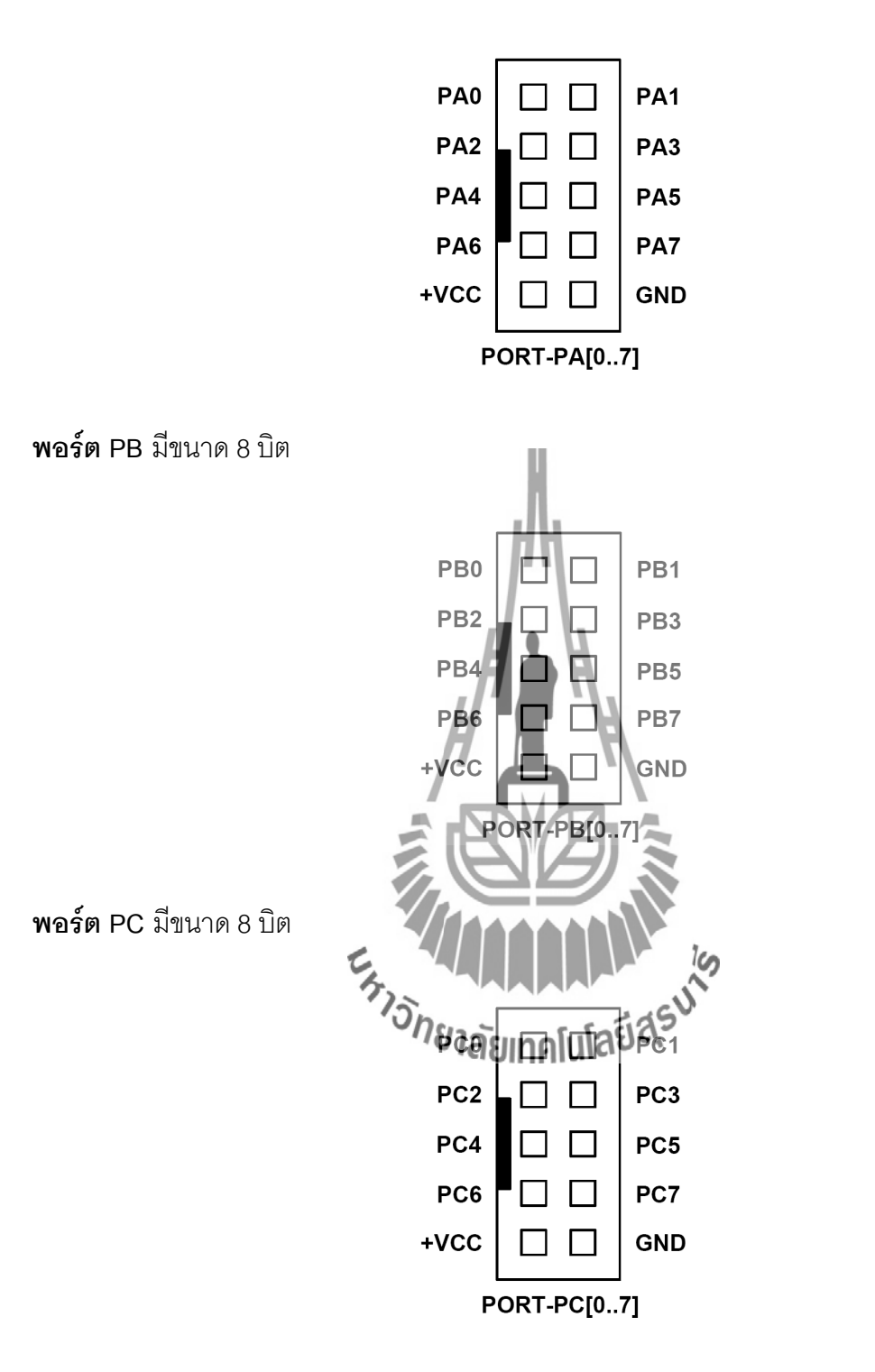

**พอร์ต PD** มีขนาด 8 บิต

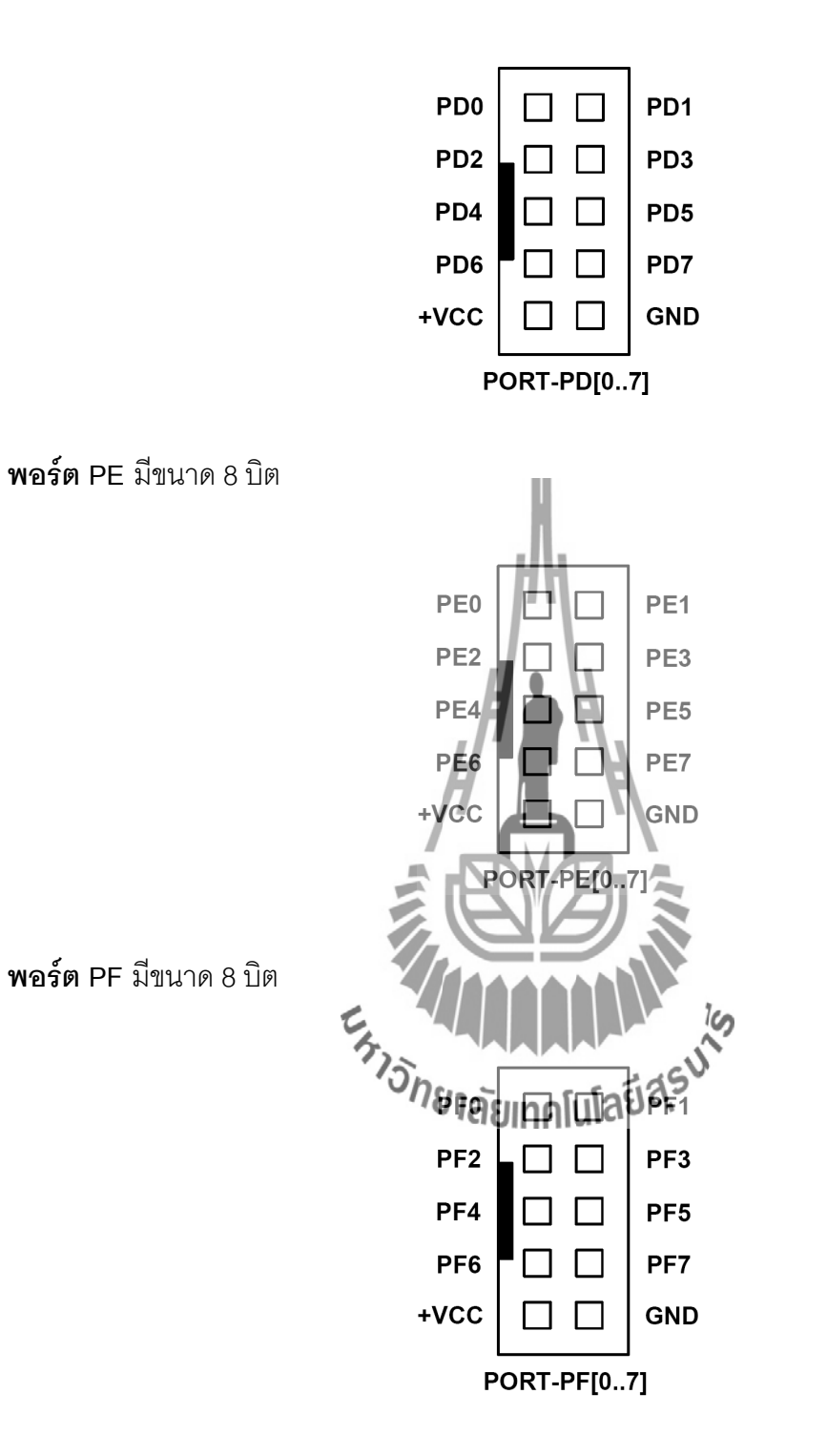

### พอร์ต AVR ISP

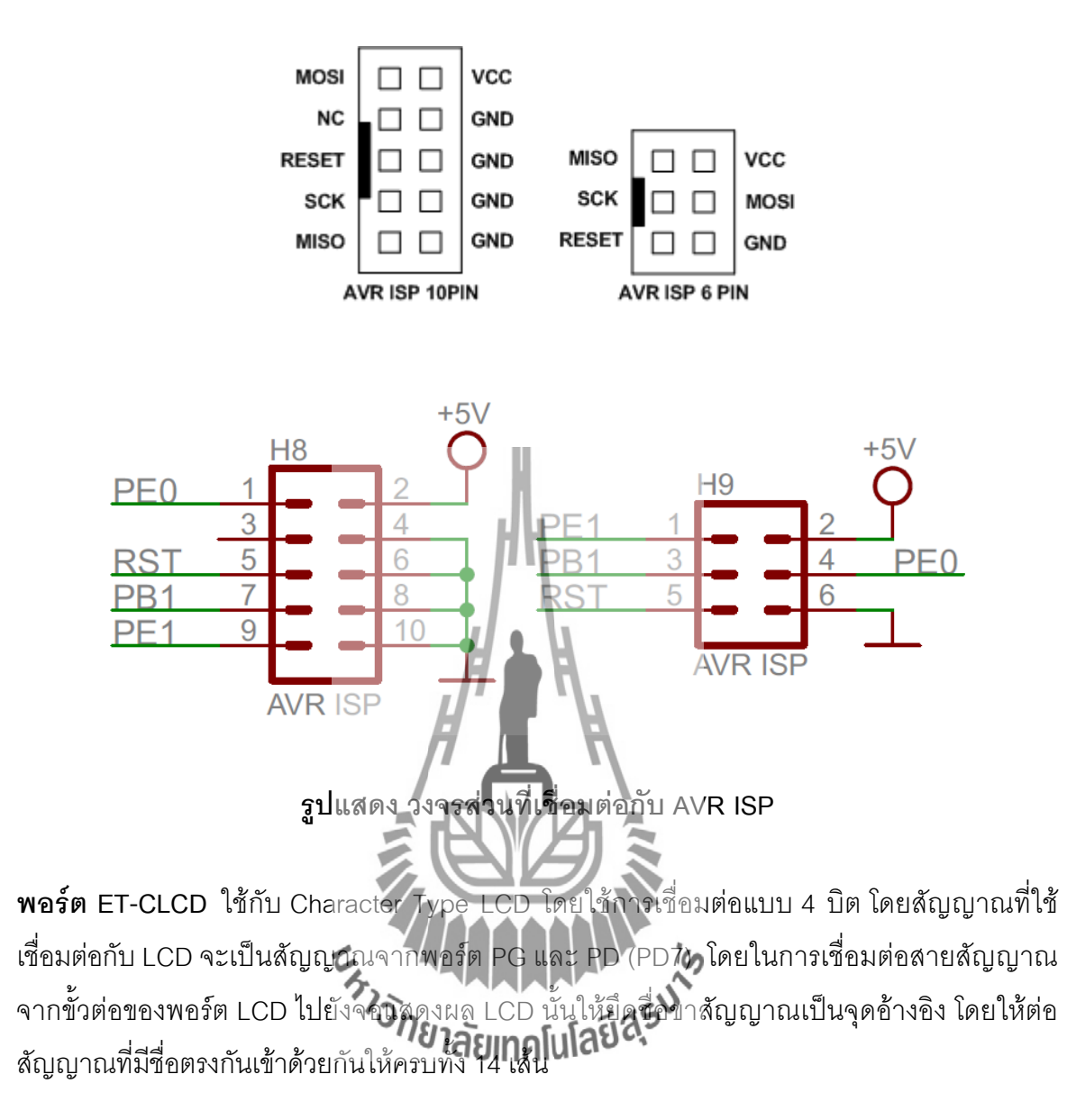

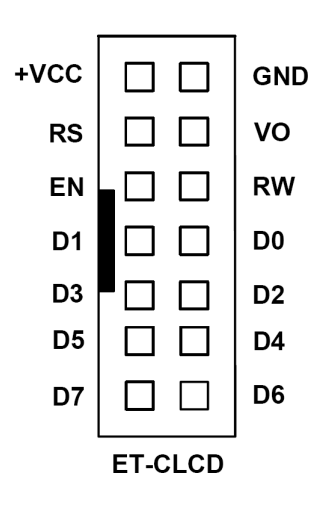

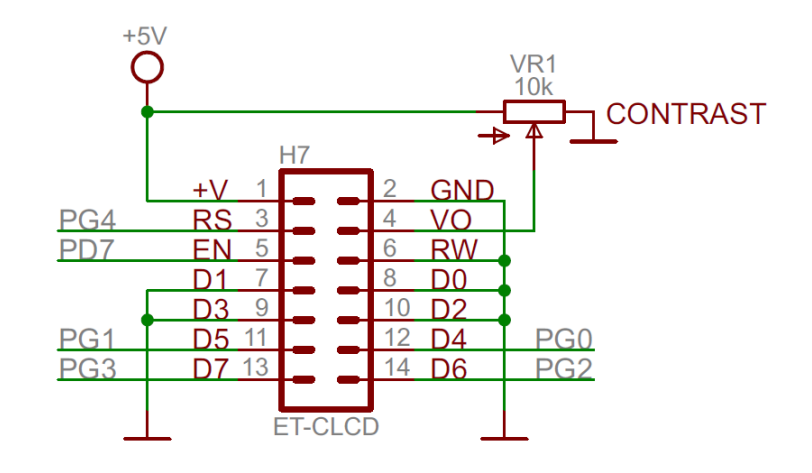

| 1   | 2    | 3  | 4  | 5  | 6  | 7  | 8  | 9  | 10 | 11 | 12 | 13 | 14 |
|-----|------|----|----|----|----|----|----|----|----|----|----|----|----|
| GND | +VCC | VO | RS | RW | EN | D0 | D1 | D2 | D3 | D4 | D5 | D6 | D7 |

แสดงการจัดเรียงขาสัญญาณของ Character LCD มาตรฐาน

พอร์ต RS232 จำนวน 2 ช่อง โดยเชื่อมต่อกับสัญญาณ PE0(RXD0) และ PE1(TXD0) จำนวน 1 ช่อง ส่วนที่เหลืออีก 1 ช่อง จะต่อกับสัญญาณ PD2(RXD1) และ PD3(TXD1**)** 

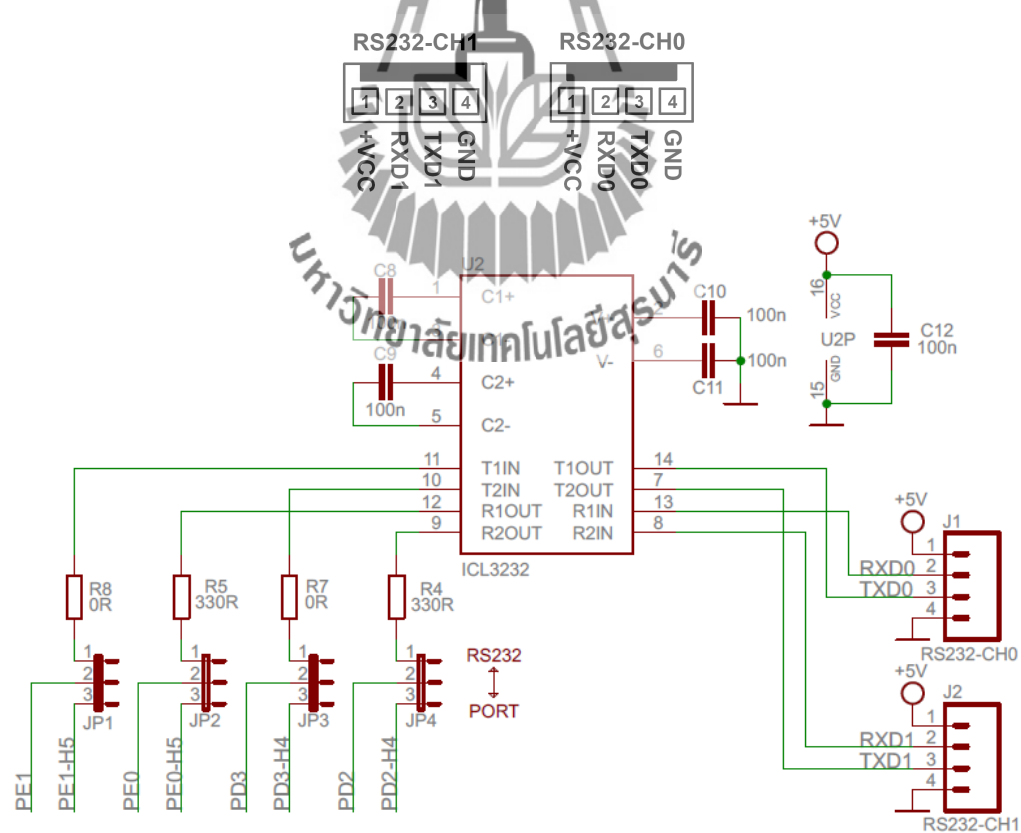

รูปแสดง วงจรส่วนที่เชื่อมต่อกับ RS232

## <u>การดาวน์โหลด Hex File ให้กับ MCU</u>

การดาวน์โหลด Hex File ให้กับ MCU นั้นจำเป็นจะต้องใช้ ET-AVR ISP หรือเครื่องโปรแกรม แบบ ISP อื่นๆ เช่น AVRISP ของ ATMEL เพื่อใช้ในการดาวน์โหลด Hex File ให้กับ MCU ตระกูล AVR ของ Atmel โดยใช้วิธีการแบบ Serial Programming ซึ่งการดาวน์โหลด Hex File ในกรณีที่ใช้ ET-AVR ISP จะกระทำผ่านทางพอร์ตขนานของคอมพิวเตอร์ โดยที่จะต้องใช้งานร่วมกับ ET-CAP10P ของอีทีที และ Software ที่ใช้ร่วมกับ ET-AVR ISP ก็คือ PonyProg2000 ซึ่ง PonyProg2000 เป็นโปรแกรม Download ข้อมูลแบบ HEX File ให้กับ CPU ตระกูล AVR โดยใช้ วิธีการแบบ Serial Programming ซึ่งสามารถใช้งานกับบอร์ดตระกูล AVR ของ อีทีที ได้เป็นอย่างดี ซึ่ง วิธีการใช้งานโปรแกรมโดยทั่วไปนั้น สามารถศึกษาได้จาก Help ของโปรแกรมได้เอง โดยในที่นี้จะขอ แนะนำให้ทราบถึงวิธีการ Setup โปรแกรม PonyProg2000 เพื่อใช้งานกับบอร์ดตระกูล AVR ของ อีที ที ซึ่งสามารถใช้งานได้กับบอร์ดตระกูล AVR ทุกรุ่นของ อีทีที

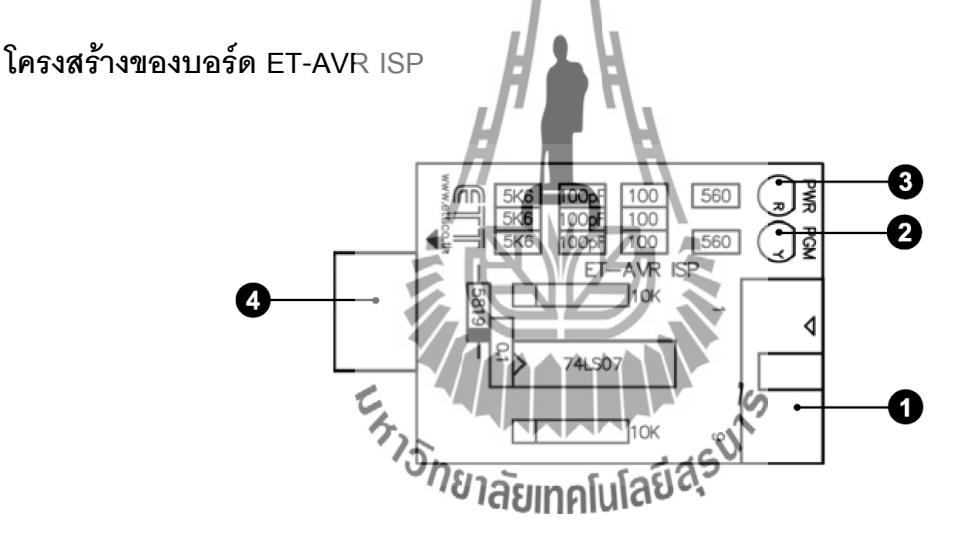

- หมายเลข 1 คือ พอร์ตสำหรับเชื่อมต่อกับ ET-CAP10P ของอีทีที เพื่อโปรแกรม Hex File ให้กับ MCU
- หมายเลข 2 คือ LED PGM (สีเขียว) แสดงสถานะของการโปรแกรมหรือดาวน์โหลด Hex
   File ลง MCU
- หมายเลข 3 คือ LED PWR (สีแดง) แสดงสถานะของไฟเลี้ยงบอร์ด
- หมายเลข 4 คือ พอร์ตสำหรับเชื่อมต่อกับบอร์ด Target ซึ่งสามารถใช้โปรแกรม Hex File ให้กับบอร์ด ET-BASE AVR ATmega64/128 r3โดยเสียบบอร์ด ET-AVR ISP เข้าที่ พอร์ต AVR ISP ซึ่งมีการจัดเรียงขาสัญญาณดังรูป

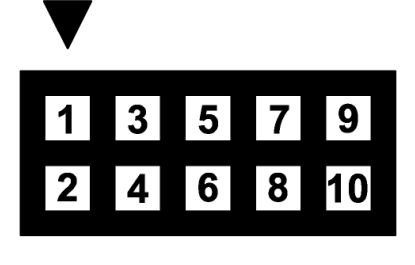

| ตำแหน่งขา | ชื่อสัญญาณ   |
|-----------|--------------|
| 1         | MOSI         |
| 2         | VCC          |
| 3         | ไม่ได้ใช้งาน |
| 4,6,8,10  | GND          |
| 5         | RESET        |
| 7         | SCK          |
| 9         | MISO         |

## <u>การเชื่อมต่ออุปกรณ์สำหรับโปรแกรม Hex File</u>

การโปรแกรมโค้ด (Hex File) ให้กับ AVR MCU ต้องใช้งานร่วมกับ ET-CAB10PIN และ โปรแกรม PonyProg2000 โดยต่อ ET-CAP10PIN เข้ากับพอร์ต Printer พร้อมทั้งเลือก Jumper สำหรับใช้งานกับโปรแกรม PonyProg2000 แล้วต่อสาย Download ที่ขั้วต่อ AVR ISP Download ของ บอร์ด พร้อมทั้งจ่ายไฟเข้าบอร์ดให้เรียบร้อย ถ้ามีการต่ออุปกรณ์ภายนอกที่พอร์ต PB ให้ปลดออกก่อน โดยการเชื่อมต่อจะมีลักษณะดังรูปต่อไปนี้

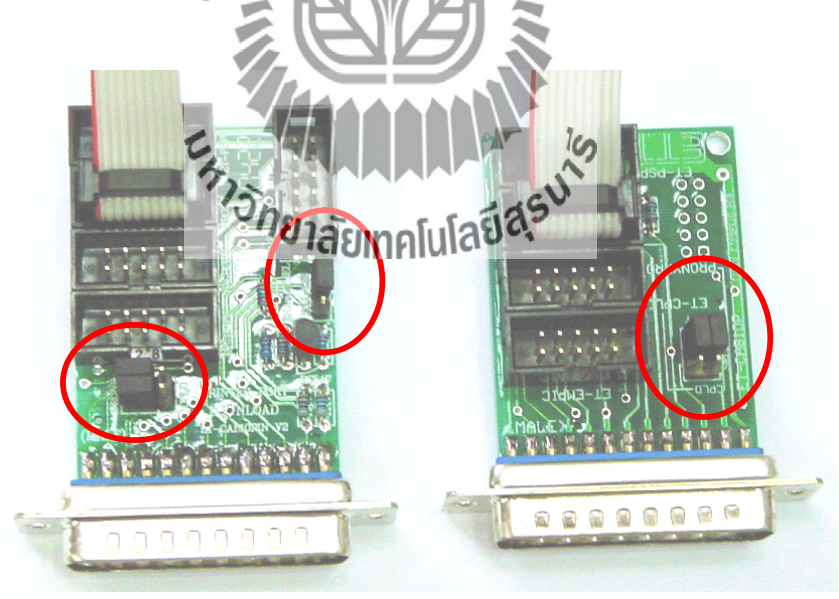

(ซ้ำย) ET-CAP10P V2.0 (ขวา) ET-CAP10P V1.0 รูปแสดง การเลือก Jumper และการต่อสาย Download ของ ET-CAP10P เพื่อใช้กับ AVR

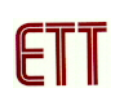

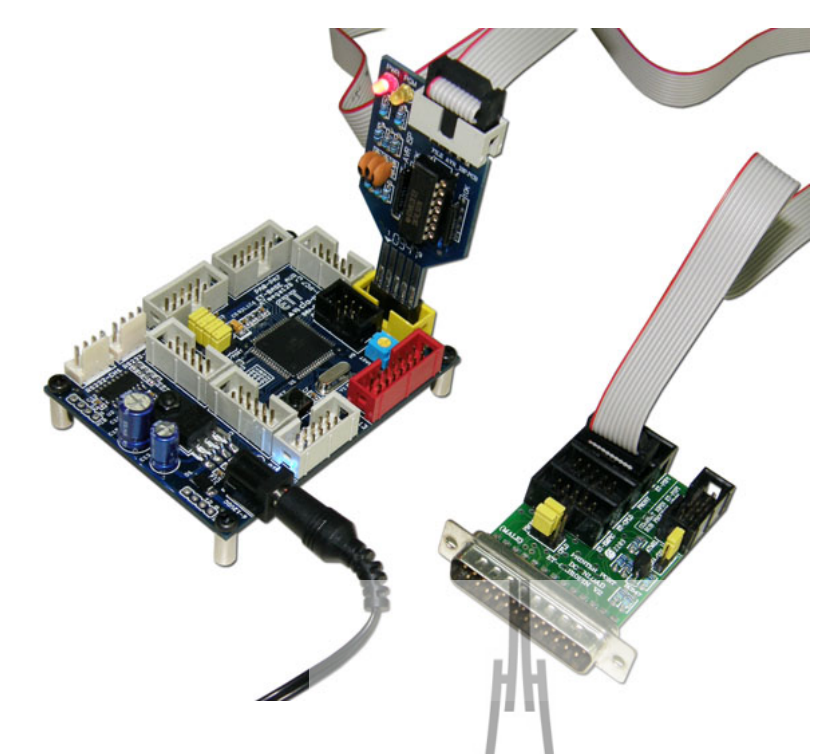

รูปแสดงการต่อ ET-AVR ISP เข้ากับ ET-BASE AVR ATmega64/128 r3 โดยการต่อบอร์ดทั้ง สองเข้าด้วยกันนั้นจะให้สังเกตที่ตำแหน่งขา 1 จะต้องตรงกัน

## <u>การ Program ให้ Board ET-BASE AVR ATmcga64/128 r3 ด้วยโปรแกรม PonyProg2000</u>

โปรแกรม PonyProg2000 เป็นโปรแกรม Download ข้อมูลแบบ HEX File ให้กับ CPU ตระกูล AVR โดยใช้วิธีการแบบ Serial Programming ซึ่งสามารถใช้งานกับบอร์ดตระกูล AVR ของ อี ทีที ได้เป็นอย่างดี ซึ่งวิธีการใช้งานโปรแกรมโดยทั่วไปนั้น สามารถศึกษาได้จาก Help ของโปรแกรมได้ เอง โดยในที่นี้จะขอแนะนำให้ทราบนี้งวิธีการ Setup โปนโดรม PonyProg2000 เพื่อใช้งานกับบอร์ด ตระกูล AVR ของ อีทีที ซึ่งสามารถใช้งานได้กับบอร์ดตระกูล AVR ทุกรุ่นของ อีทีที

สำหรับกรณีที่ใช้ CPU ตระกูล AVR เบอร์ ATmega64/128 นั้น จะมีข้อควรระวังอยู่ อย่างหนึ่ง เนื่องจากโครงสร้างภายในของ ATmega64/128 นั้นจะมี Fuse Bit สำหรับกำหนด เงื่อนไขการทำงานของ CPU รวมอยู่ด้วยหลายบิต ซึ่ง Fuse Bit ต่าง ๆเหล่านี้ บางบิตจะมีผล ต่อการ Download แบบ Serial Programming ด้วย เนื่องจากถ้าเลือกกำหนดคุณสมบัติของ Fuse Bit ไม่ถูกต้องอาจทำให้ไม่สามารถสั่งโปรแกรม CPU ตัวนั้นด้วยวิธีการ Serial Programming ได้อีก นอกจากจะนำ CPU ตัวนั้นไปแก้ไข Fuse Bit ด้วยเครื่องโปรแกรมแบบ Parallel ให้ได้ค่าที่ถูกต้องเสียก่อน

โดยในการสั่งโปรแกรม CPU ตระกูล AVR ที่ใช้งานกับบอร์ดของ อีทีที นั้น ถ้าใช้การโปรแกรม ด้วยโปรแกรมของ "PonyProg2000" จะต้องกำหนด Option ของโปรแกรมเพื่อให้สามารถใช้งานกับ บอร์ดของ อีทีที ดังนี้ 1. กำหนด Setup → Interface Setup... เป็นดังนี้

| I/O port setup                   |               |
|----------------------------------|---------------|
| I/O port setup                   |               |
| C Serial                         | Parallel      |
| SI Prog API                      | Avr ISP 1/0   |
| С СОМ1 © СОМ3                    | ● LPT1 C LPT3 |
| С СОМ2 С СОМ4                    | C LPT2        |
| Select Polarity of the Control I | ines          |
| 🗖 Invert Reset 🔲 Inv             | vert D-IN     |
| 🗖 Invert SCKL 🔲 Inv              | vert D-OUT    |
| Cancel OK Prob                   | e             |

- ให้เลือก I/O Port เป็น Parallel และเลือก รูปแบบการโปรแกรมเป็น Avr ISP I/O
- ให้เลือก Printer Port ตามที่ต่อจริง เช่น LPT1
   ในกรณีที่ใช้กับ Printer Port LPT1
- ส่วนของ Polarity Control Line ไม่ต้องเลือก
- การ Setup นี้ทำเพียงครั้งเดียวตอนเริ่มใช้งาน
   โปรแกรมในครั้งแรกเท่านั้น

 สั่งให้โปรแกรม PonyProg2000 ทำการคำนวณหาค่าความเร็วที่เหมาะสมสำหรับใช้ในการส่ง สัญญาณไปโปรแกรม CPU โดยเลือกจาก Setup → Calibration

| Yes or | No                                                                                                    |                                                                                                    |  |
|--------|----------------------------------------------------------------------------------------------------|----------------------------------------------------------------------------------------------------|--|
| ?      | Bus timing calibration.<br>Be sure there are no a<br>(the CPU and hard dis)<br>The calibration may tal<br>Do you want to run ca | pplication running other than PonyProg2000<br>k have to be idle)<br>ke a couple of seconds.<br>libration now? |  |
| Yes    | No Cancel                                                                                                    | <sup>7</sup> ่ว <i>ัทยาลัยเทคโนโลยีส</i> ุรุง                                                                 |  |

| Notice |                |
|--------|----------------|
| ⚠      | Calibration OK |
| OK     |                |

- การสั่ง Calibration จะกระทำเพียงครั้งเดียวในตอนเรียกใช้งานโปรแกรมครั้งแรกเท่านั้น

3. เลือกกำหนดเบอร์ CPU จาก Device → AVR Micro → Atmega64 หรือ ATmega128

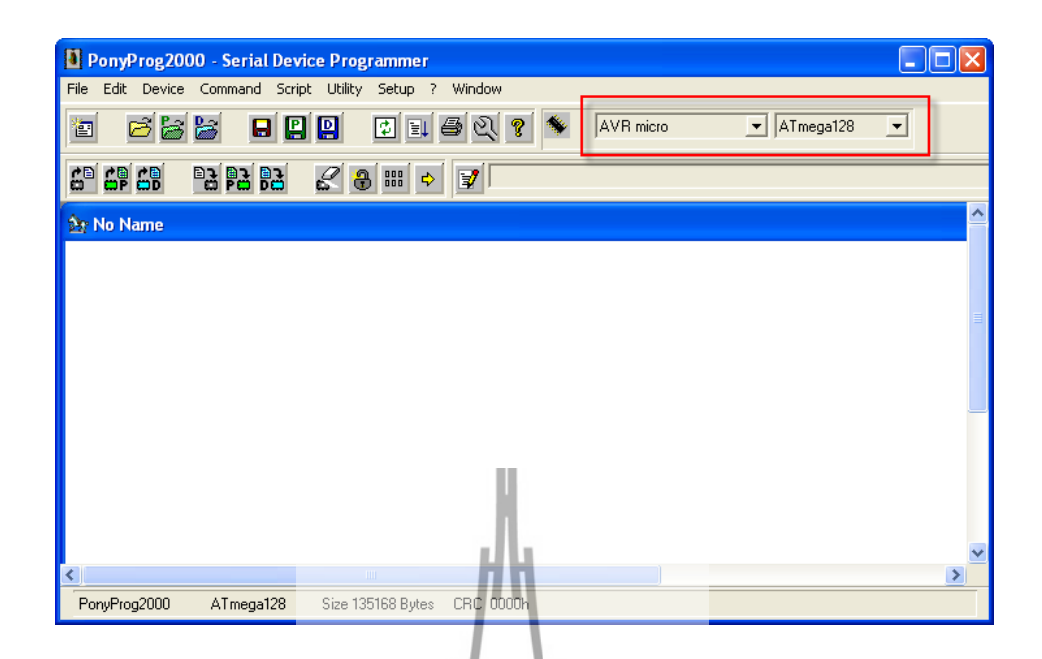

4. เลือกกำหนด Command → Security and Configuration Bits โดยถ้าเป็น AVR เบอร์อื่นๆ สามารถกำหนดการทำงานของ Fuse Bit ได้ตามต้องการ โดยสามารถศึกษารายละเอียดของ Fuse Bit ต่างๆได้จาก Data Sheet ของ CPU ที่ใช้ได้เอง แต่ในกรณีที่ใช้งานกับ Atmega64/128 นั้นต้อง ระมัดระวังในการเลือกกำหนด Fuse Bit ให้ถูกต้องด้วย ซึ่งถ้ากำหนดผิดอาจส่งผลให้ไม่ สามารถสั่งโปรแกรม CPU ด้วยวิธีการ Serial Programming ได้อีก เมื่อเลือกดังรูปแล้วกดปุ่ม Write (ขั้นตอนนี้ทำเพียงครั้งเดียวเท่านั้น ครั้งต่อไปก็สามารถข้ามไปได้เลย ในกรณีที่ใช้ บอร์ด ET-BASE AVR ATmega64/128 r3 ไม่คำเป็นต้องทำชั้นตอนนี้เพราะทางบริษัทได้ตั้งค่า ไว้เรียบร้อยแล้ว ยกเว้นผู้ใช้งานตัวยารมู่ไล้ยนค่ายุ่ง

| Configuration and Security bits                                           |
|---------------------------------------------------------------------------|
|                                                                           |
| 7 🗖 6 🗖 BootLock12 🗖 BootLock11 🗖 BootLock02 🗖 BootLock01 🗖 Lock2 🗖 Lock1 |
|                                                                           |
| CCDEN V JTAGEN V SPIEN V CKOPT V EESAVE V BOOTSZ1 V BOOTSZ0 BOOTRST       |
| □ BODLEVEL □ BODEN □ SUTI □ SUTO □ CKSEL3 □ CKSEL2 □ CKSEL1 □ CKSEL0      |
|                                                                           |
| Checked items means programmed (bit = 0)                                  |
| Refer to device datasheet, please                                         |
| Cancel OK Clear All Set All Write Read                                    |

รูปแสดง การเลือกกำหนด Fuse Bit เพื่อใช้กับ CPU เบอร์ ATmega64/128

#### ความหมายของ Fuse Bit ต่างๆ ของ ATmega64/128

- ในกรณีที่เลือก [√] ที่หน้า Fuse Bit ตัวใด หมายถึงการกำหนดให้ Fuse Bit นั้นๆมีค่าเป็น
   "0" หรือการสั่งโปรแกรม Fuse Bit นั้นๆ
- □ ในกรณีที่ไม่เลือก [√] ที่หน้า Fuse Bit ตัวใด หมายถึงการกำหนดให้ Fuse Bit นั้นๆ มีค่า
   เป็น "1" หรือสั่งไม่โปรแกรม Fuse Bit นั้นๆ

### ความหมายของ Fuse Bit ของ ATmega64/128 ที่มีผลต่อ Serial Programming

- SPIEN เป็น Serial Programming Enable Bit ซึ่งจะต้องสั่งโปรแกรม Fuse Bit นี้ไว้เสมอ เพื่อให้สามารถสั่ง Download โปรแกรมให้กับ CPU ด้วยวิธีการ In-System Serial Programming ได้ ซึ่งตามปรกติแล้ว Fuse Bit นี้จะถูกสั่งโปรแกรมมาจากโรงงานอยู่แล้ว และไม่สามารถสั่งลบหรือแก้ไข Fuse Bit นี้ได้ด้วยโหมด Serial Programming แต่ถ้ามี การนำ CPU ไปโปรแกรมด้วยเครื่องแบบ Parallel Programming จะต้องไม่ลืมสั่ง โปรแกรม Fuse Bit นี้ไว้ด้วยเสมอทุกครั้ง
- OCDEN และ JTAGEN ทั้งสองปิตนี้จะใช้ในกรณีที่ต้องการ Debug การทำงานของ MCU และโปรแกรมผ่านทาง JTAG Interface ซึ่งต้องร่วมกับ AVR JTAG Debuger ซึ่ง ถ้าไม่ได้ใช้งานก็ไม่จำเป็นต้องเลือกทั้งสองบิตนี้
- CKOPT เป็น Oscillator Option Bit ถ้าสั่งโปรแกรม Fuse Bit นี้จะเป็นการกำหนดให้ CPU ทำงานที่ย่านความถี่ 16MHz แต่ถ้าไม่ได้สั่งโปรแกรม Fuse Bit นี้จะเป็นการ กำหนดให้ CPU ทำงานที่ยนนคภามที่ไม่เกิด BMHz ซึ่งถ้าใช้กับบอร์ดมาตรฐานของอีทีที จะใช้ XTAL เป็นแหล่งกำเนิดความถี่ ดังนั้นควรสั่งโปรแกรมค่า Fuse Bit นี้ไว้ เพื่อให้ CPU สามารถทำงานได้ที่ย่านความถี่ของ XTAL ตั้งแต่ 1.0MHz-16.0MHz
- CKSEL3...0 เป็น Select Clock Source Bit ใช้ร่วมกันสำหรับเลือกแหล่งกำเนิดและย่าน ของความถี่ที่จะใช้กับ CPU ซึ่งในกรณีใช้งานกับบอร์ดมาตรฐานของอีทีที ต้องเลือกเป็น External Crystal ค่า 1.0 MHz - 16.0 MHz ซึ่งถ้าเลือกเป็นอย่างอื่นจะทำให้การทำงาน ของโปรแกรมผิดพลาด <u>และที่สำคัญถ้าเลือกแหล่งกำหนดความถี่ผิด เช่น เลือกเป็น</u> External Clock หรือ External RC Oscillator จะทำให้ CPU ไม่สามารถทำงานได้ เนื่องจากไม่มีการต่อสัญญาณนาฬิกาจากภายนอกไว้ให้ และจะทำให้ไม่สามารถ สั่งโปรแกรม CPU ตัวนั้นด้วยวิธีการแบบ Serial Programming ได้อีก</u> จนกว่าจะมี

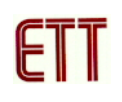

การนำ CPU ไปแก้ไขค่า Fuse Bit เพื่อเลือกแหล่งกำเนิดสัญญาณนาฬิกาเป็น External Crystal ให้ถูกต้องเสียก่อน

| แหล่งกำเนิดสัญญาณนาฬิกาของ AVR     | การกำหนด Fuse Bit ของ CKSEL[30] |  |  |  |
|------------------------------------|---------------------------------|--|--|--|
| Atmega128                          | (0=Program,1=Un-Program)        |  |  |  |
| External Crystal/Ceramic Resonator | 1111-1010                       |  |  |  |
| External Low Frequency Crystal     | 1001                            |  |  |  |
| External RC Oscillator             | 1000-0101                       |  |  |  |
| Calibrated Internal RC Oscillator  | 0100-0001                       |  |  |  |
| External Clock                     | 0000                            |  |  |  |

1

ตารางแสดง การเลือกแหล่งกำเนิดความถี่จาก Fuse Bit CKSEL [3...0]

#### หมายเหตุ

- ค่า 1 หมายถึง การสั่งไม่โปรแกรม Fuse Bit นั้นๆ โดยไม่ต้องใส่เครื่องหมาย [√] หน้า Fuse Bit
- ค่า 0 หมายถึง การสั่งโปรแกรม Fuse Bit นั้นๆ โดยการเลือกเครื่องหมาย [√] หน้าชื่อ Fuse Bit
- ควรสั่งโปรแกรม Fuse Bit ของ CKOPT เพื่อให้ใช้งานที่ย่านความถี่ 1.0MHz-16.00MHz
- ห้ามสั่งโปรแกรม Fuse Bir ของ CKSEU3..01 เพราะจะทำให้การทำงานไม่ถูกต้อง ตัวอย่างเช่น ถ้าเลือกสั่งโปรแกรม Fuse Bit ของ CKSEL[3..0] ให้มีค่าเป็น 0 ทั้งหมด ซึ่ง หลังจากโปรแกรม PonyProg2000 ทำการเขียนค่า Fuse Bit นี้ให้กับ CPU เรียบร้อยแล้ว จะทำให้ CPU ไม่สามารถใช้งานได้กับบอร์ดของ อีพีที อีก และจะไม่สามารถสั่งโปรแกรม แก้ไขค่า Fuse Bit ใหม่ให้กับ CPU ด้วยวิธีการแบบ Serial Programming ได้อีก เนื่องจาก CPU ไม่สามารถทำงานได้อีก เพราะว่าการสั่งโปรแกรม Fuse Bit ของ CKSEL[3.0] ให้ เป็น 0 ทั้งหมด จะเป็นการสั่งให้ CPU ทำงานด้วยความถี่ของสัญญาณนาฬิกาจาก ภายนอก (External Clock) ซึ่งจะทำให้วงจรกำเนิดความถี่ของ External Crystal หยุด ทำงาน โดย CPU จะรอรับสัญญาณนาฬิกาจากภายนอกเพียงอย่างเดียวเท่านั้น แต่บอร์ด ของ อีทีที จะใช้สัญญาณนาฬิกาจาก วงจร Crystal (External Crystal) เท่านั้น ดังนั้นเมื่อ CPU ไม่สามารถเริ่มต้นทำงานได้ ก็จะทำให้เราไม่สามารถสั่งโปรแกรมแก้ไขค่า Fuse Bit ที่ถูกต้องให้กับ CPU ด้วยวิธีการแบบ Serial Programming ได้อีก ซึ่งจะต้องนำ CPU ตัว นั้น ไปทำการแก้ไขค่า Fuse Bit ด้วยเครื่องโปรแกรมแบบ Parallel เสียก่อนจึงจะสามารถ นำมาใช้งานกับวิธีการโปรแกรมแบบ Serial Programming ได้โหมือนเดิม
- ตำแหน่ง Fuse Bit ของ Lock[2..1] สามารถกำหนดได้ตามต้องการ

5. เลือกกำหนด Command → Program Option เป็นดังนี้

| Program Options                |
|--------------------------------|
|                                |
| 🔽 Reload Files                 |
| Read Program memory (FLASH)    |
| Read Data memory (EEPROM)      |
| 🔲 Byte Swap                    |
| 🔲 Set Serial Number            |
| Read Osc.Calibration Byte      |
| 🔽 Erase                        |
| 🔽 Write Program memory (FLASH) |
| Write Data memory (EEPROM)     |
| Write Security and Config bits |
|                                |
| Cancel OK                      |
| HH                             |

สั่งเปิดไฟล์สำหรับที่จะใช้โปรแกรมให้กับ CPU โดยเลือกจาก File → Open Program (FLASH)
 File... → พร้อมทั้งระบุซื่อและที่อยู่ของ HEX File ที่จะใช้โปรแกรมให้เรียบร้อย

|   | H. H.                         |
|---|-------------------------------|
| P | Jew Window                    |
| _ | Doen Device File).            |
| 0 | Open-Program (tUASH) Ele 🥿    |
| ( | Open Data (EERROM) File       |
| 2 | Save Device File              |
| 2 | Save Device File As           |
| 1 | Save Program (FLASH) File As  |
| 1 | A Data (EEPROM) File As       |
| F | Reload File Elina Elina Elina |
| F | Print                         |
| C | Ilose                         |
| E | Exit                          |

74HC595\_OUT\_7SEG.hex PROG Main.hex PROG

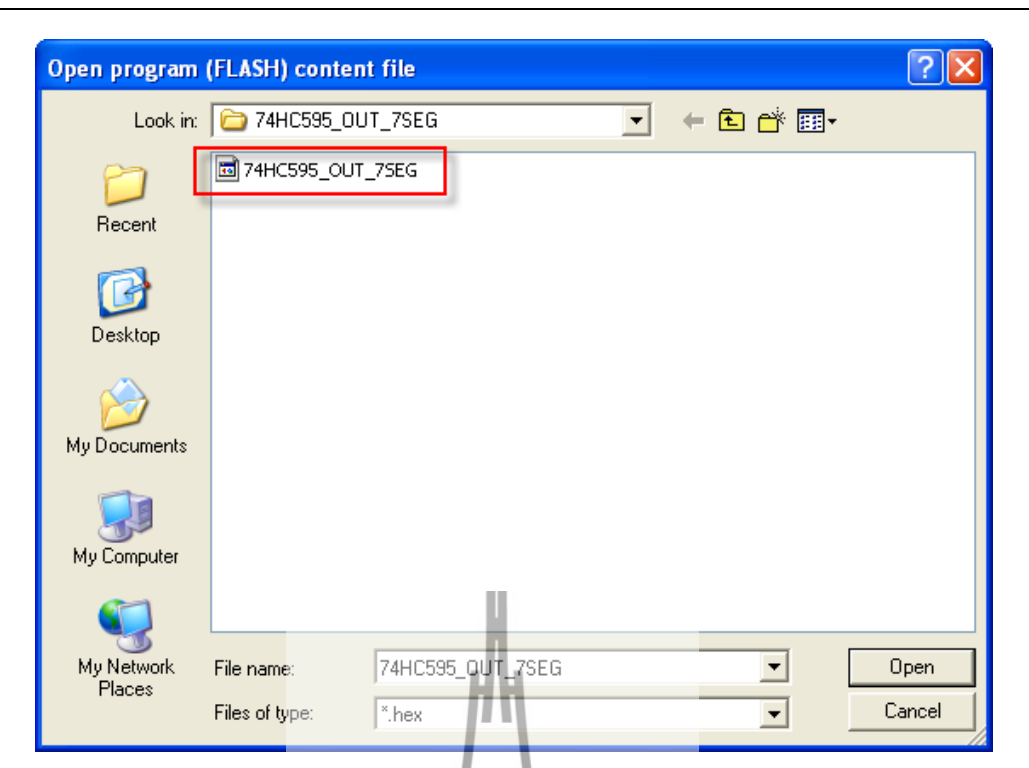

 7. สั่งเริ่มต้นโปรแกรมข้อมูลให้กับ CPU โดยเลือก Command → Program จากนั้นโปรแกรมจะเริ่ม ทำงานตามคำสั่งที่เราเลือกกำหนดไว้ในข้อ 5 คือ Load File →Erase→Write Program memory (FLASH) ตามลำดับ ซึ่งให้รอจนการทำงานของโปรแกรมเสร็จสมบูรณ์

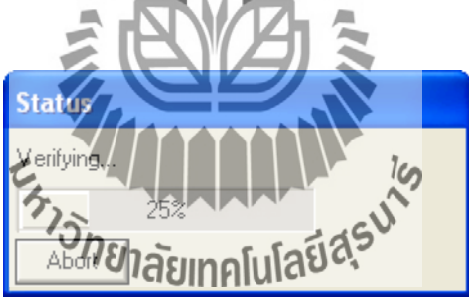

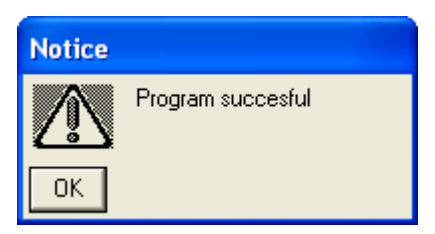

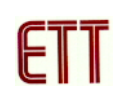

ซึ่งหลังจากการโปรแกรมเสร็จเรียบร้อยแล้ว CPU จะเริ่มต้นทำงานตามข้อมูลในโปรแกรมที่สั่ง Download ให้ทันที

## <u>การตรวจสอบเบื้องต้นเมื่อไม่สามารถดาวน์โหลดโปรแกรมได้</u>

ถ้าเกิดการ Error ในขั้นตอนของการโปรแกรมให้ตรวจสอบปัญหาดังนี้

- อ่านคู่มือการใช้งานบอร์ด และคู่มือวิธีการ Download โปรแกรม AVR ด้วย PonyProg2000
   ให้ละเอียด
- ตรวจสอบการเชื่อมต่อของสายสัญญาณต่างๆ และ ในการ Download โปรแกรมโดยใช้ PonyProg2000 นั้น จะต้องใช้งานร่วมกับชุด Cable Download รุ่น ET-CAP10PIN ของ ETT ด้วย ซึ่งต้องมีการกำหนด JUMPER ให้เป็น PonyProg ให้ถูกต้องด้วย (รายละเอียดหน้า 9)
- ตรวจสอบการจ่ายไฟเลี้ยงให้กับบอร์ด
- ตรวจสอบการตั้งค่าต่างๆของโปรแกรมสำหรับดาวน์โหลด PonyProg2000
- ตรวจสอบว่ามีการนำสัญญาณจากพอร์ต PORT-PB ของ CPU ไปต่อไว้กับอุปกรณ์ภายนอก ในขณะสั่ง Download หรือไม่ ตัวอย่างเช่น ต่อกับ LED หรือ นำสัญญาณจากพอร์ต PB ไปต่อ ไว้กับวงจรอื่นๆในขณะสั่ง Download ข้อมูลอยู่

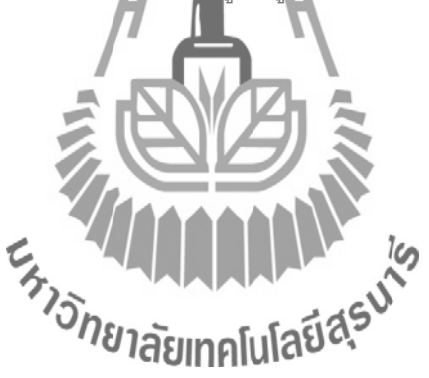

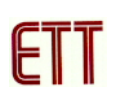

# <u>การใช้ร่วมกับเครื่องโปรแกรมอื่น ๆ</u>

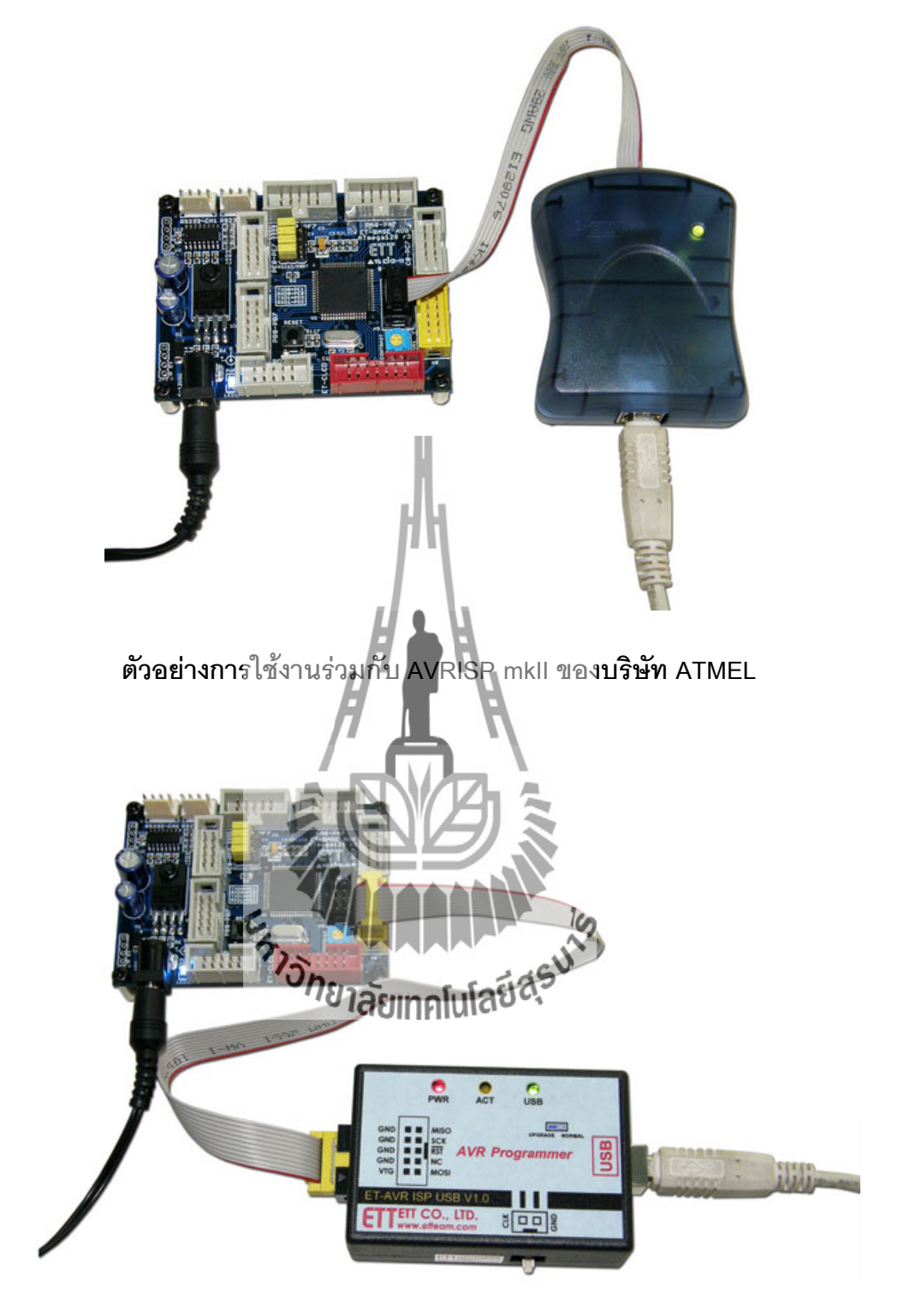

## การใช้งานร่วมกับ ET-AVR ISP USB V1.0 ของบริษัท ETT

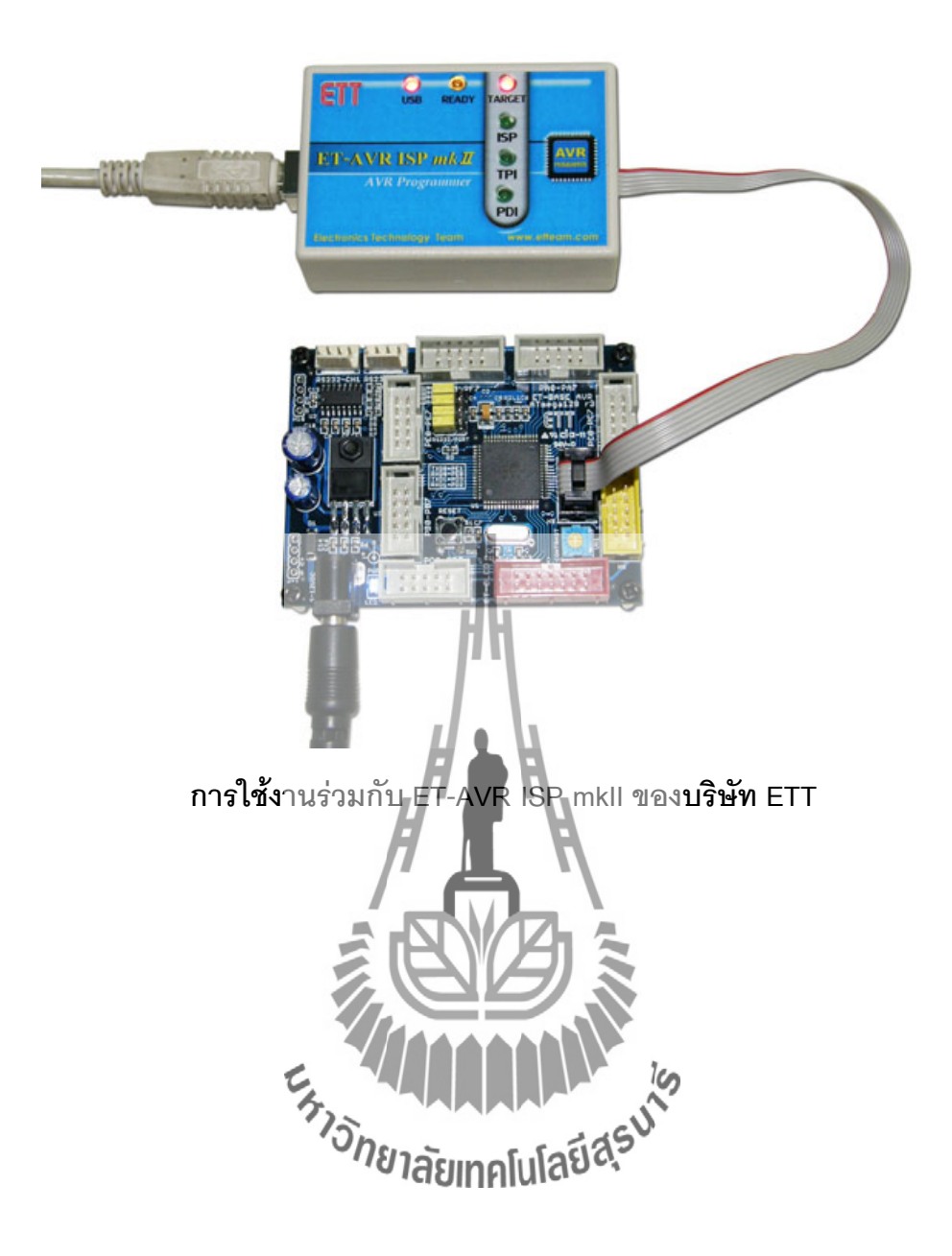

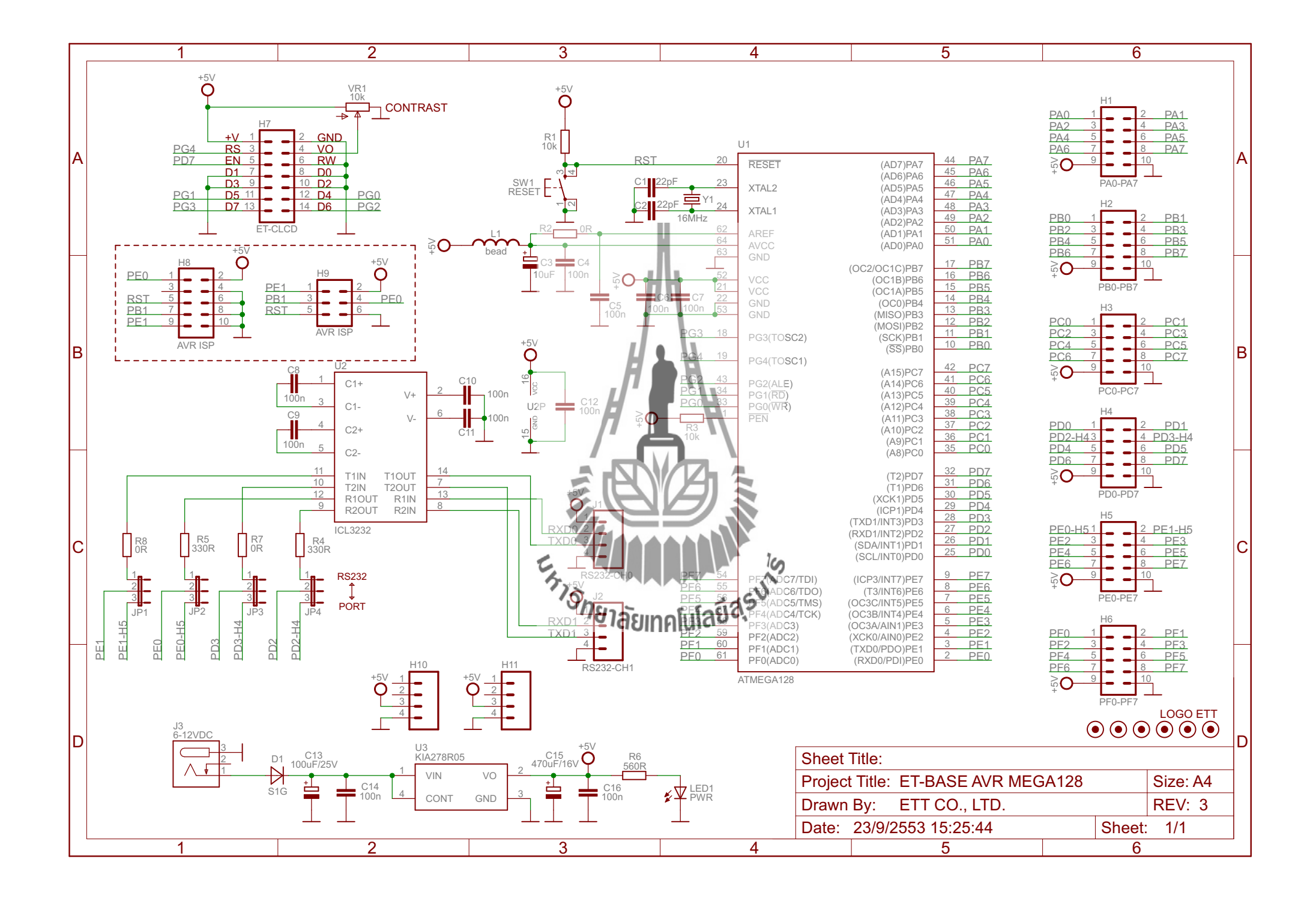
## ประวัติผู้เขียน

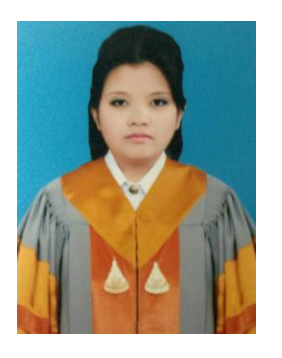

นางสาวเมวิกา ยศวัฒนา เกิดเมื่อวันอาทิตย์ที่ 1 เมษายน พ.ศ. 2533 ภูมิลำเนาอยู่ที่ ตำบลในเมือง อำเภอเมืองนครราชสีมา จังหวัดนครราชสีมา สำเร็จการศึกษาระดับมัชยมปลายจากโรงเรียนมารีย์วิทยา อำเภอเมือง นครราชสีมา จังหวัดนครราชสีมา เมื่อปี พ.ศ. 2550 ปัจจุบันเป็นนักศึกษาชั้น ปีที่ 4 สาขาวิศวกรรมโทรคมนาคม สำนักวิชาวิศวกรรมศาสตร์ มหาวิทยาลัยเทคโนโลยีสุรนารี จังหวัดนครราชสีมา

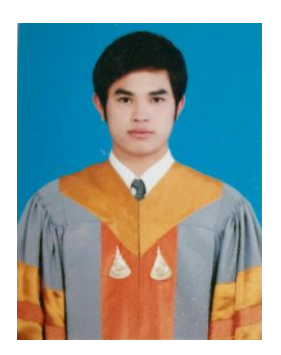

นายบารมี บุยยุบล เกิดเมื่อวันพุธที่ 22 สิงหาคม พ.ศ.2533 ภูมิลำเนาอยู่ที่ ตำบลบางตลาด อำเภอปากเกร็ด จังหวัดนนทบุรี สำเร็จการศึกษาระดับมัธยมปลายจาก โรงเรียนเบญจมราชานุสรณ์ อำเภอเมือง จังหวัดนนทบุรี เมื่อปีพ.ศ.2550 ปัจจุบันเป็นนักศึกษาชั้นปี ที่ 4 สาขาวิศวกรรมไทรคมนาคม สำนักวิชาวิศวกรรมศาสตร์ มหาวิทยาลัยเทค โนโลยีสุรนารี จังหวัดนครราชสึมา

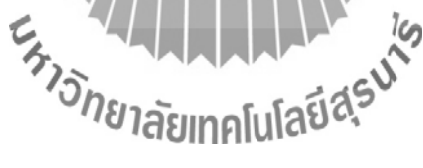

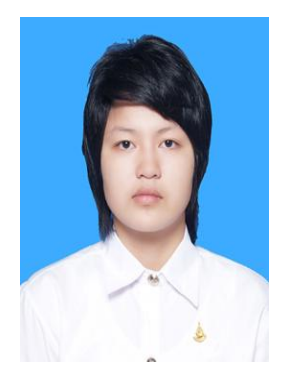

นางสาวมัณฑิตา คงรอด เกิดเมื่อวันอังการที่ 6 มีนาคม พ.ศ.2533 ภูมิลำเนาอยู่ที่ ตำบลบ้านเมือง อำเภอเมือง จังหวัดพิษณุโลก สำเร็จการศึกษาระดับมัธยมปลายจากโรงเรียนเฉลิมขวัญสตรีพิษณุโลก อำเภอเมือง จ.พิษณุโลก เมื่อปีพ.ศ.2550 ปัจจุบันเป็นนักศึกษาชั้นปีที่ 4 สาขาวิศวกรรมโทรคมนาคม สำนักวิชาวิศวกรรมศาสตร์ มหาวิทยาลัย เทคโนโลยีสุรนารี จังหวัดนครราชสีมา